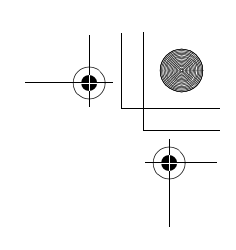

# **13.Diagnostics Chart with Subaru Select Monitor** A: COMMUNICATION FOR INITIALIZING IMPOSSIBLE

**DIAGNOSIS:** • Faulty harness connector

۲

TROUBLE SYMPTOM:

• ABS warning light remains on. **WIRING DIAGRAM:** 

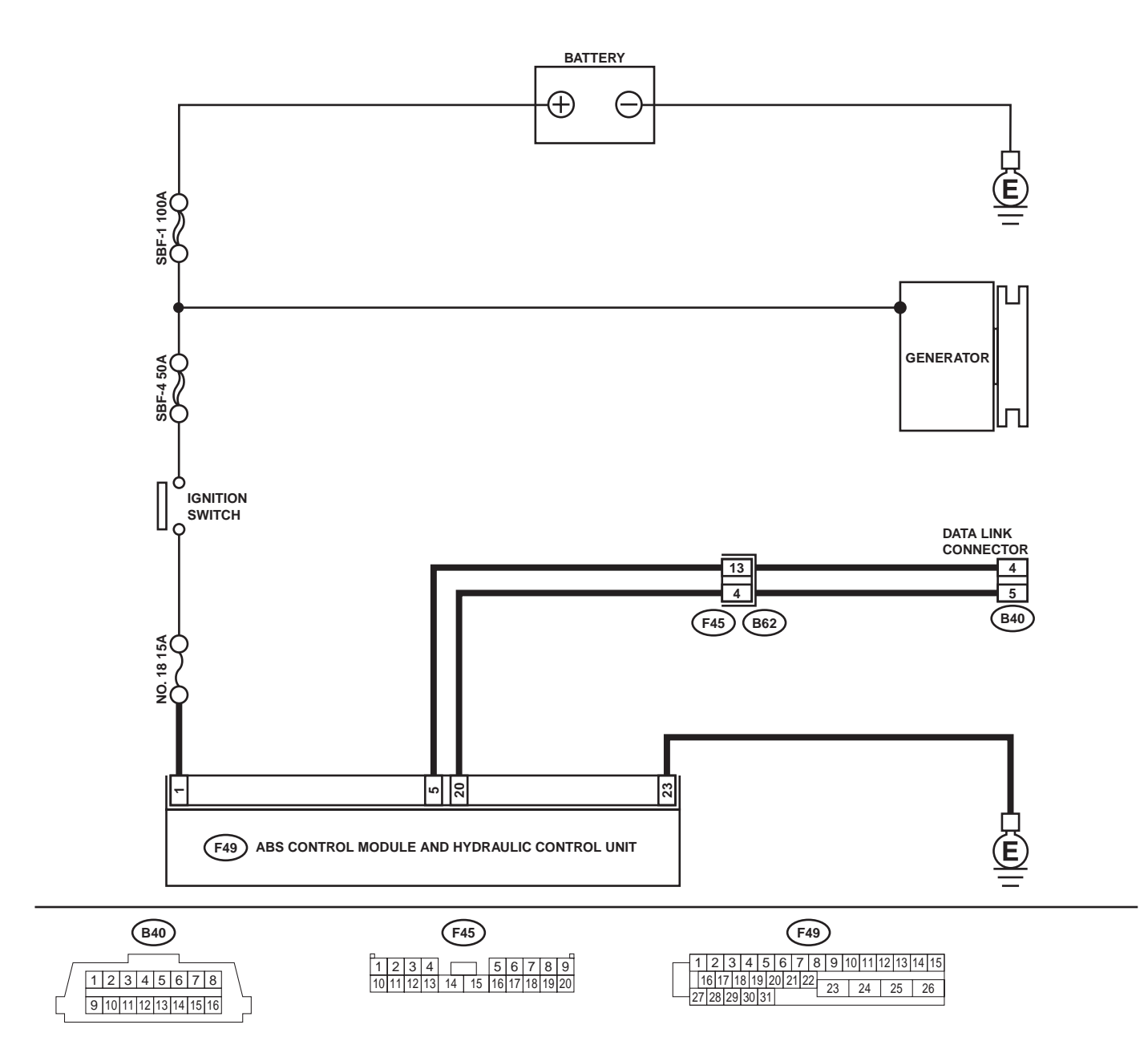

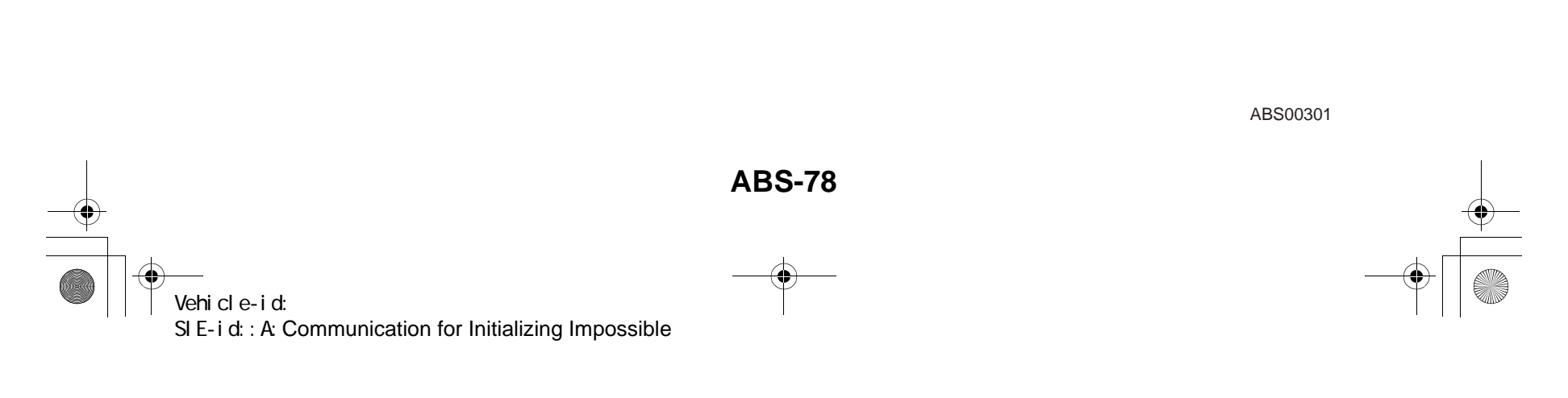

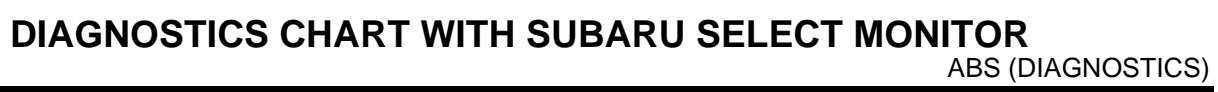

|   | Step                                                                                                    | Value                                      | Yes                                                                                                | No                                                                                                 |
|---|----------------------------------------------------------------------------------------------------|--------------------------------------------|----------------------------------------------------------------------------------------------------|----------------------------------------------------------------------------------------------------|
| 1 | CHECK IGNITION SWITCH.<br>Is ignition switch to ON?                                                                                                    | Ignition switch is to ON.                  | Go to step 2.                                                                                      | Turn ignition<br>switch to ON, and<br>select ABS mode<br>using the select<br>monitor.              |
| 2 | <ul> <li>CHECK BATTERY.</li> <li>1) Turn ignition switch to OFF.</li> <li>2) Measure battery voltage.<br/>Does the measured value exceed the specified value?</li> </ul>                                                                                                    | 11 V                                       | Go to step 3.                                                                                      | Charge or replace battery.                                                                         |
| 3 | CHECK BATTERY TERMINAL.<br>Is there poor contact at battery terminal?                                                                                                    | There is no poor contact.                  | Go to step 4.                                                                                      | Repair or tighten battery terminal.                                                                |
| 4 | <ul> <li>CHECK COMMUNICATION OF SELECT<br/>MONITOR.</li> <li>1) Turn ignition switch to ON.</li> <li>2) Using the select monitor, check whether<br/>communication to other systems can be<br/>executed normally.<br/>Are the name and year of the system dis-<br/>played on the select monitor?</li> </ul>                                                                                                    | Name and year of the system are displayed. | Go to step 7.                                                                                      | Go to step <b>5</b> .                                                                              |
| 5 | <ul> <li>CHECK COMMUNICATION OF SELECT<br/>MONITOR.</li> <li>1) Turn ignition switch to OFF.</li> <li>2) Disconnect ABSCM&amp;H/U connector.</li> <li>3) Check whether communication to other<br/>systems can be executed normally.<br/>Are the name and year of the system dis-<br/>played on the select monitor?</li> </ul>                                                                                                    | Name and year of the system are displayed. | Go to step <b>7</b> .                                                                              | Go to step <b>6</b> .                                                                              |
| 6 | <ul> <li>CHECK HARNESS CONNECTOR BETWEEN<br/>EACH CONTROL MODULE AND DATA LINK<br/>CONNECTOR.</li> <li>1) Turn ignition switch to OFF.</li> <li>2) Disconnect ABSCM&amp;H/U, cruise control<br/>module and immobilizer control module<br/>connectors.</li> <li>3) Measure resistance between data link con-<br/>nector and chassis ground.</li> <li>Connector &amp; terminal<br/>(B40) No. 5 — Chassis ground:<br/>(B40) No. 4 — Chassis ground:<br/>Does the measured value exceed the spec-<br/>ified value?</li> </ul> | 1 ΜΩ                                       | Go to step <b>7</b> .                                                                              | Repair harness<br>and connector<br>between each<br>control module<br>and data link con-<br>nector. |
| 7 | <ul> <li>CHECK OUTPUT SIGNAL FOR ABSCM&amp;H/U.</li> <li>1) Turn ignition switch to ON.</li> <li>2) Measure voltage between data link connector and chassis ground.</li> <li>Connector &amp; terminal <ul> <li>(B40) No. 5 (+) — Chassis ground (-):</li> <li>(B40) No. 4 (+) — Chassis ground (-):</li> </ul> </li> <li>Does the measured value exceed the specified value?</li> </ul>                                                                                                    | 1 V                                        | Repair harness<br>and connector<br>between each<br>control module<br>and data link con-<br>nector. | Go to step 8.                                                                                      |

Vehicle-id: SIE-id::A:Communication for Initializing Impossible

~

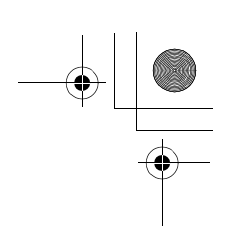

|    | Step                                                                                                    | Value                                    | Yes                                                                                                    | No                                                                                                    |
|----|----------------------------------------------------------------------------------------------------|------------------------------------------|----------------------------------------------------------------------------------------------------|----------------------------------------------------------------------------------------------------|
| 8  | CHECK HARNESS/CONNECTOR BETWEEN<br>ABSCM&H/U AND DATA LINK CONNEC-<br>TOR.<br>Measure resistance between ABSCM&H/U<br>connector and data link connector.<br>Connector & terminal<br>(F49) No. 20 — (B40) No. 5:<br>(F49) No. 5 — (B40) No. 4:<br>Is the measured value less than the specified<br>value?                                                                                                    | 0.5 Ω                                    | Repair harness<br>and connector<br>between<br>ABSCM&H/U and<br>data link connec-<br>tor.                                                  | Go to step <b>9</b> .                                                                                                    |
| 9  | CHECK INSTALLATION OF ABSCM&H/U<br>CONNECTOR.<br>Turn ignition switch to OFF.<br>Is ABSCM&H/U connector inserted into<br>ABSCM&H/U until the clamp locks onto it?                                                                                                    | ABSCM&HU connector<br>inserted securely. | Go to step <b>10</b> .                                                                                                    | Insert ABSCM&H/<br>U connector into<br>ABSCM&H/U.                                                                                               |
| 10 | <ul> <li>CHECK POWER SUPPLY CIRCUIT.</li> <li>1) Turn ignition switch to ON (engine OFF).</li> <li>2) Measure ignition power supply voltage<br/>between ABSCM&amp;H/U connector and<br/>chassis ground.</li> <li>Connector &amp; terminal<br/>(F49) No. 1 (+) — Chassis ground (-):<br/>Does the measured value exceed the spec-<br/>ified value?</li> </ul>                                                                             | 10 V                                     | Go to step 11.                                                                                                    | Repair open circuit<br>in harness<br>between<br>ABSCM&H/U and<br>battery.                                                                       |
| 11 | <ul> <li>CHECK HARNESS CONNECTOR BETWEEN<br/>ABSCM&amp;H/U AND CHASSIS GROUND.</li> <li>1) Turn ignition switch to OFF.</li> <li>2) Disconnect connector from ABSCM&amp;H/U<br/>and transmission.</li> <li>3) Measure resistance of harness between<br/>ABSCM&amp;H/U and chassis ground.</li> <li>Connector &amp; terminal<br/>(F49) No. 23 — Chassis ground:<br/>Is the measured value less than the speci-<br/>fied value?</li> </ul> | 1 Ω                                      | Go to step <b>12</b> .                                                                                                    | Repair open circuit<br>in harness<br>between<br>ABSCM&H/U and<br>inhibitor side con-<br>nector, and poor<br>contact in cou-<br>pling connector. |
| 12 | CHECK POOR CONTACT IN CONNECTORS.<br>Is there poor contact in control module power<br>supply, ground line and data link connector?                                                                                                    | There is no poor contact.                | Replace<br>ABSCM&H/U.<br><ref. abs-6,<br="" to="">ABS Control Mod-<br/>ule and Hydraulic<br/>Control Unit<br/>(ABSCM&amp;H/U).&gt;</ref.> | Repair connector.                                                                                                    |

Vehicle-id: SIE-id::A:Communication for Initializing Impossible ~

62q\_usa.book 81 ページ 2002年4月11日 木曜日 午後1時34分

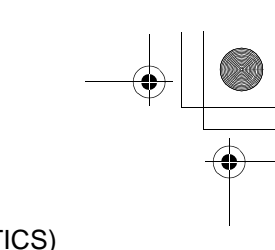

### DIAGNOSTICS CHART WITH SUBARU SELECT MONITOR ABS (DIAGNOSTICS)

MEMO:

Vehicle-id: SIE-id::A:Communication for Initializing Impossible

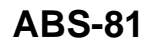

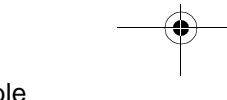

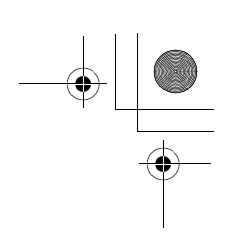

### **B: NO TROUBLE CODE**

### **DIAGNOSIS:**

• ABS warning light circuit is shorted. **TROUBLE SYMPTOM:** 

- ABS warning light remains on.
- NO TROUBLE CODE displayed on the select monitor.

NOTE:

 $igodoldsymbol{ heta}$ 

When the ABS warning light is OFF and "NO TROUBLE CODE" is displayed on the select monitor, the system is in normal condition.

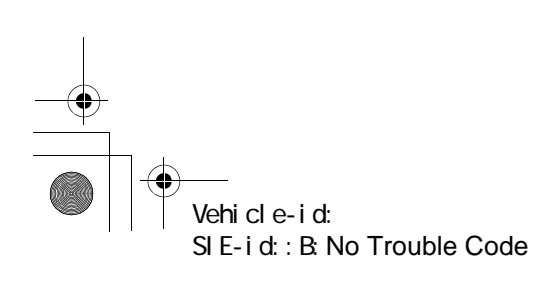

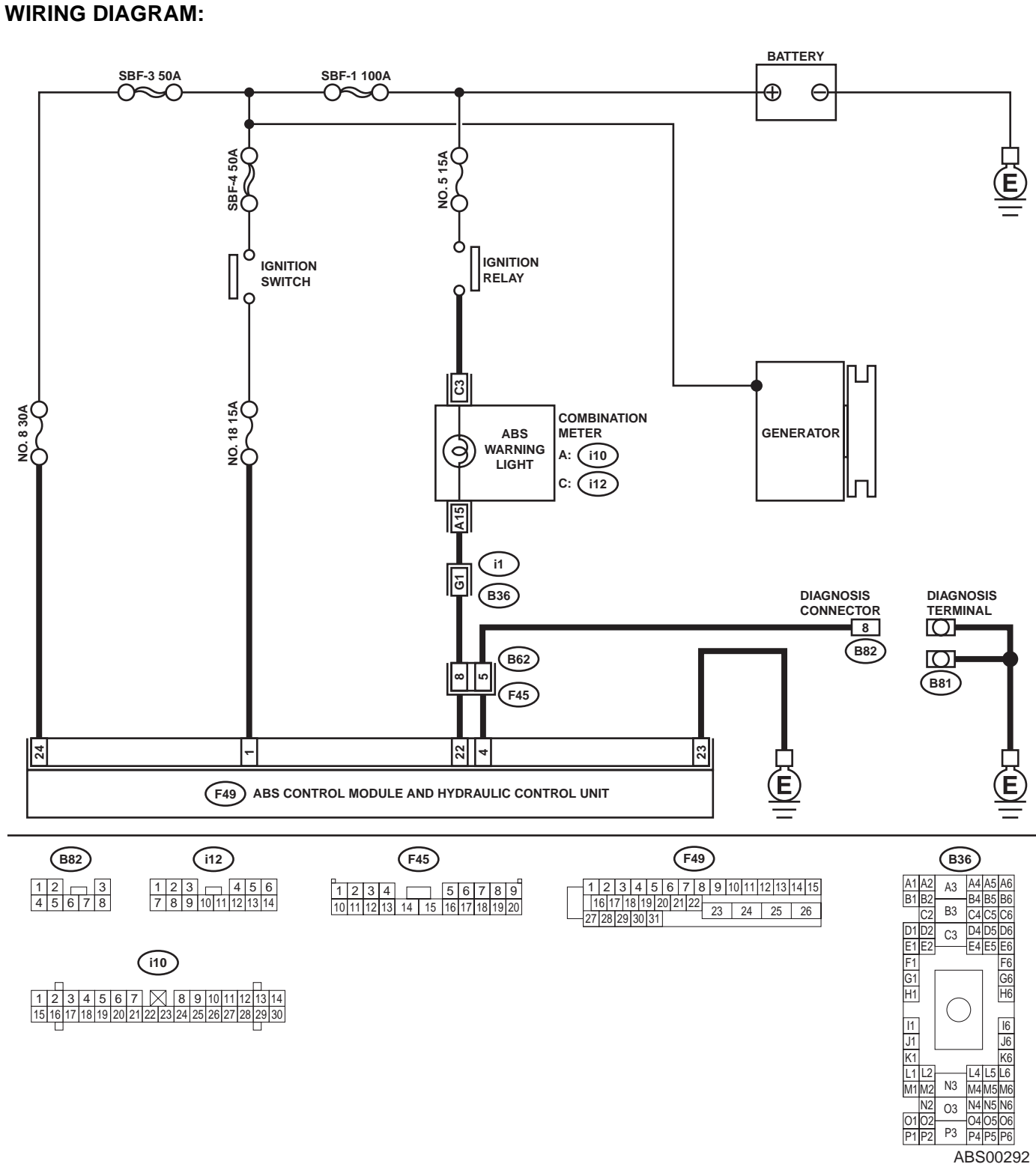

| Step                                                                                         | Value                      | Yes           | No                  |
|----------------------------------------------------------------------------------------------|----------------------------|---------------|---------------------|
| 1 CHECK WIRING HARNESS.                                                                      | ABS warning light does not | Go to step 2. | Repair front wiring |
| <ol> <li>Turn ignition switch to OFF.</li> </ol>                                             | turn on.                   |               | harness.            |
| <ol> <li>Disconnect connector (F45) from connector<br/>(B62).</li> </ol>                     |                            |               |                     |
| <ol> <li>Turn ignition switch to ON.</li> <li>Does the ABS warning light turn on?</li> </ol> |                            |               |                     |

### Vehicle-id: SIE-id::B:No Trouble Code

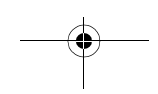

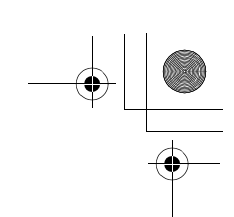

|   | Step                                                                                                    | Value                                | Yes                                                                                                    | No                                                                                                    |
|---|----------------------------------------------------------------------------------------------------|--------------------------------------|----------------------------------------------------------------------------------------------------|----------------------------------------------------------------------------------------------------|
| 2 | <ul> <li>CHECK PROJECTION AT ABSCM&amp;H/U.</li> <li>1) Turn ignition switch to OFF.</li> <li>2) Disconnect connector from ABSCM&amp;H/U.</li> <li>3) Check for broken projection at the<br/>ABSCM&amp;H/U terminal.<br/>Is there any damage on ABSCM&amp;HU terminal?</li> </ul>            | There is no damage on termi-<br>nal. | Go to step 3.                                                                                                    | Replace<br>ABSCM&H/U.<br><ref. abs-6,<br="" to="">ABS Control Mod-<br/>ule and Hydraulic<br/>Control Unit<br/>(ABSCM&amp;H/U).&gt;</ref.> |
| 3 | CHECK ABSCM&H/U.<br>Measure resistance between ABSCM&H/U ter-<br>minals.<br><i>Terminals</i><br><i>No. 22 — No. 23:</i><br>Does the measured value exceed the specified<br>value?                                                                                                    | 1 ΜΩ                                 | Go to step 4.                                                                                                    | Replace<br>ABSCM&H/U.<br><ref. abs-6,<br="" to="">ABS Control Mod-<br/>ule and Hydraulic<br/>Control Unit<br/>(ABSCM&amp;H/U).&gt;</ref.> |
| 4 | CHECK WIRING HARNESS.<br>Measure resistance between connector (F45)<br>and chassis ground.<br>Connector & terminal<br>(F45) No. 8 — Chassis ground:<br>Is the measured value less than the specified<br>value?                                                                               | 0.5 Ω                                | Go to step <b>5</b> .                                                                                                    | Repair harness.                                                                                                    |
| 5 | <ul> <li>CHECK WIRING HARNESS.</li> <li>1) Connect connector to ABSCM&amp;H/U.</li> <li>2) Measure resistance between connector (F45) and chassis ground.</li> <li>Connector &amp; terminal (F45) No. 8 — Chassis ground:<br/>Does the measured value exceed the specified value?</li> </ul> | 1 ΜΩ                                 | Go to step <b>6</b> .                                                                                                    | Repair harness.                                                                                                    |
| 6 | CHECK POOR CONTACT IN ABSCM&H/U<br>CONNECTOR.<br>Is there poor contact in ABSCM&H/U connec-<br>tor?                                                                                                    | There is no poor contact.            | Replace<br>ABSCM&H/U.<br><ref. abs-6,<br="" to="">ABS Control Mod-<br/>ule and Hydraulic<br/>Control Unit<br/>(ABSCM&amp;H/U).&gt;</ref.> | Repair connector.                                                                                                    |

Vehicle-id: SIE-id::B:No Trouble Code

**ABS-84** 

ABS (DIAGNOSTICS)

# C: DTC 21 OPEN OR SHORT CIRCUIT IN FRONT RIGHT ABS SENSOR CIRCUIT

NOTE:

For the diagnostic procedure, refer to DTC 27. <Ref. to ABS-86, DTC 27 OPEN OR SHORT CIRCUIT IN REAR LEFT ABS SENSOR CIRCUIT, Diagnostics Chart with Subaru Select Monitor.>

### D: DTC 23 OPEN OR SHORT CIRCUIT IN FRONT LEFT ABS SENSOR CIRCUIT NOTE:

For the diagnostic procedure, refer to DTC 27. <Ref. to ABS-86, DTC 27 OPEN OR SHORT CIRCUIT IN REAR LEFT ABS SENSOR CIRCUIT, Diagnostics Chart with Subaru Select Monitor.>

### E: DTC 25 OPEN OR SHORT CIRCUIT IN REAR RIGHT ABS SENSOR CIRCUIT

#### NOTE:

For the diagnostic procedure, refer to DTC 27. <Ref. to ABS-86, DTC 27 OPEN OR SHORT CIRCUIT IN REAR LEFT ABS SENSOR CIRCUIT, Diagnostics Chart with Subaru Select Monitor.>

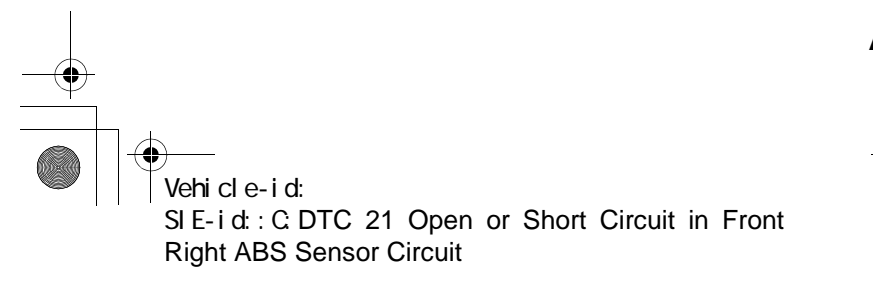

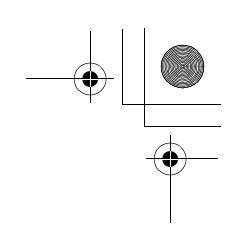

ABS (DIAGNOSTICS)

•

# F: DTC 27 OPEN OR SHORT CIRCUIT IN REAR LEFT ABS SENSOR CIRCUIT DIAGNOSIS:

• Faulty ABS sensor (Broken wire, input voltage too high)

Faulty harness connector

TROUBLE SYMPTOM:

• ABS does not operate.

WIRING DIAGRAM:

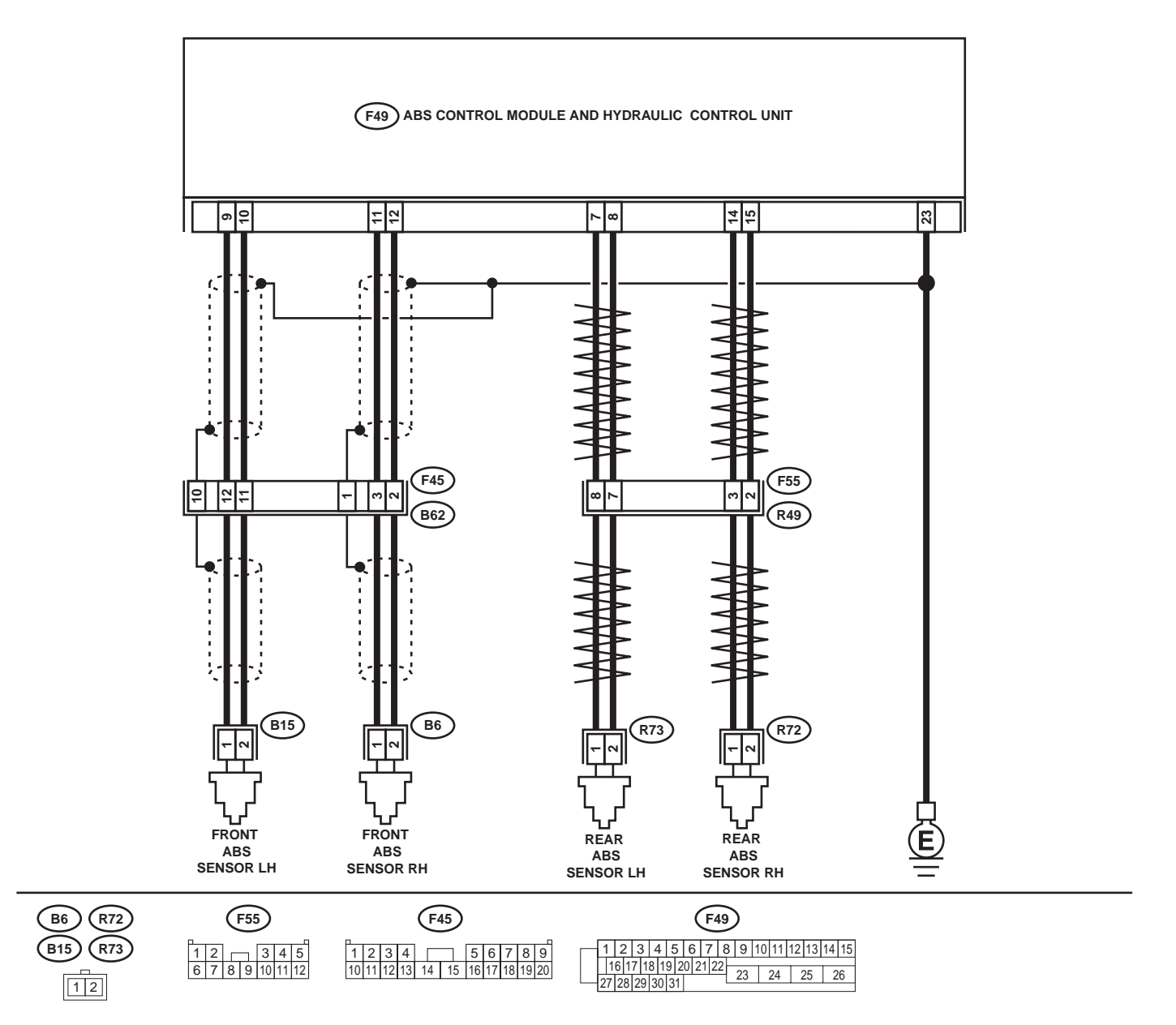

ABS-86 ABS-86 Vehicle-id: SIE-id::F:DTC 27 Open or Short Circuit in Rear Left ABS Sensor Circuit ~ ABS00293

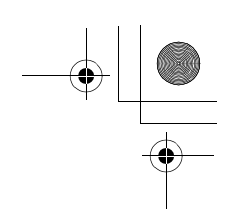

|   | Step                                                                                                    | Value                                                                                                   | Yes                                                                                                    | No                                                                                                    |
|---|----------------------------------------------------------------------------------------------------|----------------------------------------------------------------------------------------------------|----------------------------------------------------------------------------------------------------|----------------------------------------------------------------------------------------------------|
| 1 | <ul> <li>CHECK OUTPUT OF ABS SENSOR USING SELECT MONITOR.</li> <li>1) Select "Current data display &amp; Save" on the select monitor.</li> <li>2) Read the ABS sensor output corresponding to the faulty system in the select monitor data display mode.<br/>Does the speed indicated on the display change in response to the speedometer reading during acceleration/deceleration when the steering wheel is in the straightahead position?</li> </ul> | Change as same.                                                                                         | Go to step 2.                                                                                                    | Go to step <b>8</b> .                                                                                                    |
| 2 | CHECK INSTALLATION OF ABS SENSOR.<br>Are the ABS sensor installation bolts tightened<br>with the specified torque?                                                                                                    | 32±10 N·m (3.3±1.0 kgf-m,<br>24±7 ft-lb)                                                                | Go to step 3.                                                                                                    | Tighten ABS sen-<br>sor installation<br>bolts securely.                                                                                                    |
| 3 | CHECK ABS SENSOR GAP.<br>Measure tone wheel to ABS sensor piece gap<br>over entire perimeter of the wheel.<br>Is the measured value within the specified<br>range?                                                                                                    | Front wheel 0.3 — 0.8 mm<br>(0.012 — 0.031 in) and Rear<br>wheel 0.44 — 0.94 mm<br>(0.0173 — 0.0370 in) | Go to step 4.                                                                                                    | Adjust the gap.<br>NOTE:<br>Adjust the gap us<br>ing spacers (Par<br>No. 26755AA000)<br>If spacers canno<br>correct the gap, re<br>place worn senso<br>or worn tone<br>wheel. |
| 4 | CHECK TONE WHEEL RUNOUT.<br>Measure tone wheel runout.<br>Is the measured value less than the specified<br>value?                                                                                                    | 0.05 mm (0.0020 in)                                                                                     | Go to step <b>5</b> .                                                                                                 | Replace tone<br>wheel. Front:<br><ref. abs-19,<br="" to="">Front Tone<br/>Wheel.&gt; Rear:<br/><ref. abs-20,<br="" to="">Rear Tone<br/>Wheel.&gt;</ref.></ref.>               |
| 5 | CHECK POOR CONTACT IN CONNECTORS.<br>Turn ignition switch to OFF.<br>Is there poor contact in connectors between<br>ABSCM&H/U and ABS sensor?                                                                                                    | There is no poor contact.                                                                               | Go to step 6.                                                                                                    | Repair connector.                                                                                                    |
| 6 | <ul> <li>CHECK ABSCM&amp;H/U.</li> <li>1) Connect all connectors.</li> <li>2) Erase the memory.</li> <li>3) Perform inspection mode.</li> <li>4) Read out the DTC.<br/>Is the same DTC still being output?</li> </ul>                                                                                                    | Same DTC is not indicated.                                                                              | Go to step <b>7</b> .                                                                                                 | Replace<br>ABSCM&H/U.<br><ref. abs-6,<br="" to="">ABS Control Mod-<br/>ule and Hydraulic<br/>Control Unit<br/>(ABSCM&amp;H/U).&gt;</ref.>                                     |
| 7 | CHECK ANY OTHER DTC APPEARANCE.<br>Are other DTC being output?                                                                                                    | Other DTC is not indicated.                                                                             | A temporary poor<br>contact.<br>NOTE:<br>Check harness<br>and connectors<br>between AB-<br>SCM&H/U and<br>ABS sensor. | Proceed with the<br>diagnosis corre-<br>sponding to the<br>DTC.                                                                                                    |

Vehicle-id: SIE-id::F:DTC 27 Open or Short Circuit in Rear Left ABS Sensor Circuit ~

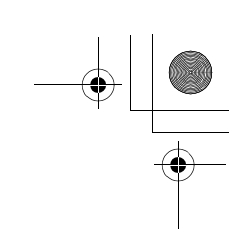

|    | Step                                                                                                    | Value      | Yes                    | No                                                                                                    |
|----|----------------------------------------------------------------------------------------------------|------------|------------------------|----------------------------------------------------------------------------------------------------|
| 8  | <ul> <li>CHECK ABS SENSOR.</li> <li>1) Turn ignition switch to OFF.</li> <li>2) Disconnect connector from ABS sensor.</li> <li>3) Measure resistance of ABS sensor connector terminals.</li> <li>Terminal <ul> <li>Front RH No. 1 — No. 2:</li> <li>Front LH No. 1 — No. 2:</li> <li>Rear RH No. 1 — No. 2:</li> <li>Rear LH No. 1 — No. 2:</li> <li>Is the measured value within the specified range?</li> </ul> </li> </ul>                                                              | 1 - 1.5 kΩ | Go to step <b>9.</b>   | Replace ABS sen-<br>sor. Front: <ref.<br>to ABS-12, Front<br/>ABS Sensor.&gt;<br/>Rear: <ref. to<br="">ABS-15, Rear<br/>ABS Sensor.&gt;</ref.></ref.<br> |
| 9  | <ul> <li>CHECK BATTERY SHORT OF ABS SENSOR.</li> <li>1) Disconnect connector from ABSCM&amp;H/U.</li> <li>2) Measure voltage between ABS sensor and chassis ground.</li> <li>Terminal</li> <li>Front RH No. 1 (+) — Chassis ground (-):</li> <li>Front LH No. 1 (+) — Chassis ground (-):</li> <li>Rear RH No. 1 (+) — Chassis ground (-):</li> <li>Rear LH No. 1 (+) — Chassis ground (-):</li> <li>Is the measured value less than the specified value?</li> </ul>                       | 1 V        | Go to step <b>10</b> . | Replace ABS sen-<br>sor. Front: <ref.<br>to ABS-12, Front<br/>ABS Sensor.&gt;<br/>Rear: <ref. to<br="">ABS-15, Rear<br/>ABS Sensor.&gt;</ref.></ref.<br> |
| 10 | <ul> <li>CHECK BATTERY SHORT OF ABS SENSOR.</li> <li>1) Turn ignition switch to ON.</li> <li>2) Measure voltage between ABS sensor and chassis ground.</li> <li>Terminal <ul> <li>Front RH No. 1 (+) — Chassis ground (-):</li> <li>Front LH No. 1 (+) — Chassis ground (-):</li> <li>Rear RH No. 1 (+) — Chassis ground (-):</li> <li>Rear LH No. 1 (+) — Chassis ground (-):</li> <li>Is the measured value less than the specified value?</li> </ul> </li> </ul>                        | 1 V        | Go to step 11.         | Replace ABS sen-<br>sor. Front: <ref.<br>to ABS-12, Front<br/>ABS Sensor.&gt;<br/>Rear: <ref. to<br="">ABS-15, Rear<br/>ABS Sensor.&gt;</ref.></ref.<br> |
| 11 | <ul> <li>CHECK HARNESS/CONNECTOR BETWEEN<br/>ABSCM&amp;H/U AND ABS SENSOR.</li> <li>1) Turn ignition switch to OFF.</li> <li>2) Connect connector to ABS sensor.</li> <li>3) Measure resistance between ABSCM&amp;H/U connector terminals.</li> <li>Connector &amp; terminal<br/>DTC 21 / (F49) No. 11 — No. 12:<br/>DTC 23 / (F49) No. 9 — No. 10:<br/>DTC 25 / (F49) No. 14 — No. 15:<br/>DTC 27 / (F49) No. 7 — No. 8:<br/>Is the measured value within the specified range?</li> </ul> | 1 - 1.5 kΩ | Go to step <b>12</b> . | Repair harness/<br>connector<br>between<br>ABSCM&H/U and<br>ABS sensor.                                                                                  |

Vehicle-id: SIE-id::F:DTC 27 Open or Short Circuit in Rear Left ABS Sensor Circuit ~

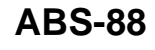

0

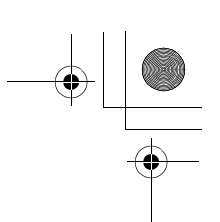

|    | Step                                                                                                    | Value                                                                                                   | Yes            | No                                                                                                    |
|----|----------------------------------------------------------------------------------------------------|----------------------------------------------------------------------------------------------------|----------------|----------------------------------------------------------------------------------------------------|
| 12 | CHECK BATTERY SHORT OF HARNESS.<br>Measure voltage between ABSCM&H/U con-<br>nector and chassis ground.<br>Connector & terminal<br>DTC 21 / (F49) No. 11 (+) — Chassis<br>ground (-):<br>DTC 23 / (F49) No. 9 (+) — Chassis<br>ground (-):<br>DTC 25 / (F49) No. 14 (+) — Chassis<br>ground (-):<br>DTC 27 / (F49) No. 7 (+) — Chassis<br>ground (-):<br>Is the measured value less than the specified<br>value?                                                 | 1 V                                                                                                    | Go to step 13. | Repair harness<br>between<br>ABSCM&H/U and<br>ABS sensor.                                                                                                    |
| 13 | <ul> <li>CHECK BATTERY SHORT OF HARNESS.</li> <li>1) Turn ignition switch to ON.</li> <li>2) Measure voltage between ABSCM&amp;H/U connector and chassis ground.</li> <li>Connector &amp; terminal DTC 21 / (F49) No. 11 (+) — Chassis ground (-): DTC 23 / (F49) No. 9 (+) — Chassis ground (-): DTC 25 / (F49) No. 14 (+) — Chassis ground (-): DTC 27 / (F49) No. 7 (+) — Chassis ground (-): Is the measured value less than the specified value?</li> </ul> | 1 V                                                                                                    | Go to step 14. | Repair harness<br>between<br>ABSCM&H/U and<br>ABS sensor.                                                                                                    |
| 14 | CHECK INSTALLATION OF ABS SENSOR.<br>Are the ABS sensor installation bolts tightened<br>with the specified torque?                                                                                                    | 32±10 N⋅m (3.3±1.0 kgf-m,<br>24±7 ft-lb)                                                                | Go to step 15. | Tighten ABS sen-<br>sor installation<br>bolts securely.                                                                                                    |
| 15 | CHECK ABS SENSOR GAP.<br>Measure tone wheel to ABS sensor piece gap<br>over entire perimeter of the wheel.<br>Is the measured value within the specified<br>range?                                                                                                    | Front wheel 0.3 — 0.8 mm<br>(0.012 — 0.031 in) and Rear<br>wheel 0.44 — 0.94 mm<br>(0.0173 — 0.0370 in) | Go to step 16. | Adjust the gap.<br>NOTE:<br>Adjust the gap us<br>ing spacers (Par<br>No. 26755AA000)<br>If spacers canno<br>correct the gap, re<br>place worn senso<br>or worn tone<br>wheel. |
| 16 | CHECK TONE WHEEL RUNOUT.<br>Measure tone wheel runout.<br>Is the measured value within the specified<br>range?                                                                                                    | 0.05 mm (0.0020 in)                                                                                     | Go to step 17. | Replace tone<br>wheel. Front:<br><ref. abs-19,<br="" to="">Front Tone<br/>Wheel.&gt; Rear:<br/><ref. abs-20,<br="" to="">Rear Tone<br/>Wheel.&gt;</ref.></ref.>               |

Vehicle-id: SIE-id::F:DTC 27 Open or Short Circuit in Rear Left ABS Sensor Circuit ~

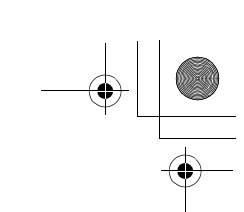

|    | Step                                                                                                    | Value                       | Yes                                                                                                    | No                                                                                                    |
|----|----------------------------------------------------------------------------------------------------|-----------------------------|----------------------------------------------------------------------------------------------------|----------------------------------------------------------------------------------------------------|
| 17 | <ul> <li>CHECK GROUND SHORT OF ABS SENSOR.</li> <li>1) Turn ignition switch to ON.</li> <li>2) Measure resistance between ABS sensor<br/>and chassis ground.</li> <li>Terminal<br/>Front RH No. 1 — Chassis ground:<br/>Front LH No. 1 — Chassis ground:<br/>Rear RH No. 1 — Chassis ground:<br/>Rear LH No. 1 — Chassis ground:<br/>Does the measured value exceed the spec-<br/>ified value?</li> </ul>                                                                                                    | 1 ΜΩ                        | Go to step 18.                                                                                                    | Replace ABS sen-<br>sor and<br>ABSCM&H/U.<br>Front: <ref. to<br="">ABS-12, Front<br/>ABS Sensor.&gt;<br/>Rear: <ref. to<br="">ABS-15, Rear<br/>ABS Sensor.&gt;<br/>and <ref. abs-<br="" to="">6, ABS Control<br/>Module and<br/>Hydraulic Control<br/>Unit (ABSCM&amp;H/<br/>U).&gt;</ref.></ref.></ref.> |
| 18 | <ul> <li>CHECK GROUND SHORT OF HARNESS.</li> <li>1) Turn ignition switch to OFF.</li> <li>2) Connect connector to ABS sensor.</li> <li>3) Measure resistance between ABSCM&amp;H/U connector terminal and chassis ground.</li> <li>Connector &amp; terminal DTC 21 / (F49) No. 11 — Chassis ground:<br/>DTC 23 / (F49) No. 9 — Chassis ground:<br/>DTC 25 / (F49) No. 14 — Chassis ground:<br/>DTC 27 / (F49) No. 7 — Chassis ground:<br/>DTC 27 / (F49) No. 7 — Chassis ground:<br/>DTC 27 / (F49) No. 7 — Chassis ground:<br/>DTC 27 / (F49) No. 7 — Chassis ground:</li> </ul> | 1 ΜΩ                        | Go to step 19.                                                                                                    | Repair harness<br>between<br>ABSCM&H/U and<br>ABS sensor.<br>And replace<br>ABSCM&H/U.<br><ref. abs-6,<br="" to="">ABS Control Mod-<br/>ule and Hydraulic<br/>Control Unit<br/>(ABSCM&amp;H/U).&gt;</ref.>                                                                                                |
| 19 | CHECK POOR CONTACT IN CONNECTORS.<br>Is there poor contact in connectors between<br>ABSCM&H/U and ABS sensor?                                                                                                    | There is no poor contact.   | Go to step 20.                                                                                                    | Repair connector.                                                                                                    |
| 20 | <ul> <li>CHECK ABSCM&amp;H/U.</li> <li>1) Connect all connectors.</li> <li>2) Erase the memory.</li> <li>3) Perform inspection mode.</li> <li>4) Read out the DTC.</li> <li>Is the same DTC still being output?</li> </ul>                                                                                                    | Same DTC is not indicated.  | Go to step 21.                                                                                                    | Replace<br>ABSCM&H/U.                                                                                                    |
| 21 | CHECK ANY OTHER DTC APPEARANCE.<br>Are other DTC being output?                                                                                                    | Other DTC is not indicated. | A temporary poor<br>contact.<br>NOTE:<br>Check harness<br>and connectors<br>between AB-<br>SCM&H/U and<br>ABS sensor. | Proceed with the<br>diagnosis corre-<br>sponding to the<br>DTC.                                                                                                    |

0 Vehicle-id: SIE-id::F:DTC 27 Open or Short Circuit in Rear Left ABS Sensor Circuit ~

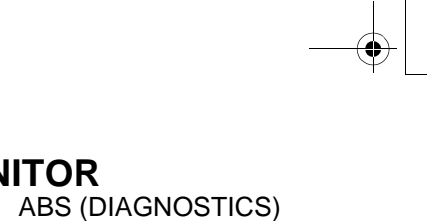

### G: DTC 22 FRONT RIGHT ABNORMAL ABS SENSOR SIGNAL

NOTE:

For the diagnostic procedure, refer to DTC 28. <Ref. to ABS-92, DTC 28 REAR LEFT ABNORMAL ABS SENSOR SIGNAL, Diagnostics Chart with Subaru Select Monitor.>

### H: DTC 24 FRONT LEFT ABNORMAL ABS SENSOR SIGNAL

#### NOTE:

For the diagnostic procedure, refer to DTC 28. <Ref. to ABS-92, DTC 28 REAR LEFT ABNORMAL ABS SENSOR SIGNAL, Diagnostics Chart with Subaru Select Monitor.>

### I: DTC 26 REAR RIGHT ABNORMAL ABS SENSOR SIGNAL

#### NOTE:

For the diagnostic procedure, refer to DTC 28. <Ref. to ABS-92, DTC 28 REAR LEFT ABNORMAL ABS SENSOR SIGNAL, Diagnostics Chart with Subaru Select Monitor.>

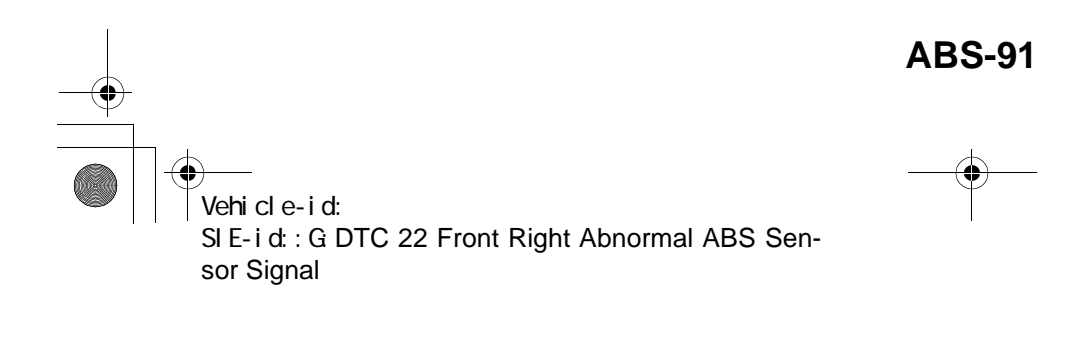

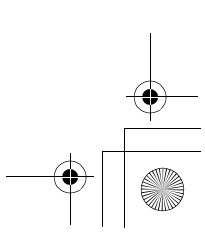

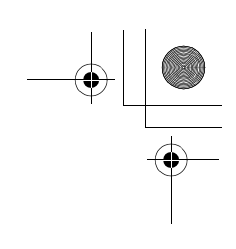

ABS (DIAGNOSTICS)

•

# J: DTC 28 REAR LEFT ABNORMAL ABS SENSOR SIGNAL DIAGNOSIS:

• Faulty ABS sensor signal (noise, irregular signal, etc.)

• Faulty harness/connector

TROUBLE SYMPTOM:

• ABS does not operate.

WIRING DIAGRAM:

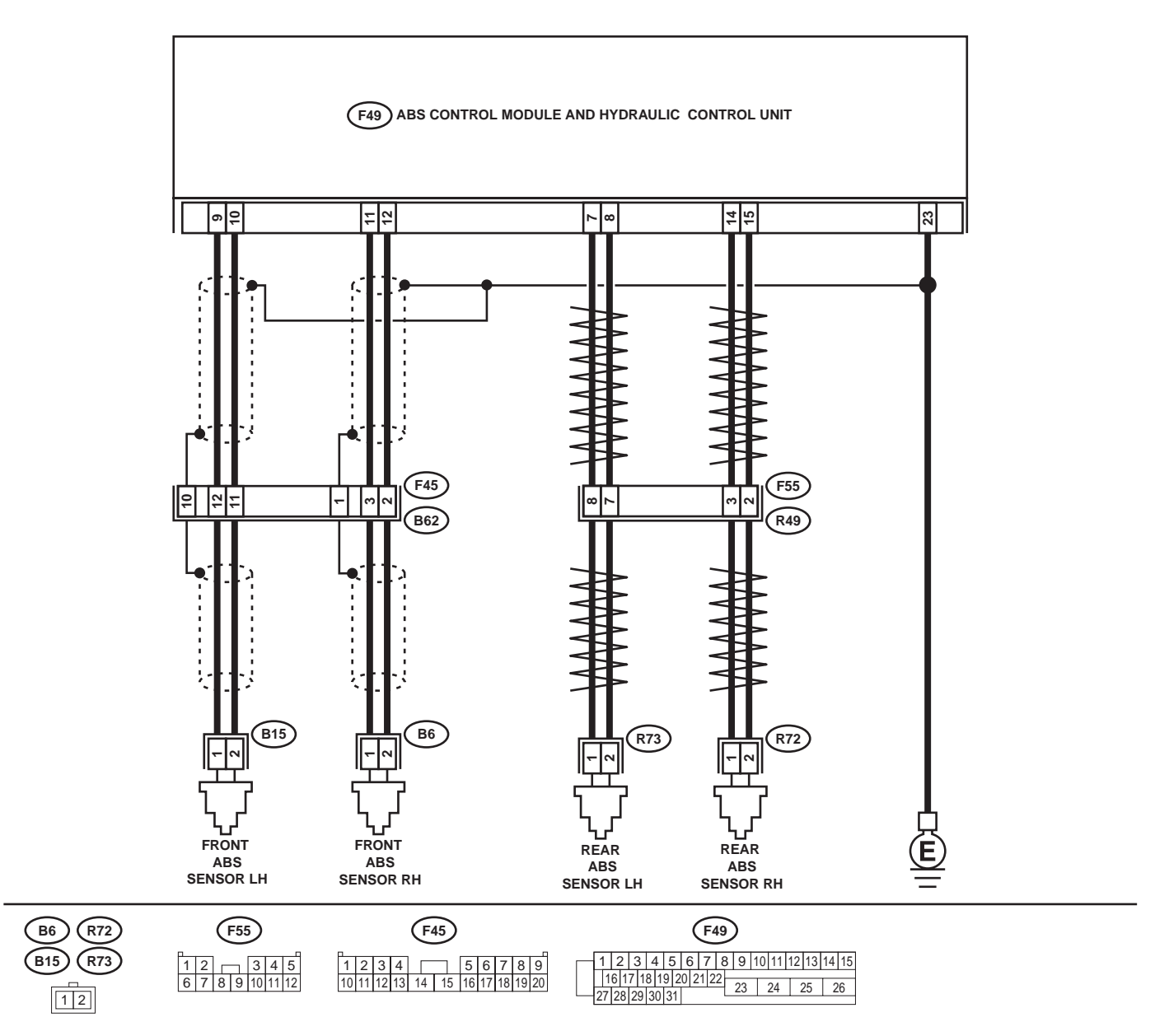

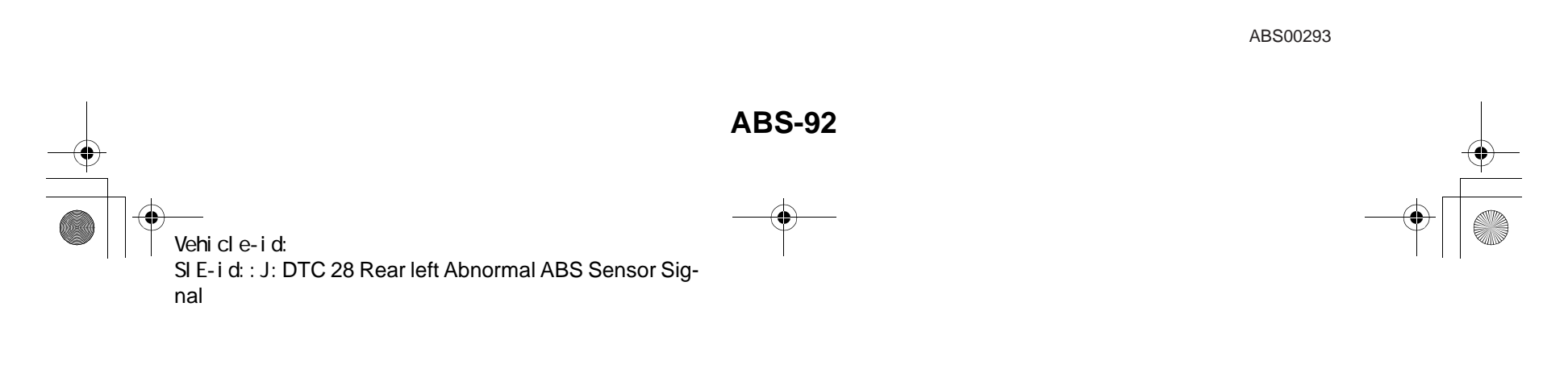

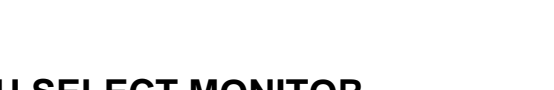

|   | Step                                                                                                    | Value                                                  | Yes                             | No                                                                                                    |
|---|----------------------------------------------------------------------------------------------------|--------------------------------------------------------|---------------------------------|----------------------------------------------------------------------------------------------------|
| 1 | <ul> <li>CHECK OUTPUT OF ABS SENSOR USING SELECT MONITOR.</li> <li>1) Select "Current data display &amp; Save" on the select monitor.</li> <li>2) Read the ABS sensor output corresponding to the faulty system in the select monitor data display mode.<br/>Does the speed indicated on the display change in response to the speedometer reading during acceleration/deceleration when the steering wheel is in the straightahead position?</li> </ul>      | Change as same.                                        | Go to step 2.                   | Go to step 8.                                                                                                    |
| 2 | CHECK POOR CONTACT IN CONNECTORS.<br>Turn ignition switch to OFF.<br>Is there poor contact in connectors between<br>ABSCM&H/U and ABS sensor?                                                                                                    | There is no poor contact.                              | Go to step 3.                   | Repair connector.                                                                                                    |
| 3 | CHECK SOURCES OF SIGNAL NOISE.<br>Is the car telephone or the wireless transmitter<br>properly installed?                                                                                                    | Installed properly.                                    | Go to step 4.                   | Properly install the<br>car telephone or<br>the wireless trans-<br>mitter.                                                                |
| 4 | CHECK SOURCES OF SIGNAL NOISE.<br>Are noise sources (such as an antenna)<br>installed near the sensor harness?                                                                                                    | Noise source is not installed near the sensor harness. | Go to step 5.                   | Install the noise<br>sources apart from<br>the sensor har-<br>ness.                                                                       |
| 5 | <ul> <li>CHECK SHIELD CIRCUIT.</li> <li>1) Turn ignition switch to OFF.</li> <li>2) Connect all connectors.</li> <li>3) Measure resistance between shield connector and chassis ground.</li> <li>Connector &amp; terminal<br/>DTC 22 / (B62) No. 1 — Chassis<br/>ground:<br/>DTC 24 / (B62) No. 10 — Chassis<br/>ground:</li> <li>Is the measured value less than the specified value?</li> <li>NOTE:<br/>For the DTC 26 and 28:<br/>Go to step 6.</li> </ul> | 0.5 Ω                                                  | Go to step <b>6</b> .           | Repair shield har-<br>ness.                                                                                                    |
| 6 | <ul> <li>CHECK ABSCM&amp;H/U.</li> <li>1) Connect all connectors.</li> <li>2) Erase the memory.</li> <li>3) Perform inspection mode.</li> <li>4) Read out the DTC.<br/>Is the same DTC still being output?</li> </ul>                                                                                                    | Same DTC is not indicated.                             | Go to step 7.                   | Replace<br>ABSCM&H/U.<br><ref. abs-6,<br="" to="">ABS Control Mod-<br/>ule and Hydraulic<br/>Control Unit<br/>(ABSCM&amp;H/U).&gt;</ref.> |
| 7 | CHECK ANY OTHER DTC APPEARANCE.<br>Are other DTC being output?                                                                                                    | Other DTC is not indicated.                            | A temporary noise interference. | Proceed with the diagnosis corre-<br>sponding to the DTC.                                                                                 |
| 8 | <b>CHECK INSTALLATION OF ABS SENSOR.</b><br>Are the ABS sensor installation bolts tightened with the specified torque?                                                                                                    | 32±10 N·m (3.3±1.0 kgf-m,<br>24±7 ft-lb)               | Go to step 9.                   | Tighten ABS sen-<br>sor installation<br>bolts securely.                                                                                   |

Vehicle-id: SIE-id::J:DTC 28 Rear left Abnormal ABS Sensor Signal ~

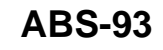

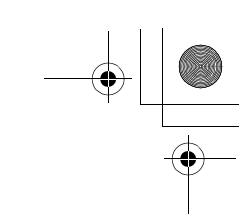

۲

|    | Step                                                                                                    | Value                                                                                                   | Yes                    | No                                                                                                    |
|----|----------------------------------------------------------------------------------------------------|----------------------------------------------------------------------------------------------------|------------------------|----------------------------------------------------------------------------------------------------|
| 9  | CHECK ABS SENSOR GAP.<br>Measure tone wheel to ABS sensor piece gap<br>over entire perimeter of the wheel.<br>Is the measured value within the specified<br>range?                                                                                                    | Front wheel 0.3 — 0.8 mm<br>(0.012 — 0.031 in) and Rear<br>wheel 0.44 — 0.94 mm<br>(0.0173 — 0.0370 in) | Go to step 10.         | Adjust the gap.<br>NOTE:<br>Adjust the gap us-<br>ing spacer (Part<br>No. 26755AA000).<br>If spacers cannot<br>correct the gap, re-<br>place worn sensor<br>or worn tone<br>wheel.                                                                                                    |
| 10 | PREPARE OSCILLOSCOPE.<br>Is an oscilloscope available?                                                                                                    | Available.                                                                                              | Go to step 11.         | Go to step 12.                                                                                                    |
| 11 | <ul> <li>CHECK ABS SENSOR SIGNAL.</li> <li>1) Lift-up the vehicle.</li> <li>2) Turn ignition switch to OFF.</li> <li>3) Connect the oscilloscope to the connector.</li> <li>4) Turn ignition switch to ON.</li> <li>5) Rotate wheels and measure voltage at specified frequency. <ref. abs-15,="" control="" i="" module="" o="" signal.="" to="" waveform,=""></ref.></li> <li>NOTE:</li> <li>When this inspection is completed, the AB-SCM&amp;H/U sometimes stores the trouble code 29.</li> <li>Connector &amp; terminal DTC 22 / (B62) No. 3 (+) — No. 2 (-): DTC 24 / (B62) No. 12 (+) — No. 11 (-): DTC 28 / (F55) No. 3 (+) — No. 7 (-): Is the measured value same with the specified value?</li> </ul> | Oscilloscope pattern is as<br>shown in figure.                                                          | Go to step <b>15</b> . | Go to step 12.                                                                                                    |
| 12 | CHECK CONTAMINATION OF ABS SENSOR<br>OR TONE WHEEL.<br>Remove disc rotor from hub in accordance<br>with diagnostic trouble code.<br>Is the ABS sensor piece or the tone wheel con-<br>taminated by mud or other foreign matter?                                                                                                    | ABS sensor piece or the tone wheel is not contaminated.                                                 | Go to step 13.         | Thoroughly<br>remove dirt or<br>other foreign mat-<br>ter.                                                                                                    |
| 13 | CHECK DAMAGE OF ABS SENSOR OR<br>TONE WHEEL.<br>Are there broken or damaged in the ABS sen-<br>sor piece or the tone wheel?                                                                                                    | No broken or damaged.                                                                                   | Go to step 14.         | Replace ABS sen-<br>sor or tone wheel.<br>Front: <ref. to<br="">ABS-12, Front<br/>ABS Sensor.&gt;<br/>Rear: <ref. to<br="">ABS-15, Rear<br/>ABS Sensor.&gt;<br/>and Front: <ref.<br>to ABS-19, Front<br/>Tone Wheel.&gt;<br/>Rear: <ref. to<br="">ABS-20, Rear<br/>Tone Wheel.&gt;</ref.></ref.<br></ref.></ref.> |
| 14 | <b>CHECK TONE WHEEL RUNOUT.</b><br>Measure tone wheel runout.<br>Is the measured value less than the specified<br>value?                                                                                                    | 0.05 mm (0.0020 in)                                                                                     | Go to step <b>15</b> . | Replace tone<br>wheel. Front:<br><ref. abs-19,<br="" to="">Front Tone<br/>Wheel.&gt; Rear:<br/><ref. abs-20,<br="" to="">Rear Tone<br/>Wheel.&gt;</ref.></ref.>                                                                                                    |

~

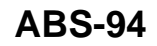

0

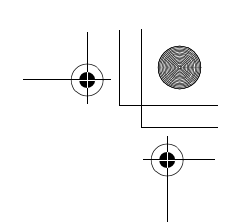

|    | Step                                                                                                    | Value                     | Yes            | No                                                                                                    |
|----|----------------------------------------------------------------------------------------------------|---------------------------|----------------|----------------------------------------------------------------------------------------------------|
| 15 | <ul> <li>CHECK RESISTANCE OF ABS SENSOR.</li> <li>1) Turn ignition switch to OFF.</li> <li>2) Disconnect connector from ABS sensor.</li> <li>3) Measure resistance between ABS sensor connector terminals.</li> <li>Terminal <ul> <li>Front RH No. 1 — No. 2:</li> <li>Front LH No. 1 — No. 2:</li> <li>Rear RH No. 1 — No. 2:</li> <li>Rear LH No. 1 — No. 2:</li> <li>Is the measured value within the specified range?</li> </ul> </li> </ul>                                                  | 1 - 1.5 kΩ                | Go to step 16. | Replace ABS sen-<br>sor. Front: <ref.<br>to ABS-12, Front<br/>ABS Sensor.&gt;<br/>Rear: <ref. to<br="">ABS-15, Rear<br/>ABS Sensor.&gt;</ref.></ref.<br> |
| 16 | CHECK GROUND SHORT OF ABS SENSOR.<br>Measure resistance between ABS sensor and<br>chassis ground.<br><i>Terminal</i><br><i>Front RH No. 1 — Chassis ground:</i><br><i>Front LH No. 1 — Chassis ground:</i><br><i>Rear RH No. 1 — Chassis ground:</i><br><i>Rear LH No. 1 — Chassis ground:</i><br>Does the measured value exceed the specified<br>value?                                                                                                    | . 1 ΜΩ                    | Go to step 17. | Replace ABS sensor. Front: <ref.<br>to ABS-12, Front<br/>ABS Sensor.&gt;<br/>Rear: <ref. to<br="">ABS-15, Rear<br/>ABS Sensor.&gt;</ref.></ref.<br>      |
| 17 | <ul> <li>CHECK HARNESS/CONNECTOR BETWEEN<br/>ABSCM&amp;H/U AND ABS SENSOR.</li> <li>1) Connect connector to ABS sensor.</li> <li>2) Disconnect connector from ABSCM&amp;H/U.</li> <li>3) Measure resistance at ABSCM&amp;H/U connector terminals.</li> <li>Connector &amp; terminal<br/>DTC 22 / (F49) No. 11 — No. 12:<br/>DTC 24 / (F49) No. 9 — No. 10:<br/>DTC 26 / (F49) No. 14 — No. 15:<br/>DTC 28 / (F49) No. 7 — No. 8:<br/>Is the measured value within the specified range?</li> </ul> | 1 - 1.5 kΩ                | Go to step 18. | Repair harness/<br>connector<br>between<br>ABSCM&H/U and<br>ABS sensor.                                                                                  |
| 18 | CHECK GROUND SHORT OF HARNESS.<br>Measure resistance between ABSCM&H/U<br>connector and chassis ground.<br>Connector & terminal<br>DTC 22 / (F49) No. 11 — Chassis<br>ground:<br>DTC 24 / (F49) No. 9 — Chassis ground:<br>DTC 26 / (F49) No. 14 — Chassis<br>ground:<br>DTC 28 / (F49) No. 7 — Chassis ground:<br>DTC 28 / (F49) No. 7 — Chassis ground:<br>Does the measured value exceed the specified<br>value?                                                                               | 1 MΩ                      | Go to step 19. | Repair harness/<br>connector<br>between<br>ABSCM&H/U and<br>ABS sensor.                                                                                  |
| 19 | CHECK GROUND CIRCUIT OF ABSCM&H/U.<br>Measure resistance between ABSCM&H/U<br>and chassis ground.<br>Connector & terminal<br>(F49) No. 23 — GND:<br>Is the measured value less than the specified<br>value?                                                                                                    | 0.5 Ω                     | Go to step 20. | Repair<br>ABSCM&H/U<br>ground harness.                                                                                                    |
| 20 | CHECK POOR CONTACT IN CONNECTORS.<br>Is there poor contact in connectors between<br>ABSCM&H/U and ABS sensor?                                                                                                    | There is no poor contact. | Go to step 21. | Repair connector.                                                                                                    |

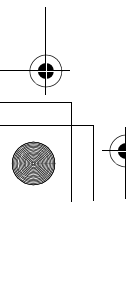

~

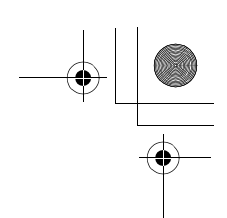

|    | Step                                                                                                    | Value                                                  | Yes                             | No                                                                                                    |
|----|----------------------------------------------------------------------------------------------------|--------------------------------------------------------|---------------------------------|----------------------------------------------------------------------------------------------------|
| 21 | CHECK SOURCES OF SIGNAL NOISE.<br>Is the car telephone or the wireless transmitter<br>properly installed?                                                                                                    | Installed properly.                                    | Go to step 22.                  | Properly install the car telephone or the wireless transmitter.                                                                           |
| 22 | CHECK SOURCES OF SIGNAL NOISE.<br>Are noise sources (such as an antenna)<br>installed near the sensor harness?                                                                                                    | Noise source is not installed near the sensor harness. | Go to step 23.                  | Install the noise<br>sources apart from<br>the sensor har-<br>ness.                                                                       |
| 23 | <ul> <li>CHECK SHIELD CIRCUIT.</li> <li>1) Connect all connectors.</li> <li>2) Measure resistance between shield connector and chassis ground.</li> <li>Connector &amp; terminal<br/>DTC 22 / (B62) No. 1 — Chassis<br/>ground:<br/>DTC 24 / (B62) No. 10 — Chassis<br/>ground:<br/>Is the measured value less than the specified value?</li> <li>NOTE:<br/>For the DTC 26 and 28:<br/>Go to step 24.</li> </ul> | 0.5 Ω                                                  | Go to step 24.                  | Repair shield har-<br>ness.                                                                                                    |
| 24 | <ul> <li>CHECK ABSCM&amp;H/U.</li> <li>1) Connect all connectors.</li> <li>2) Erase the memory.</li> <li>3) Perform inspection mode.</li> <li>4) Read out the DTC.<br/>Is the same DTC still being output?</li> </ul>                                                                                                    | Same DTC is not indicated.                             | Go to step <b>25</b> .          | Replace<br>ABSCM&H/U.<br><ref. abs-6,<br="" to="">ABS Control Mod-<br/>ule and Hydraulic<br/>Control Unit<br/>(ABSCM&amp;H/U).&gt;</ref.> |
| 25 | CHECK ANY OTHER DTC APPEARANCE.<br>Are other DTC being output?                                                                                                    | Other DTC is not indicated.                            | A temporary noise interference. | Proceed with the<br>diagnosis corre-<br>sponding to the<br>DTC.                                                                           |

**ABS-96** • Vehicle-id: SIE-id::J:DTC 28 Rear left Abnormal ABS Sensor Signal ~

62q\_usa.book 97 ページ 2002年4月11日 木曜日 午後1時34分

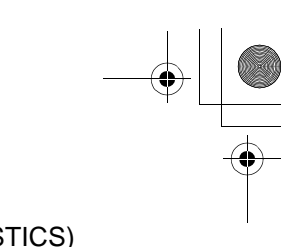

## DIAGNOSTICS CHART WITH SUBARU SELECT MONITOR ABS (DIAGNOSTICS)

MEMO:

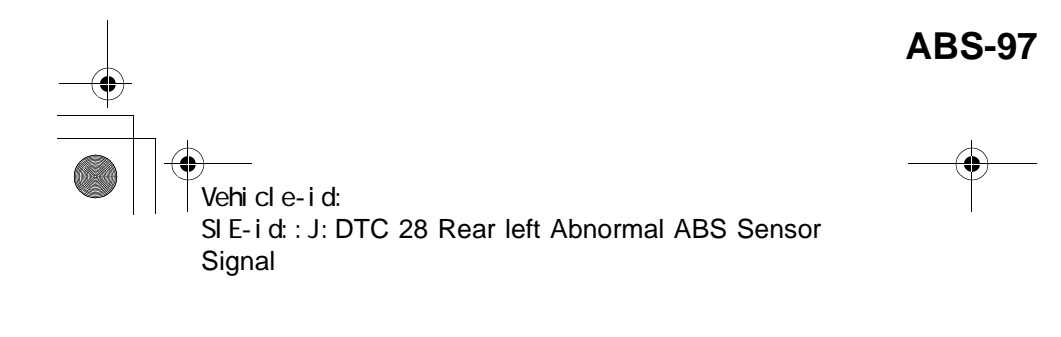

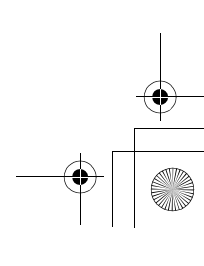

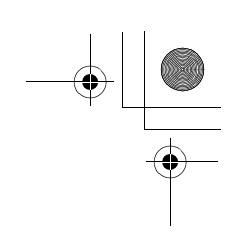

ABS (DIAGNOSTICS)

### K: DTC 29 ABNORMAL ABS SENSOR SIGNAL ON ANY ONE OF FOUR SEN-SOR

**DIAGNOSIS:** 

•

- Faulty ABS sensor signal (noise, irregular signal, etc.)
- Faulty tone wheel
- Wheels turning freely for a long time **TROUBLE SYMPTOM**:
- ABS does not operate.
- WIRING DIAGRAM:

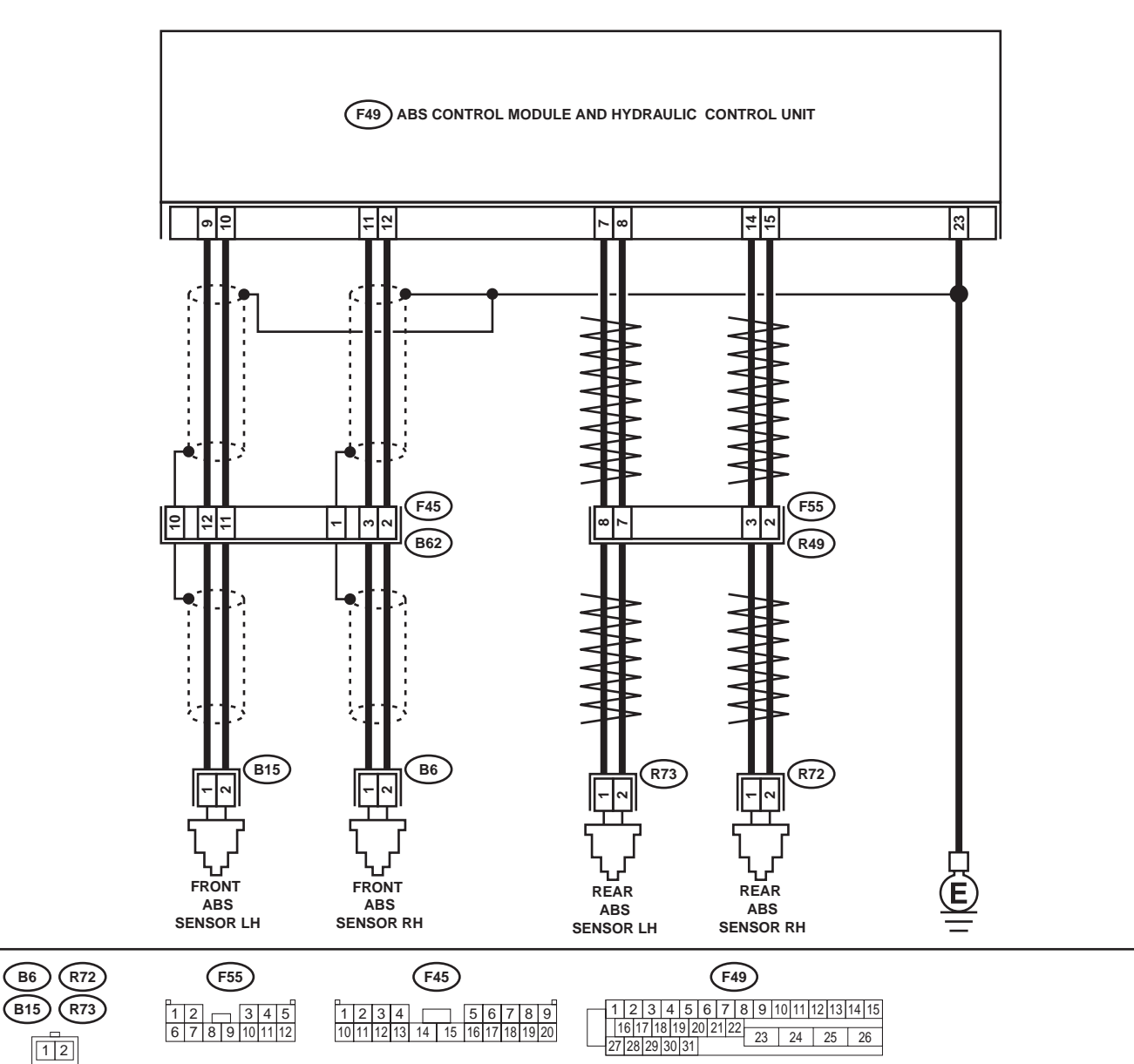

**ABS-98** Vehicle-id: SIE-id::K:DTC 29 Abnormal ABS Sensor Signal on Any One of Four Sensor

ABS00293

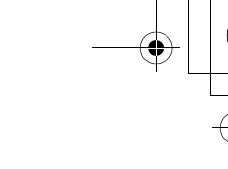

|   | Step                                                                                                    | Value                                                                                                   | Yes                    | No                                                                                                    |
|---|----------------------------------------------------------------------------------------------------|----------------------------------------------------------------------------------------------------|------------------------|----------------------------------------------------------------------------------------------------|
| 1 | CHECK WHEELS FOR FREE TURNING.<br>Have wheels been turned freely for more than<br>one minute, such as when the vehicle is<br>jacked-up, under full-lock cornering or when<br>tire is not in contact with road surface.                                                                                                    | Wheels have not turned freely.                                                                          | Go to step 2.          | The ABS is nor-<br>mal. Erase the<br>diagnostic trouble<br>code.<br>NOTE:<br>When the wheels<br>turn freely for a<br>long time, such as<br>when the vehicle is<br>towed or jacked<br>up, or when steer-<br>ing wheel is contin-<br>uously turned al<br>the way, this trou-<br>ble code may<br>sometimes occur. |
| 2 | CHECK TIRE SPECIFICATIONS.<br>Turn ignition switch to OFF.<br>Are the tire specifications correct?                                                                                                    | Correct specification.                                                                                  | Go to step <b>3</b> .  | Replace tire.                                                                                                    |
| 3 | CHECK WEAR OF TIRE.<br>Is the tire worn excessively?                                                                                                    | Not worn excessively.                                                                                   | Go to step 4.          | Replace tire.                                                                                                    |
| 4 | CHECK TIRE PRESSURE.<br>Is the tire pressure correct?                                                                                                    | Correct tire pressure.                                                                                  | Go to step 5.          | Adjust tire pres-<br>sure.                                                                                                    |
| 5 | <b>CHECK INSTALLATION OF ABS SENSOR.</b><br>Are the ABS sensor installation bolts tightened with the specified torque?                                                                                                    | 32±10 N⋅m (3.3±1.0 kgf-m,<br>24±7 ft-lb)                                                                | Go to step 6.          | Tighten ABS sen-<br>sor installation<br>bolts securely.                                                                                                    |
| 6 | CHECK ABS SENSOR GAP.<br>Measure tone wheel to ABS sensor piece gap<br>over entire perimeter of the wheel.<br>Is the measured value within the specified<br>range?                                                                                                    | Front wheel 0.3 — 0.8 mm<br>(0.012 — 0.031 in) and Rear<br>wheel 0.44 — 0.94 mm<br>(0.0173 — 0.0370 in) | Go to step <b>7</b> .  | Adjust the gap.<br>NOTE:<br>Adjust the gap us-<br>ing spacer (Par<br>No. 26755AA000)<br>If spacers canno<br>correct the gap, re-<br>place worn senso<br>or worn tone<br>wheel.                                                                                                    |
| 7 | PREPARE OSCILLOSCOPE.<br>Is an oscilloscope available?                                                                                                    | Available.                                                                                              | Go to step 8.          | Go to step 9.                                                                                                    |
| 8 | <ul> <li>CHECK ABS SENSOR SIGNAL.</li> <li>1) Lift up the vehicle.</li> <li>2) Turn ignition switch to OFF.</li> <li>3) Connect the oscilloscope to the connector (B62) in accordance with trouble code.</li> <li>4) Turn ignition switch to ON.</li> <li>5) Rotate wheels and measure voltage at specified frequency. <ref. abs-15,="" control="" i="" module="" o="" signal.="" to="" waveform,=""></ref.></li> <li>NOTE:</li> <li>When this inspection is completed, the AB-SCM&amp;H/U sometimes stores the DTC 29.</li> <li>Connector &amp; terminal (B62) No. 3 (+) — No. 2 (-) (Front RH): (F55) No. 3 (+) — No. 7 (-) (Rear RH): (F55) No. 8 (+) — No. 7 (-) (Rear LH): Is the measured value same as the speci-</li> </ul> | Oscilloscope pattern is as shown in figure.                                                             | Go to step <b>12</b> . | Go to step 9.                                                                                                    |

Vehicle-id: SIE-id::K:DTC 29 Abnormal ABS Sensor Signal on Any One of Four Sensor

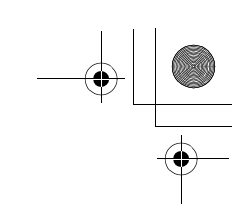

|    | Step                                                                                                    | Value                                                   | Yes                       | No                                                                                                    |
|----|----------------------------------------------------------------------------------------------------|---------------------------------------------------------|---------------------------|----------------------------------------------------------------------------------------------------|
| 9  | CHECK CONTAMINATION OF ABS SENSOR<br>OR TONE WHEEL.<br>Remove disc rotor from hub.<br>Is the ABS sensor piece or the tone wheel con-<br>taminated by mud or other foreign matter?                                                                              | ABS sensor piece or the tone wheel is not contaminated. | Go to step <b>10</b> .    | Thoroughly<br>remove mud or<br>other foreign mat-<br>ter.                                                                                                    |
| 10 | CHECK DAMAGE OF ABS SENSOR OR<br>TONE WHEEL.<br>Are there broken or damaged teeth in the ABS<br>sensor piece or the tone wheel?                                                                                                    | Not broken or damaged.                                  | Go to step 11.            | Replace ABS sen-<br>sor or tone wheel.<br>Front: <ref. to<br="">ABS-12, Front<br/>ABS Sensor.&gt;<br/>Rear: <ref. to<br="">ABS-15, Rear<br/>ABS Sensor.&gt;<br/>and Front: <ref.<br>to ABS-19, Front<br/>Tone Wheel.&gt;<br/>Rear: <ref. to<br="">ABS-20, Rear<br/>Tone Wheel.&gt;</ref.></ref.<br></ref.></ref.> |
| 11 | CHECK TONE WHEEL RUNOUT.<br>Measure tone wheel runout.<br>Is the measured value less than the specified<br>value?                                                                                                    | 0.05 mm (0.0020 in)                                     | Go to step 12.            | Replace tone<br>wheel. Front:<br><ref. abs-19,<br="" to="">Front Tone<br/>Wheel.&gt; Rear:<br/><ref. abs-20,<br="" to="">Rear Tone<br/>Wheel.&gt;</ref.></ref.>                                                                                                    |
| 12 | <ul> <li>CHECK ABSCM&amp;H/U.</li> <li>1) Turn ignition switch to OFF.</li> <li>2) Connect all connectors.</li> <li>3) Erase the memory.</li> <li>4) Perform inspection mode.</li> <li>5) Read out the DTC.<br/>Is the same DTC still being output?</li> </ul> | Same DTC is not indicated.                              | Go to step 13.            | Replace<br>ABSCM&H/U.<br><ref. abs-6,<br="" to="">ABS Control Mod-<br/>ule and Hydraulic<br/>Control Unit<br/>(ABSCM&amp;H/U).&gt;</ref.>                                                                                                    |
| 13 | CHECK ANY OTHER DTC APPEARANCE.<br>Are other DTC being output?                                                                                                    | Other DTC is not indicated.                             | A temporary poor contact. | Proceed with the diagnosis corre-<br>sponding to the DTC.                                                                                                    |

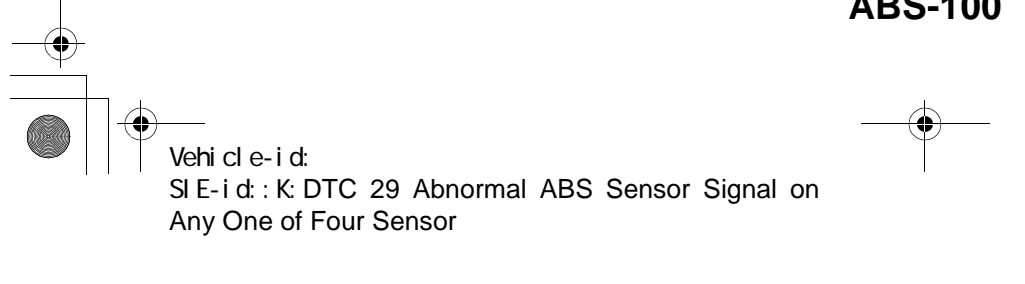

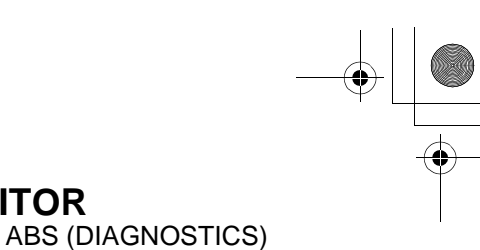

### L: DTC 31 FRONT RIGHT INLET VALVE MALFUNCTION

#### NOTE:

For the diagnostic procedure, refer to DTC 37. <Ref. to ABS-102, DTC 37 REAR LEFT INLET VALVE MAL-FUNCTION, Diagnostics Chart with Subaru Select Monitor.>

### M: DTC 33 FRONT LEFT INLET VALVE MALFUNCTION

#### NOTE:

For the diagnostic procedure, refer to DTC 37. <Ref. to ABS-102, DTC 37 REAR LEFT INLET VALVE MAL-FUNCTION, Diagnostics Chart with Subaru Select Monitor.>

### **N: DTC 35 REAR RIGHT INLET VALVE MALFUNCTION**

#### NOTE:

For the diagnostic procedure, refer to DTC 37. <Ref. to ABS-102, DTC 37 REAR LEFT INLET VALVE MAL-FUNCTION, Diagnostics Chart with Subaru Select Monitor.>

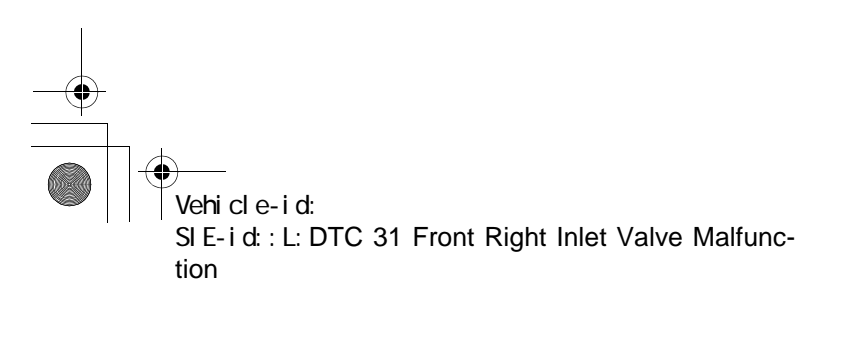

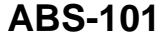

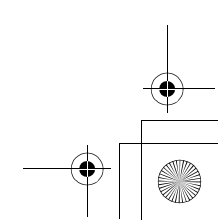

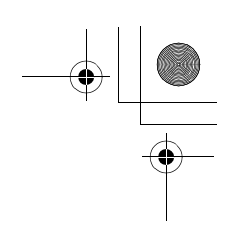

ABS (DIAGNOSTICS)

## **O: DTC 37 REAR LEFT INLET VALVE MALFUNCTION**

**DIAGNOSIS:** 

- Faulty harness/connector · Faulty inlet solenoid valve
- TROUBLE SYMPTOM:

• ABS does not operate. WIRING DIAGRAM:

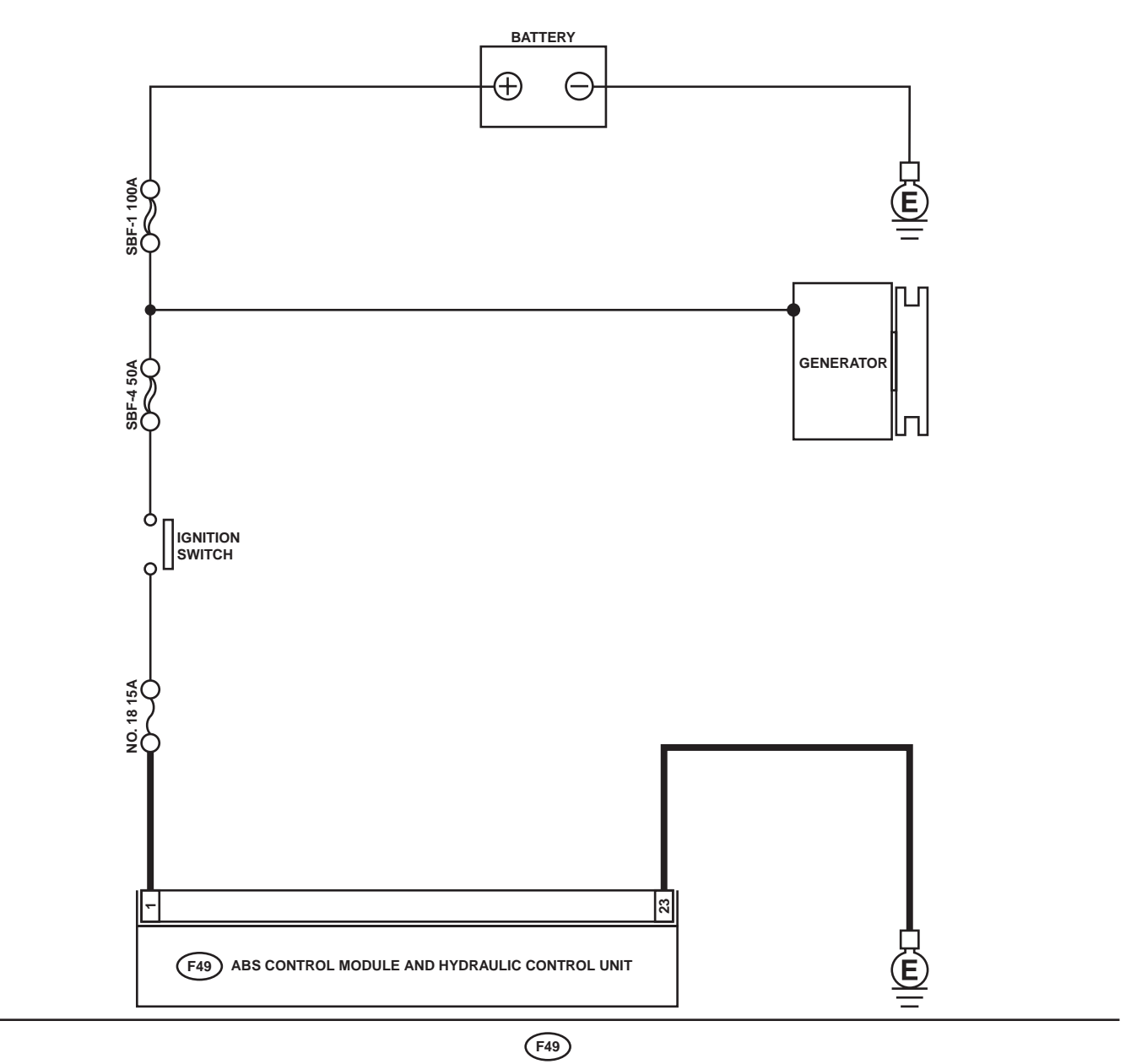

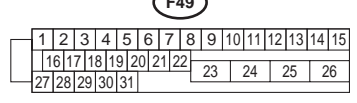

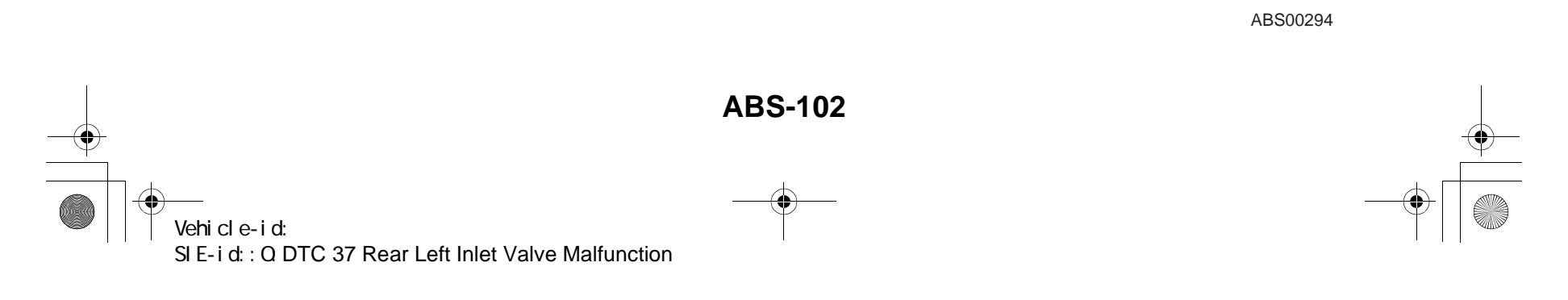

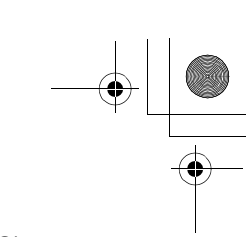

|   | Step                                                                                                    | Value                       | Yes                       | No                                                                                                    |
|---|----------------------------------------------------------------------------------------------------|-----------------------------|---------------------------|----------------------------------------------------------------------------------------------------|
| 1 | <ul> <li>CHECK INPUT VOLTAGE OF ABSCM&amp;H/U.</li> <li>1) Turn ignition switch to OFF.</li> <li>2) Disconnect connector from ABSCM&amp;H/U.</li> <li>3) Run the engine at idle.</li> <li>4) Measure voltage between ABSCM&amp;H/U connector and chassis ground.</li> <li>Connector &amp; terminal (F49) No. 1 (+) — Chassis ground (-): Is the measured value within the specified range?</li> </ul> | 10 - 15 V                   | Go to step 2.             | Repair harness<br>connector<br>between battery,<br>ignition switch and<br>ABSCM&H/U.                                                      |
| 2 | <ul> <li>CHECK GROUND CIRCUIT OF ABSCM&amp;H/U.</li> <li>1) Turn ignition switch to OFF.</li> <li>2) Measure resistance between ABSCM&amp;H/U connector and chassis ground.</li> <li>Connector &amp; terminal         <ul> <li>(F49) No. 23 — Chassis ground:</li> <li>Is the measured value less than the specified value?</li> </ul> </li> </ul>                                                    | 0.5 Ω                       | Go to step 3.             | Repair<br>ABSCM&H/U<br>ground harness.                                                                                                    |
| 3 | CHECK POOR CONTACT IN CONNECTORS.<br>Is there poor contact in connectors between<br>generator, battery and ABSCM&H/U?                                                                                                    | There is no poor contact.   | Go to step 4.             | Repair connector.                                                                                                    |
| 4 | <ul> <li>CHECK ABSCM&amp;H/U.</li> <li>1) Connect all connectors.</li> <li>2) Erase the memory.</li> <li>3) Perform inspection mode.</li> <li>4) Read out the DTC.<br/>Is the same DTC still being output?</li> </ul>                                                                                                    | Same DTC is not indicated.  | Go to step <b>5</b> .     | Replace<br>ABSCM&H/U.<br><ref. abs-6,<br="" to="">ABS Control Mod-<br/>ule and Hydraulic<br/>Control Unit<br/>(ABSCM&amp;H/U).&gt;</ref.> |
| 5 | CHECK ANY OTHER DTC APPEARANCE.<br>Are other DTC being output?                                                                                                    | Other DTC is not indicated. | A temporary poor contact. | Proceed with the diagnosis corre-<br>sponding to the DTC.                                                                                 |

Vehicle-id: SIE-id::0:DTC 37 Rear Left Inlet Valve Malfunction

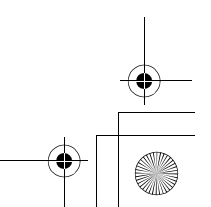

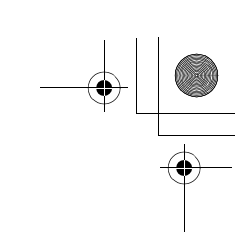

ABS (DIAGNOSTICS)

### P: DTC 32 FRONT RIGHT OUTLET VALVE MALFUNCTION

NOTE:

For the diagnostic procedure, refer to DTC 38. <Ref. to ABS-106, DTC 38 REAR LEFT OUTLET VALVE MALFUNCTION, Diagnostics Chart with Subaru Select Monitor.>

### **Q: DTC 34 FRONT LEFT OUTLET VALVE MALFUNCTION**

#### NOTE:

For the diagnostic procedure, refer to DTC 38. <Ref. to ABS-106, DTC 38 REAR LEFT OUTLET VALVE MALFUNCTION, Diagnostics Chart with Subaru Select Monitor.>

### **R: DTC 36 REAR RIGHT OUTLET VALVE MALFUNCTION**

#### NOTE:

For the diagnostic procedure, refer to DTC 38. <Ref. to ABS-106, DTC 38 REAR LEFT OUTLET VALVE MALFUNCTION, Diagnostics Chart with Subaru Select Monitor.>

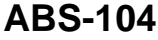

62q\_usa.book 105 ページ 2002年4月11日 木曜日 午後1時34分

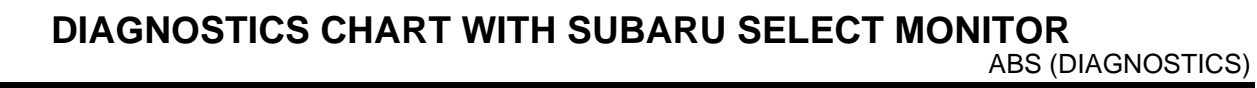

MEMO:

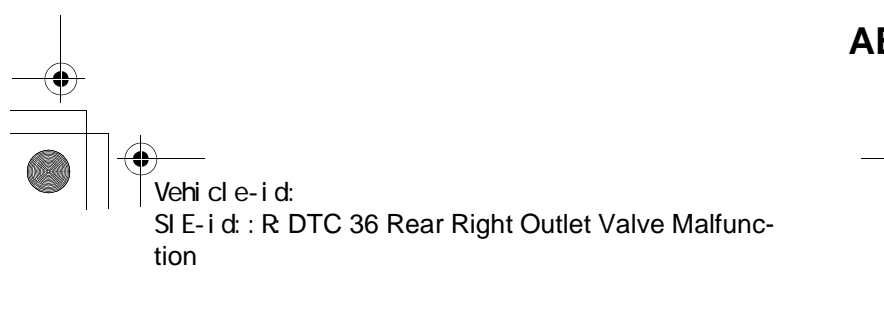

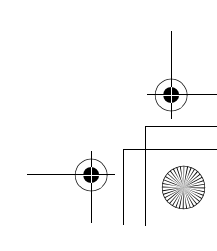

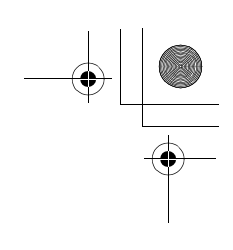

ABS (DIAGNOSTICS)

### S: DTC 38 REAR LEFT OUTLET VALVE MALFUNCTION **DIAGNOSIS:**

• Faulty harness/connector

- Faulty outlet solenoid valve
- TROUBLE SYMPTOM:

• ABS does not operate. WIRING DIAGRAM:

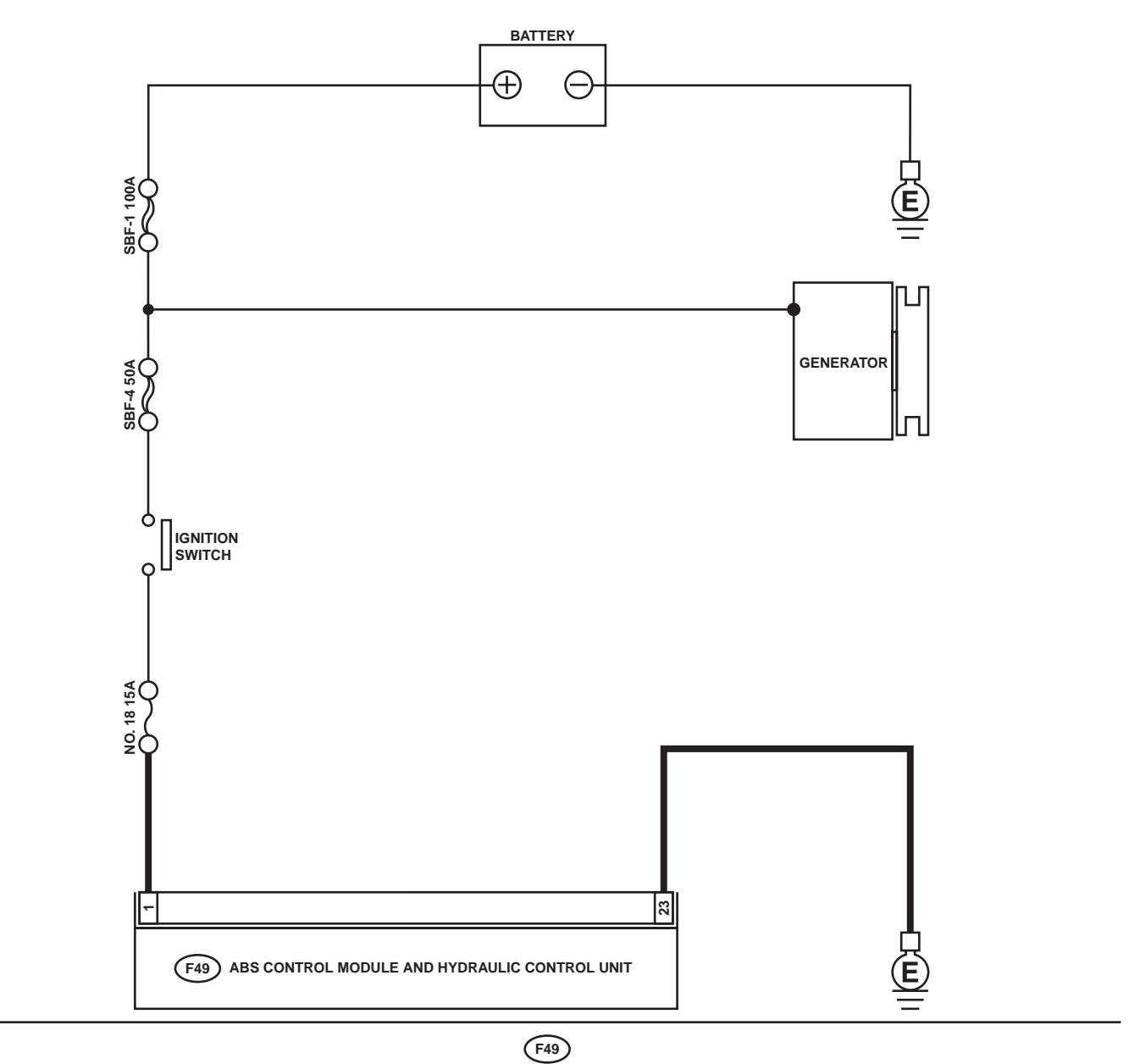

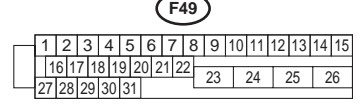

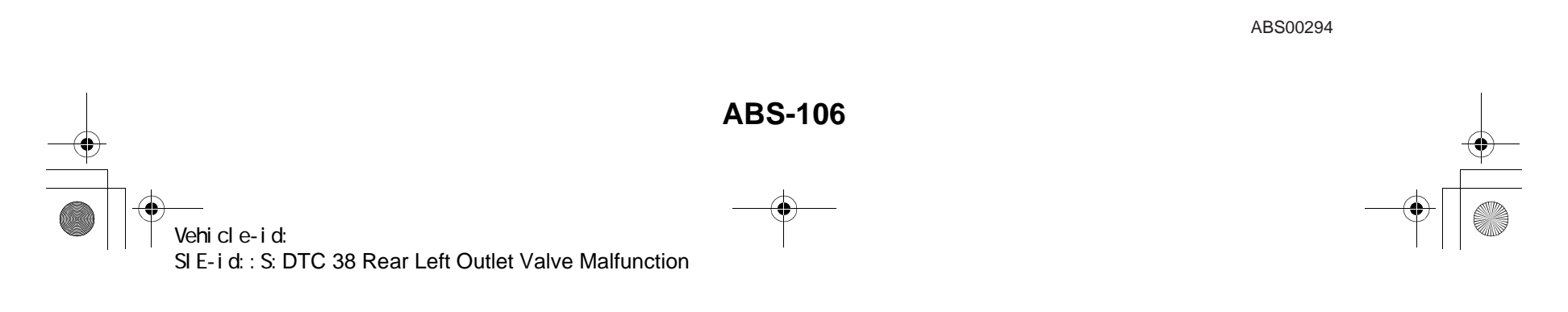

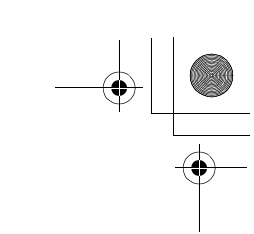

|   | Step                                                                                                    | Value                       | Yes                       | No                                                                                                    |
|---|----------------------------------------------------------------------------------------------------|-----------------------------|---------------------------|----------------------------------------------------------------------------------------------------|
| 1 | <ul> <li>CHECK INPUT VOLTAGE OF ABSCM&amp;H/U.</li> <li>1) Turn ignition switch to OFF.</li> <li>2) Disconnect connector from ABSCM&amp;H/U.</li> <li>3) Run the engine at idle.</li> <li>4) Measure voltage between ABSCM&amp;H/U connector and chassis ground.</li> <li>Connector &amp; terminal (F49) No. 1 (+) — Chassis ground (-): Is the measured value within the specified range?</li> </ul> | 10 - 15 V                   | Go to step 2.             | Repair harness<br>connector<br>between battery,<br>ignition switch and<br>ABSCM&H/U.                                                      |
| 2 | <ul> <li>CHECK GROUND CIRCUIT OF ABSCM&amp;H/U.</li> <li>1) Turn ignition switch to OFF.</li> <li>2) Measure resistance between ABSCM&amp;H/U connector and chassis ground.</li> <li>Connector &amp; terminal         <ul> <li>(F49) No. 23 — Chassis ground:</li> <li>Is the measured value less than the specified value?</li> </ul> </li> </ul>                                                    | 0.5 Ω                       | Go to step 3.             | Repair<br>ABSCM&H/U<br>ground harness.                                                                                                    |
| 3 | CHECK POOR CONTACT IN CONNECTORS.<br>Is there poor contact in connectors between<br>generator, battery and ABSCM&H/U?                                                                                                    | There is no poor contact.   | Go to step 4.             | Repair connector.                                                                                                    |
| 4 | <ul> <li>CHECK ABSCM&amp;H/U.</li> <li>1) Connect all connectors.</li> <li>2) Erase the memory.</li> <li>3) Perform inspection mode.</li> <li>4) Read out the DTC.</li> <li>Is the same DTC as in the current diagnosis still being output?</li> </ul>                                                                                                    | Same DTC is not indicated.  | Go to step <b>5</b> .     | Replace<br>ABSCM&H/U.<br><ref. abs-6,<br="" to="">ABS Control Mod-<br/>ule and Hydraulic<br/>Control Unit<br/>(ABSCM&amp;H/U).&gt;</ref.> |
| 5 | CHECK ANY OTHER DTC APPEARANCE.<br>Are other DTC being output?                                                                                                    | Other DTC is not indicated. | A temporary poor contact. | Proceed with the diagnosis corre-<br>sponding to the DTC.                                                                                 |

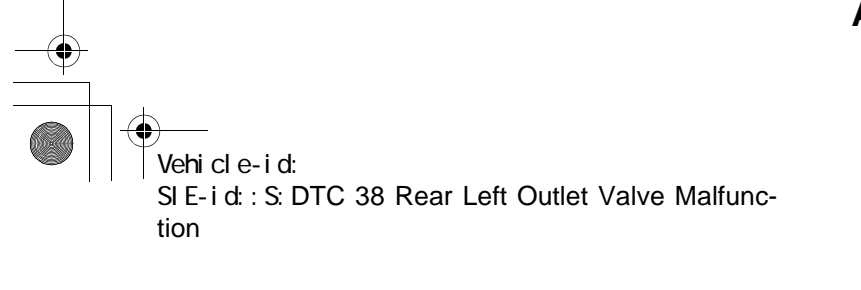

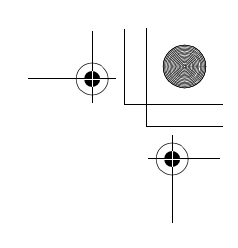

ABS (DIAGNOSTICS)

#### T: DTC 41 ABS CONTROL MODULE MALFUNCTION **DIAGNOSIS:** • Faulty ABSCM&H/U **TROUBLE SYMPTOM:**

• ABS does not operate. WIRING DIAGRAM:

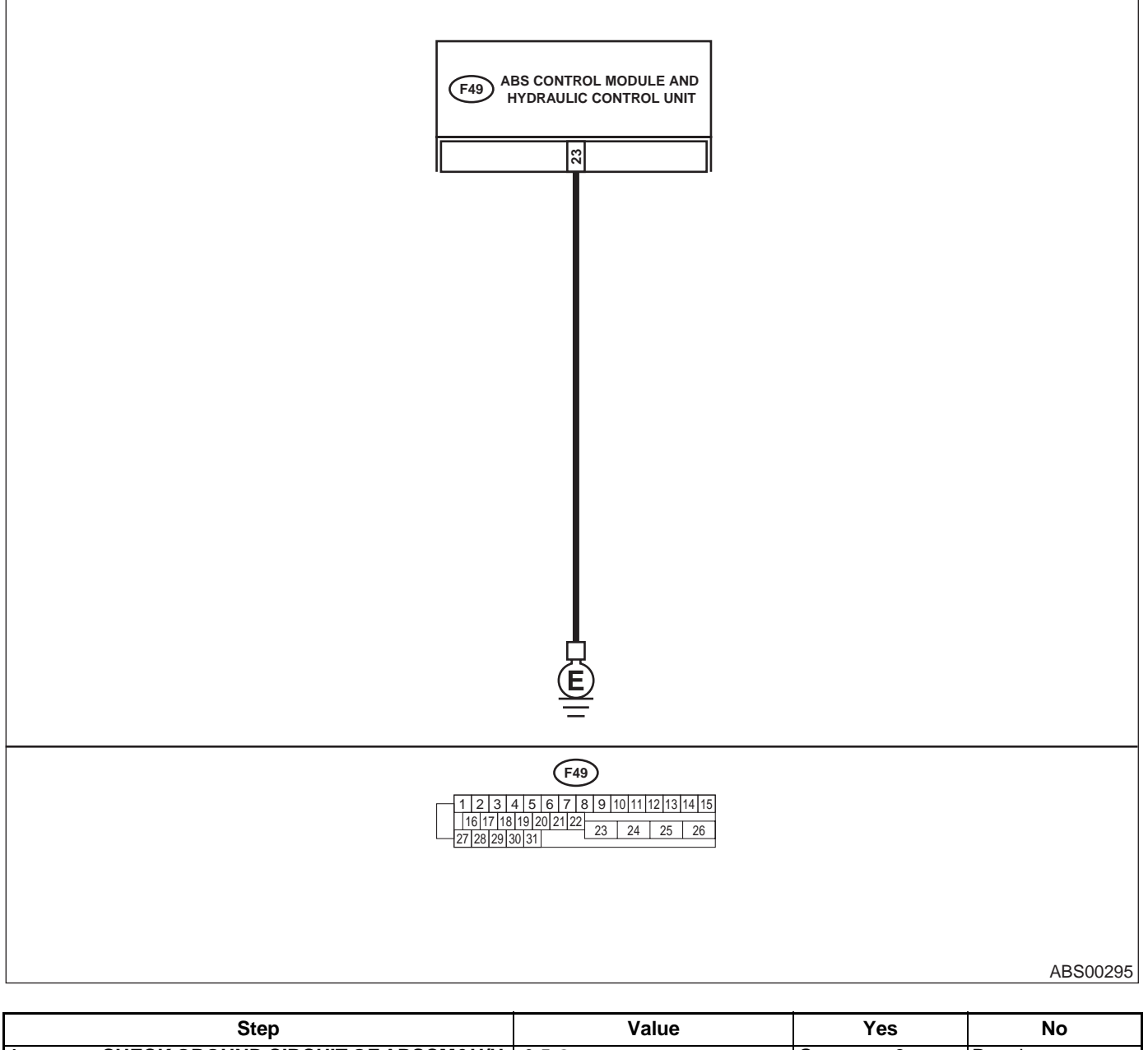

|   | otop                                                      | Value | 100           | 110             |
|---|-----------------------------------------------------------|-------|---------------|-----------------|
| 1 | CHECK GROUND CIRCUIT OF ABSCM&H/U.                        | 0.5 Ω | Go to step 2. | Repair          |
|   | <ol> <li>Turn ignition switch to OFF.</li> </ol>          |       |               | ABSCM&H/U       |
|   | 2) Disconnect connector from ABSCM&H/U.                   |       |               | ground harness. |
|   | 3) Measure resistance between ABSCM&H/U                   |       |               |                 |
|   | and chassis ground.                                       |       |               |                 |
|   | Connector & terminal                                      |       |               |                 |
|   | (F49) No. 23 — Chassis ground:                            |       |               |                 |
|   | Is the measured value less than the speci-<br>fied value? |       |               |                 |
|   |                                                           |       | •             | •               |

Vehicle-id:

~

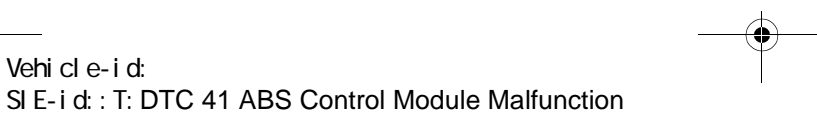

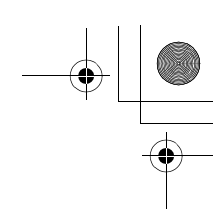

|   | Step                                                                                                    | Value                                                  | Yes                       | No                                                                                                    |
|---|----------------------------------------------------------------------------------------------------|--------------------------------------------------------|---------------------------|----------------------------------------------------------------------------------------------------|
| 2 | CHECK POOR CONTACT IN CONNECTORS.<br>Is there poor contact in connectors between<br>battery, ignition switch and ABSCM&H/U?                                                                                                    | There is no poor contact.                              | Go to step 3.             | Repair connector.                                                                                                    |
| 3 | CHECK SOURCES OF SIGNAL NOISE.<br>Is the car telephone or the wireless transmitter<br>properly installed?                                                                                                    | Installed properly.                                    | Go to step 4.             | Properly install the<br>car telephone or<br>the wireless trans-<br>mitter.                                                                |
| 4 | CHECK SOURCES OF SIGNAL NOISE.<br>Are noise sources (such as an antenna)<br>installed near the sensor harness?                                                                                                    | Noise source is not installed near the sensor harness. | Go to step 5.             | Install the noise<br>sources apart from<br>the sensor har-<br>ness.                                                                       |
| 5 | <ul> <li>CHECK ABSCM&amp;H/U.</li> <li>1) Turn ignition switch to OFF.</li> <li>2) Connect all connectors.</li> <li>3) Erase the memory.</li> <li>4) Perform inspection mode.</li> <li>5) Read out the DTC.</li> <li>Is the same DTC as in the current diagnosis still being output?</li> </ul> | Same DTC is not indicated.                             | Go to step 6.             | Replace<br>ABSCM&H/U.<br><ref. abs-6,<br="" to="">ABS Control Mod-<br/>ule and Hydraulic<br/>Control Unit<br/>(ABSCM&amp;H/U).&gt;</ref.> |
| 6 | CHECK ANY OTHER DTC APPEARANCE.<br>Are other DTC being output?                                                                                                    | Other DTC is not indicated.                            | A temporary poor contact. | Proceed with the diagnosis corre-<br>sponding to the DTC.                                                                                 |

Vehicle-id: SIE-id::T:DTC 41 ABS Control Module Malfunction

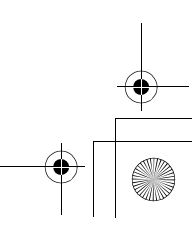

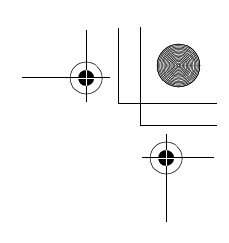

ABS00294

## DIAGNOSTICS CHART WITH SUBARU SELECT MONITOR

ABS (DIAGNOSTICS)

# U: DTC 42 POWER SUPPLY VOLTAGE TOO LOW DIAGNOSIS:

Power source voltage of the ABSCM&H/U is low.
TROUBLE SYMPTOM:
ABS does not operate.
WIRING DIAGRAM:

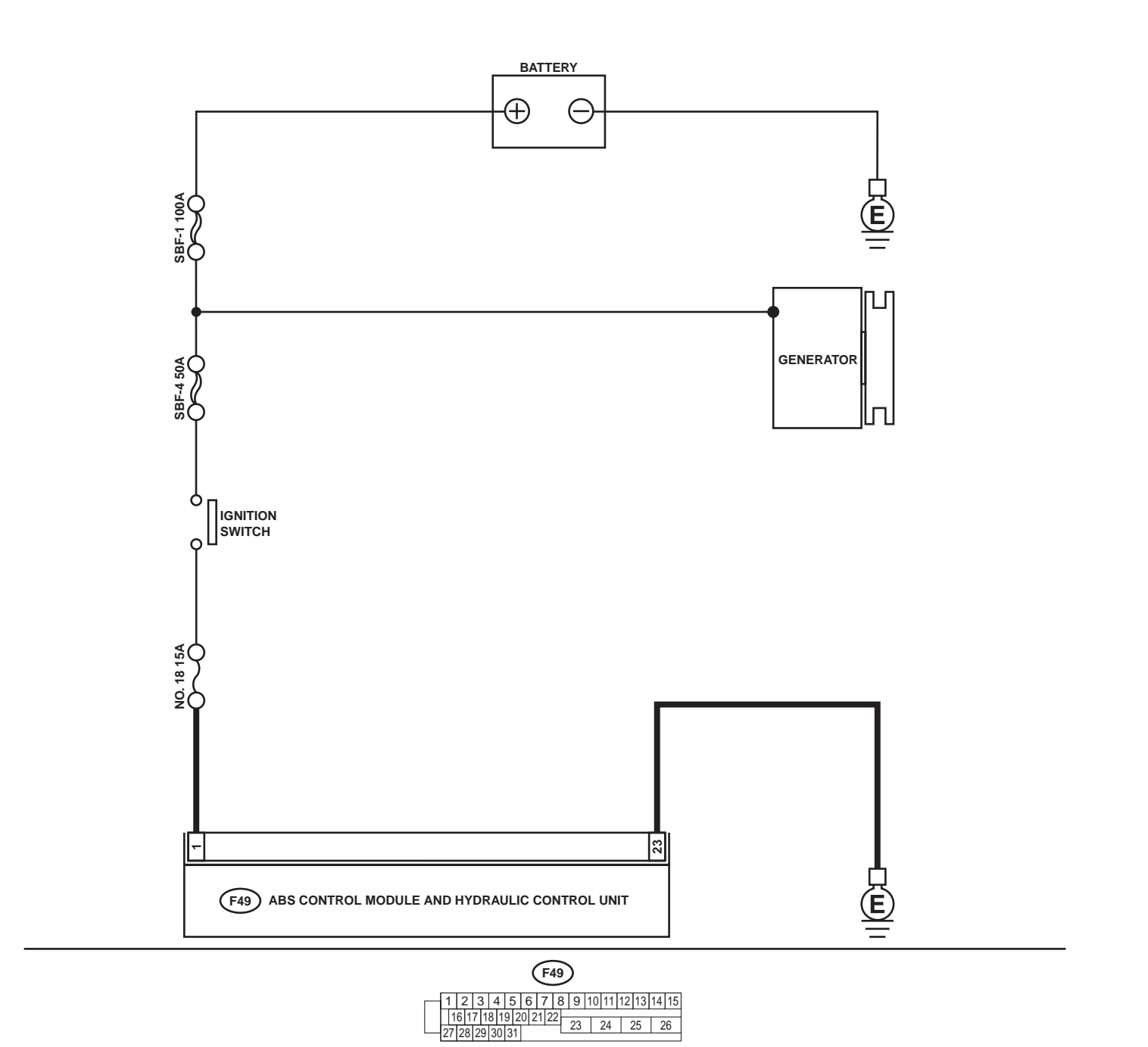

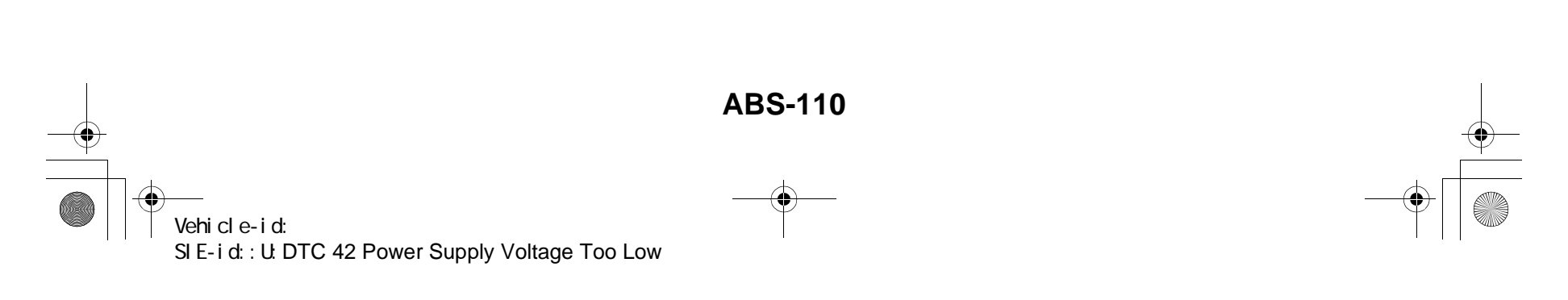

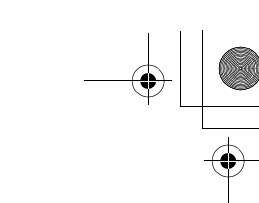

|   | Step                                                                                                    | Value                             | Yes                       | No                                                                                                    |
|---|----------------------------------------------------------------------------------------------------|-----------------------------------|---------------------------|----------------------------------------------------------------------------------------------------|
| 1 | <ul> <li>CHECK GENERATOR.</li> <li>1) Start engine.</li> <li>2) Idling after warm-up.</li> <li>3) Measure voltage between generator B terminal and chassis ground.</li> <li>Terminal</li> <li>Generator B terminal — Chassis ground:</li> <li>Is the measured value within the specified range?</li> </ul>                                                   | 10 - 15 V                         | Go to step 2.             | <ul> <li>i) Repair generator.</li> <li>ii) H4 engine model:</li> <li>iii) <ref. generator.="" sc(h4so)-15,="" to=""></ref.></li> <li>iv) H6 engine model:</li> <li>v) <ref. generator.="" sc(h6do)-14,="" to=""></ref.></li> </ul> |
| 2 | <b>CHECK BATTERY TERMINAL.</b><br>Turn ignition switch to OFF.<br>Are the positive and negative battery terminals<br>tightly clamped?                                                                                                    | Terminals are tightened securely. | Go to step 3.             | Tighten the clamp of terminal.                                                                                                    |
| 3 | <ul> <li>CHECK INPUT VOLTAGE OF ABSCM&amp;H/U.</li> <li>1) Disconnect connector from ABSCM&amp;H/U.</li> <li>2) Run the engine at idle.</li> <li>3) Measure voltage between ABSCM&amp;H/U connector and chassis ground.</li> <li>Connector &amp; terminal (F49) No. 1 (+) — Chassis ground (-): Is the measured value within the specified range?</li> </ul> | 10 - 15 V                         | Go to step 4.             | Repair harness<br>connector<br>between battery,<br>ignition switch and<br>ABSCM&H/U.                                                                                                    |
| 4 | <ul> <li>CHECK GROUND CIRCUIT OF ABSCM&amp;H/U.</li> <li>1) Turn ignition switch to OFF.</li> <li>2) Measure resistance between ABSCM&amp;H/U connector and chassis ground.</li> <li>Connector &amp; terminal (F49) No. 23 — Chassis ground:<br/>Is the measured value less than the specified value?</li> </ul>                                             | 0.5 Ω                             | Go to step 5.             | Repair<br>ABSCM&H/U<br>ground harness.                                                                                                    |
| 5 | CHECK POOR CONTACT IN CONNECTORS.<br>Is there poor contact in connectors between<br>generator, battery and ABSCM&H/U?                                                                                                    | There is no poor contact.         | Go to step <b>6.</b>      | Repair connector.                                                                                                    |
| 6 | <ul> <li>CHECK ABSCM&amp;H/U.</li> <li>1) Connect all connectors.</li> <li>2) Erase the memory.</li> <li>3) Perform inspection mode.</li> <li>4) Read out the DTC.<br/>Is the same DTC still being output?</li> </ul>                                                                                                    | Same DTC is not indicated.        | Go to step 7.             | Replace<br>ABSCM&H/U.<br><ref. abs-6,<br="" to="">ABS Control Mod-<br/>ule and Hydraulic<br/>Control Unit<br/>(ABSCM&amp;H/U).&gt;</ref.>                                                                                          |
| 7 | CHECK ANY OTHER DTC APPEARANCE.<br>Are other DTC being output?                                                                                                    | Other DTC is not indicated.       | A temporary poor contact. | Proceed with the diagnosis corre-<br>sponding to the DTC.                                                                                                    |

Vehicle-id: SIE-id::U:DTC 42 Power Supply Voltage Too Low

~

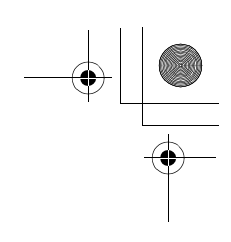

# V: DTC 42 POWER SUPPLY VOLTAGE TOO HIGH

DIAGNOSIS:

Power source voltage of the ABSCM&H/U is high.
TROUBLE SYMPTOM:
ABS does not operate.
WIRING DIAGRAM:

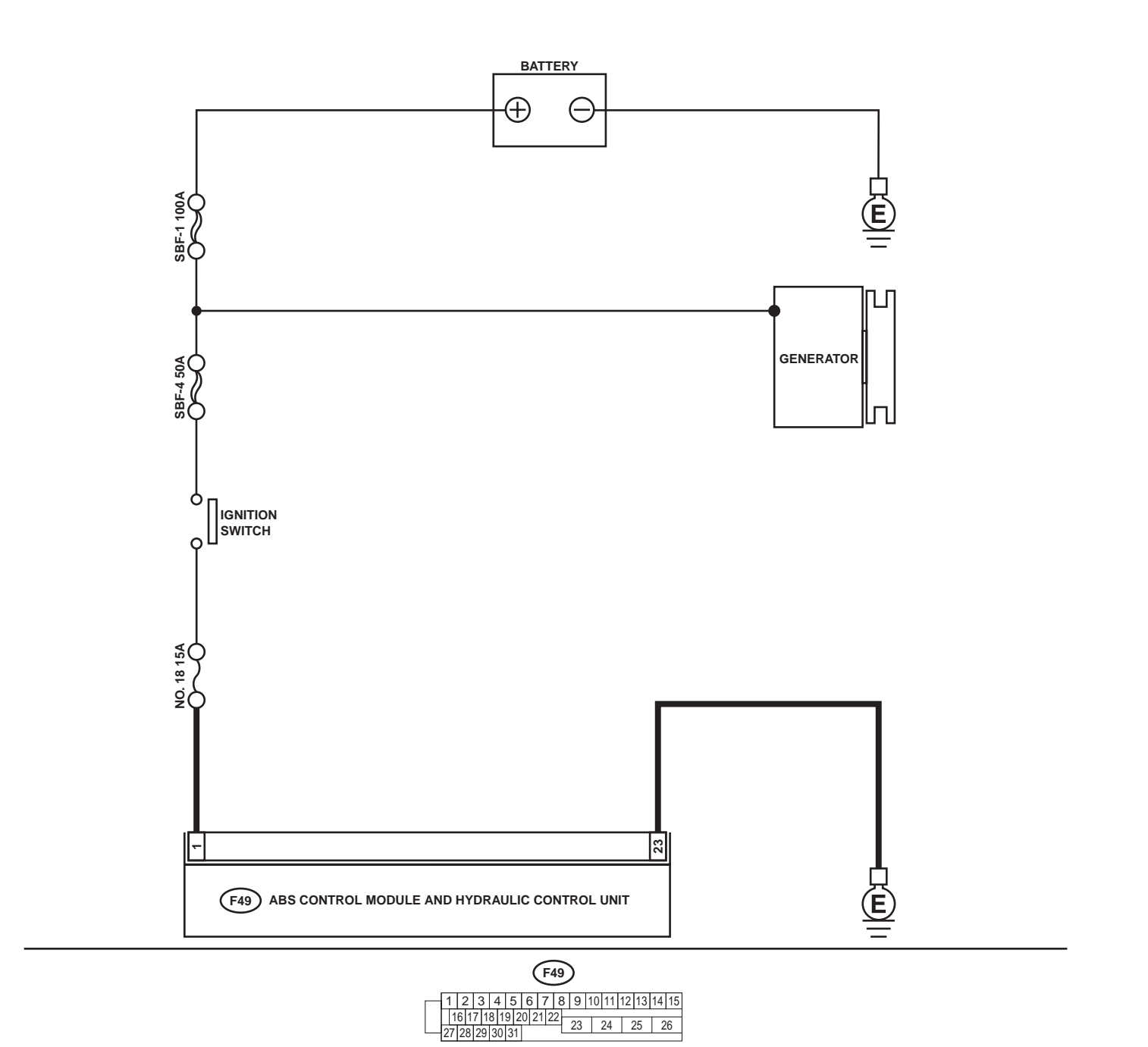

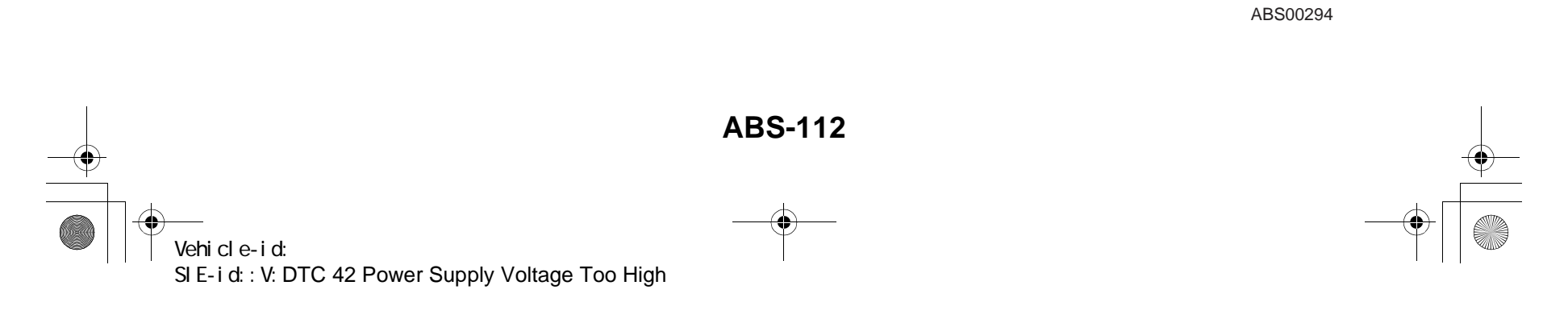

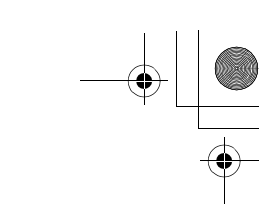

|   | Step                                                                                                    | Value                             | Yes                       | No                                                                                                    |
|---|----------------------------------------------------------------------------------------------------|-----------------------------------|---------------------------|----------------------------------------------------------------------------------------------------|
| 1 | <ul> <li>CHECK GENERATOR.</li> <li>1) Start engine.</li> <li>2) Idling after warm-up.</li> <li>3) Measure voltage between generator B terminal and chassis ground.</li> <li>Terminal</li> <li>Generator B terminal — Chassis</li> <li>ground:</li> <li>Is the measured value within the specified range?</li> </ul>                                                                        | 10 - 17 V                         | Go to step 2.             | <ul> <li>i) Repair generator.</li> <li>ii) H4 engine model:</li> <li>iii) <ref. generator.="" sc(h4so)-15,="" to=""></ref.></li> <li>iv) H6 engine model:</li> <li>v) <ref. generator.="" sc(h6do)-14,="" to=""></ref.></li> </ul> |
| 2 | CHECK BATTERY TERMINAL.<br>Turn ignition switch to OFF.<br>Are the positive and negative battery terminals<br>tightly clamped?                                                                                                    | Terminals are tightened securely. | Go to step 3.             | Tighten the clamp of terminal.                                                                                                    |
| 3 | <ul> <li>CHECK INPUT VOLTAGE OF ABSCM&amp;H/U.</li> <li>1) Disconnect connector from ABSCM&amp;H/U.</li> <li>2) Run the engine at idle.</li> <li>3) Measure voltage between ABSCM&amp;H/U connector and chassis ground.</li> <li>Connector &amp; terminal <ul> <li>(F49) No. 1 (+) — Chassis ground (-):</li> <li>Is the measured value within the specified range?</li> </ul> </li> </ul> | 10 - 17 V                         | Go to step 4.             | Repair harness<br>connector<br>between battery,<br>ignition switch and<br>ABSCM&H/U.                                                                                                    |
| 4 | <ul> <li>CHECK GROUND CIRCUIT OF ABSCM&amp;H/U.</li> <li>1) Turn ignition switch to OFF.</li> <li>2) Measure resistance between ABSCM&amp;H/U connector and chassis ground.</li> <li>Connector &amp; terminal         <ul> <li>(F49) No. 23 — Chassis ground:</li> <li>Is the measured value less than the specified value?</li> </ul> </li> </ul>                                         | 0.5 Ω                             | Go to step <b>5</b> .     | Repair<br>ABSCM&H/U<br>ground harness.                                                                                                    |
| 5 | CHECK POOR CONTACT IN CONNECTORS.<br>Is there poor contact in connectors between<br>generator, battery and ABSCM&H/U?                                                                                                    | There is no poor contact.         | Go to step <b>6</b> .     | Repair connector.                                                                                                    |
| 6 | <ul> <li>CHECK ABSCM&amp;H/U.</li> <li>1) Connect all connectors.</li> <li>2) Erase the memory.</li> <li>3) Perform inspection mode.</li> <li>4) Read out the DTC.<br/>Is the same DTC still being output?</li> </ul>                                                                                                    | Same DTC is not indicated.        | Go to step 7.             | Replace<br>ABSCM&H/U.<br><ref. abs-6,<br="" to="">ABS Control Mod-<br/>ule and Hydraulic<br/>Control Unit<br/>(ABSCM&amp;H/U).&gt;</ref.>                                                                                          |
| 7 | CHECK ANY OTHER DTC APPEARANCE.<br>Are other DTC being output?                                                                                                    | Other DTC is not indicated.       | A temporary poor contact. | Proceed with the diagnosis corre-<br>sponding to the DTC.                                                                                                    |

Vehicle-id: SIE-id::V:DTC 42 Power Supply Voltage Too High ~

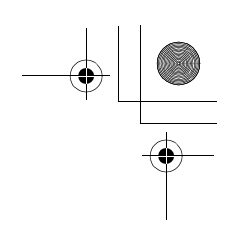

ABS (DIAGNOSTICS)

### W: DTC 44 ABS-AT CONTROL (NON CONTROLLED)

DIAGNOSIS:
Combination of AT control faults
TROUBLE SYMPTOM:
ABS does not operate.
WIRING DIAGRAM:

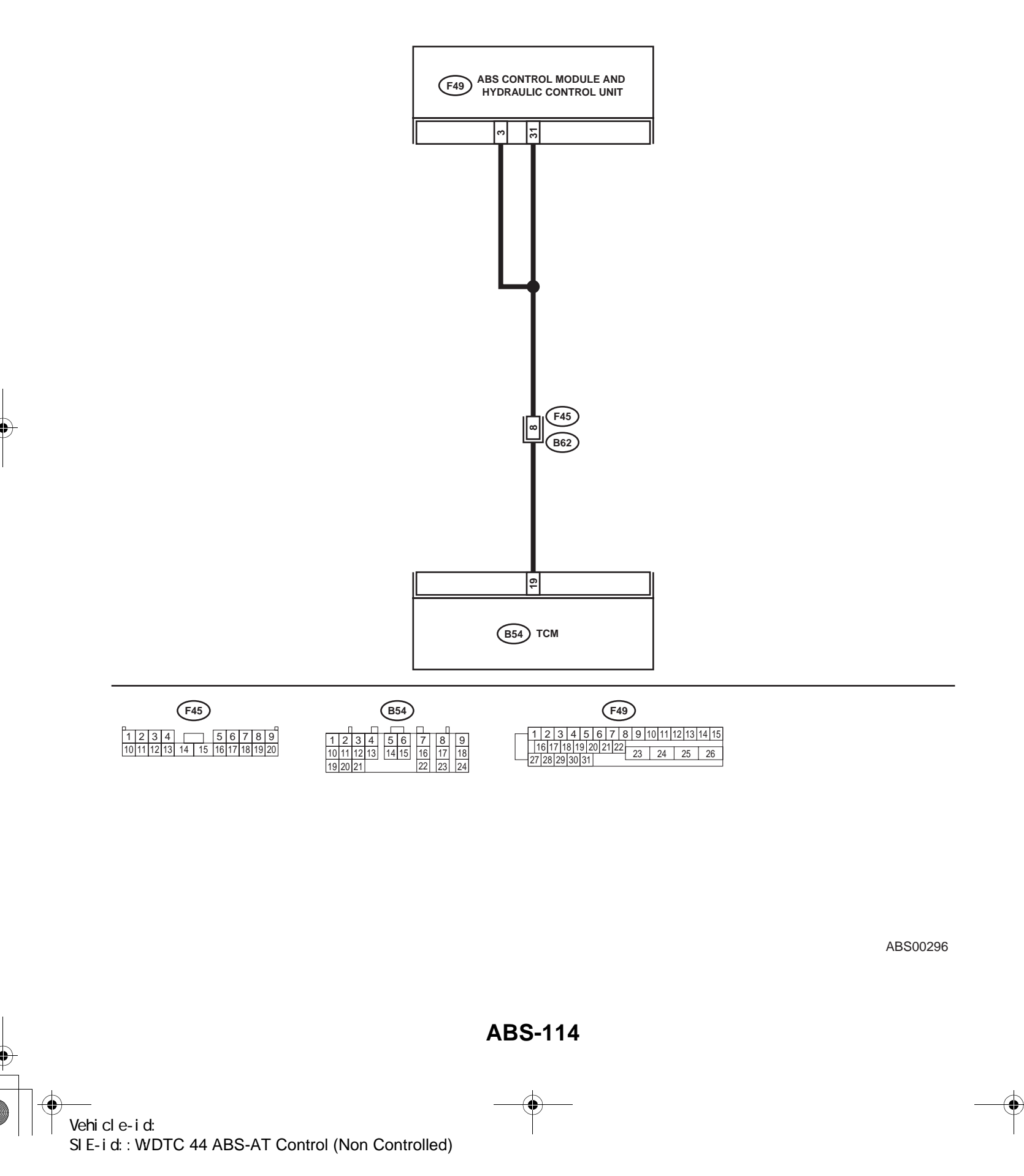

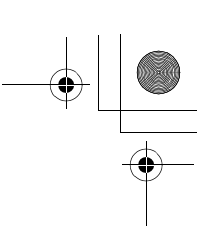

|   | Step                                                                                                    | Value                                  | Yes                       | No                                                                                                    |
|---|----------------------------------------------------------------------------------------------------|----------------------------------------|---------------------------|----------------------------------------------------------------------------------------------------|
| 1 | CHECK SPECIFICATIONS OF THE AB-<br>SCM&H/U.<br>Check specifications of the mark to the<br>ABSCM&H/U.<br>CG: AT (except OUTBACK)<br>CH: MT (except OUTBACK)<br>CI: AT (OUTBACK)<br>CJ: MT (OUTBACK)<br>Do the vehicle specification and the specifica-<br>tion of ABSCM&HU match?                                                                                                    | Both are the same specifica-<br>tions. | Go to step 2.             | Replace<br>ABSCM&H/U.<br><ref. abs-6,<br="" to="">ABS Control Mod-<br/>ule and Hydraulic<br/>Control Unit<br/>(ABSCM&amp;H/U).&gt;</ref.> |
| 2 | <ul> <li>CHECK GROUND SHORT OF HARNESS.</li> <li>1) Turn ignition switch to OFF.</li> <li>2) Disconnect two connectors from TCM.</li> <li>3) Disconnect connector from ABSCM&amp;H/U.</li> <li>4) Measure resistance between ABSCM&amp;H/U.</li> <li>4) Measure resistance between ABSCM&amp;H/U.</li> <li>connector and chassis ground.</li> <li>Connector &amp; terminal<br/>(F49) No. 3 — Chassis ground:<br/>Does the measured value exceed the specified value?</li> </ul> | 1 ΜΩ                                   | Go to step 3.             | Repair harness<br>between TCM and<br>ABSCM&H/U.                                                                                           |
| 3 | <ul> <li>CHECK TCM.</li> <li>1) Connect all connectors to TCM.</li> <li>2) Turn ignition switch to ON.</li> <li>3) Measure voltage between TCM connector terminal and chassis ground.</li> <li>Connector &amp; terminal <ul> <li>(B54) No. 19 (+) — Chassis ground (-):</li> <li>Is the measured value within the specified range?</li> </ul> </li> </ul>                                                                                                    | 10 - 15 V                              | Go to step <b>5</b> .     | Go to step 4.                                                                                                    |
| 4 | CHECK AT.<br>Is the AT functioning normally?                                                                                                    | Function of AT is normal.              | Replace TCM.              | Repair AT.                                                                                                    |
| 5 | CHECK OPEN CIRCUIT OF HARNESS.<br>Measure voltage between ABSCM&H/U con-<br>nector and chassis ground.<br>Connector & terminal<br>(F49) No. 3 (+) — Chassis ground (–):<br>(F49) No. 31 (+) — Chassis ground (–):<br>Is the measured value within the specified<br>range?                                                                                                    | 10 - 15 V                              | Go to step 6.             | Repair harness/<br>connector<br>between TCM and<br>ABSCM&H/U.                                                                             |
| 6 | CHECK POOR CONTACT IN CONNECTORS.<br>Is there poor contact in connectors between<br>TCM and ABSCM&H/U?                                                                                                    | There is no poor contact.              | Go to step 7.             | Repair connector.                                                                                                    |
| 7 | <ul> <li>CHECK ABSCM&amp;H/U.</li> <li>1) Connect all connectors.</li> <li>2) Erase the memory.</li> <li>3) Perform inspection mode.</li> <li>4) Read out the DTC.<br/>Is the same DTC still being output?</li> </ul>                                                                                                    | Same DTC is not indicated.             | Go to step 8.             | Replace<br>ABSCM&H/U.<br><ref. abs-6,<br="" to="">ABS Control Mod-<br/>ule and Hydraulic<br/>Control Unit<br/>(ABSCM&amp;H/U).&gt;</ref.> |
| 8 | CHECK ANY OTHER DTC APPEARANCE.<br>Are other DTC being output?                                                                                                    | Other DTC is not indicated.            | A temporary poor contact. | Proceed with the diagnosis corre-<br>sponding to the DTC.                                                                                 |

Vehicle-id: SIE-id::W:DTC 44 ABS-AT Control (Non Controlled)

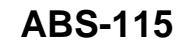

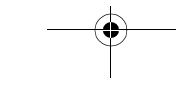

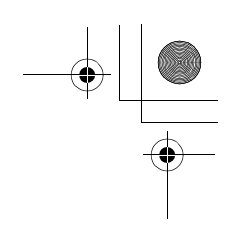

ABS (DIAGNOSTICS)

### X: DTC 44 ABS-AT CONTROL (CONTROLLED)

DIAGNOSIS:
Combination of AT control faults
TROUBLE SYMPTOM:
ABS does not operate.
WIRING DIAGRAM:

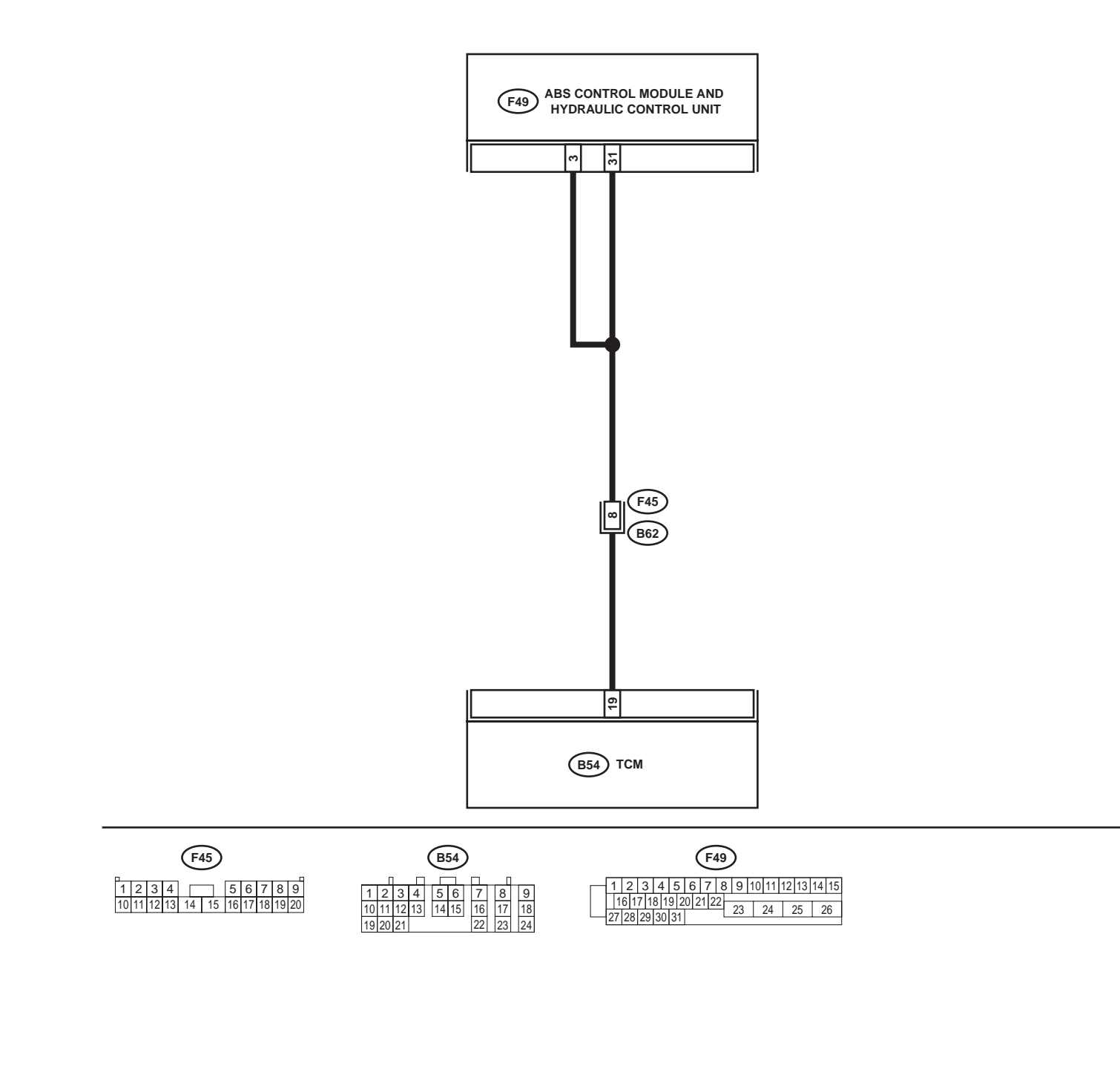

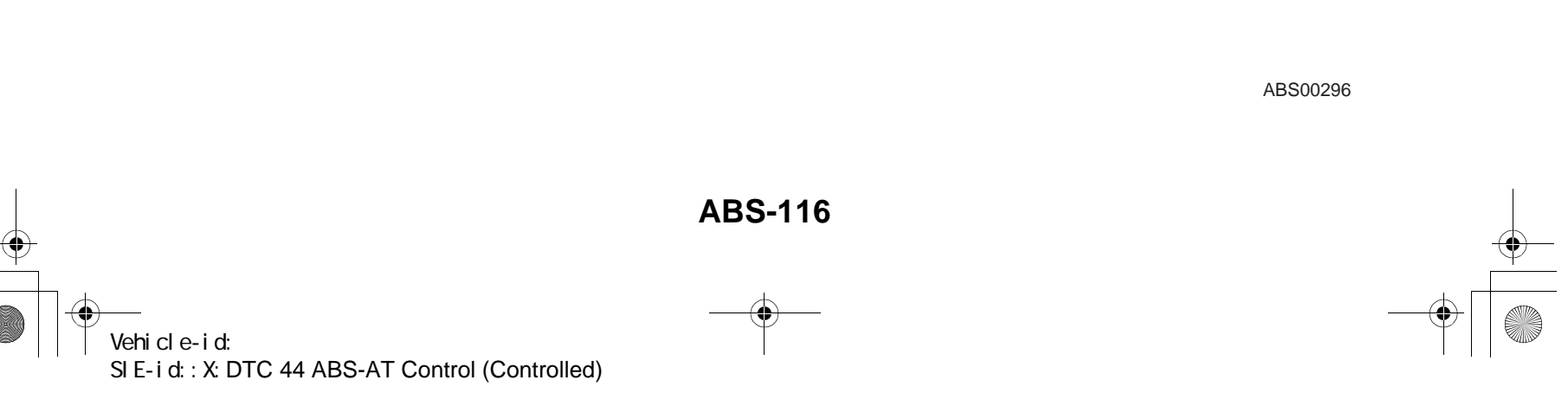

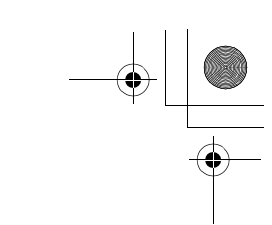

|   | Step                                                                                                    | Value                       | Yes                       | No                                                                                                    |
|---|----------------------------------------------------------------------------------------------------|-----------------------------|---------------------------|----------------------------------------------------------------------------------------------------|
| 1 | <ul> <li>CHECK BATTERY SHORT OF HARNESS.</li> <li>1) Turn ignition switch to OFF.</li> <li>2) Disconnect two connectors from TCM.</li> <li>3) Disconnect connector from ABSCM&amp;H/U.</li> <li>4) Measure voltage between ABSCM&amp;H/U connector and chassis ground.</li> <li>Connector &amp; terminal (F49) No. 3 (+) — Chassis ground (-): Is the measured value less than the specified value?</li> </ul>                                                         | 1 V                         | Go to step 2.             | Repair harness<br>between TCM and<br>ABSCM&H/U.                                                                                           |
| 2 | <ul> <li>CHECK BATTERY SHORT OF HARNESS.</li> <li>1) Turn ignition switch to ON.</li> <li>2) Measure voltage between ABSCM&amp;H/U connector and chassis ground.</li> <li>Connector &amp; terminal         <ul> <li>(F49) No. 3 (+) — Chassis ground (-):</li> <li>Is the measured value less than the specified value?</li> </ul> </li> </ul>                                                                                                    | 1 V                         | Go to step 3.             | Repair harness<br>between TCM and<br>ABSCM&H/U.                                                                                           |
| 3 | <ul> <li>CHECK OPEN CIRCUIT OF HARNESS.</li> <li>1) Turn ignition switch to OFF.</li> <li>2) Connect all connectors to TCM.</li> <li>3) Turn ignition switch to ON.</li> <li>4) Measure voltage between ABSCM&amp;H/U connector and chassis ground.</li> <li>Connector &amp; terminal <ul> <li>(F49) No. 3 (+) — Chassis ground (-):</li> <li>(F49) No. 31 (+) — Chassis ground (-):</li> </ul> </li> <li>Is the measured value within the specified range?</li> </ul> | 10 - 13 V                   | Go to step 4.             | Repair harness/<br>connector<br>between TCM and<br>ABSCM&H/U.                                                                             |
| 4 | CHECK POOR CONTACT IN CONNECTORS.<br>Turn ignition switch to OFF.<br>Is there poor contact in connectors between<br>TCM and ABSCM&H/U?                                                                                                    | There is no poor contact.   | Go to step 5.             | Repair connector.                                                                                                    |
| 5 | <ul> <li>CHECK ABSCM&amp;H/U.</li> <li>1) Connect all connectors.</li> <li>2) Erase the memory.</li> <li>3) Perform inspection mode.</li> <li>4) Read out the DTC.<br/>Is the same DTC still being output?</li> </ul>                                                                                                    | Same DTC is not indicated.  | Go to step <b>6.</b>      | Replace<br>ABSCM&H/U.<br><ref. abs-6,<br="" to="">ABS Control Mod-<br/>ule and Hydraulic<br/>Control Unit<br/>(ABSCM&amp;H/U).&gt;</ref.> |
| 6 | CHECK ANY OTHER DTC APPEARANCE.<br>Are other DTC being output?                                                                                                    | Other DTC is not indicated. | A temporary poor contact. | Proceed with the diagnosis corre-<br>sponding to the DTC.                                                                                 |

Vehicle-id: SIE-id::X:DTC 44 ABS-AT Control (Controlled)

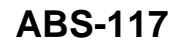

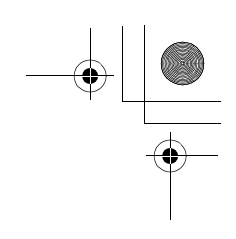

# Y: DTC 51 VALVE RELAY MALFUNCTION DIAGNOSIS: Faulty valve relay TROUBLE SYMPTOM: ABS does not operate.

WIRING DIAGRAM:

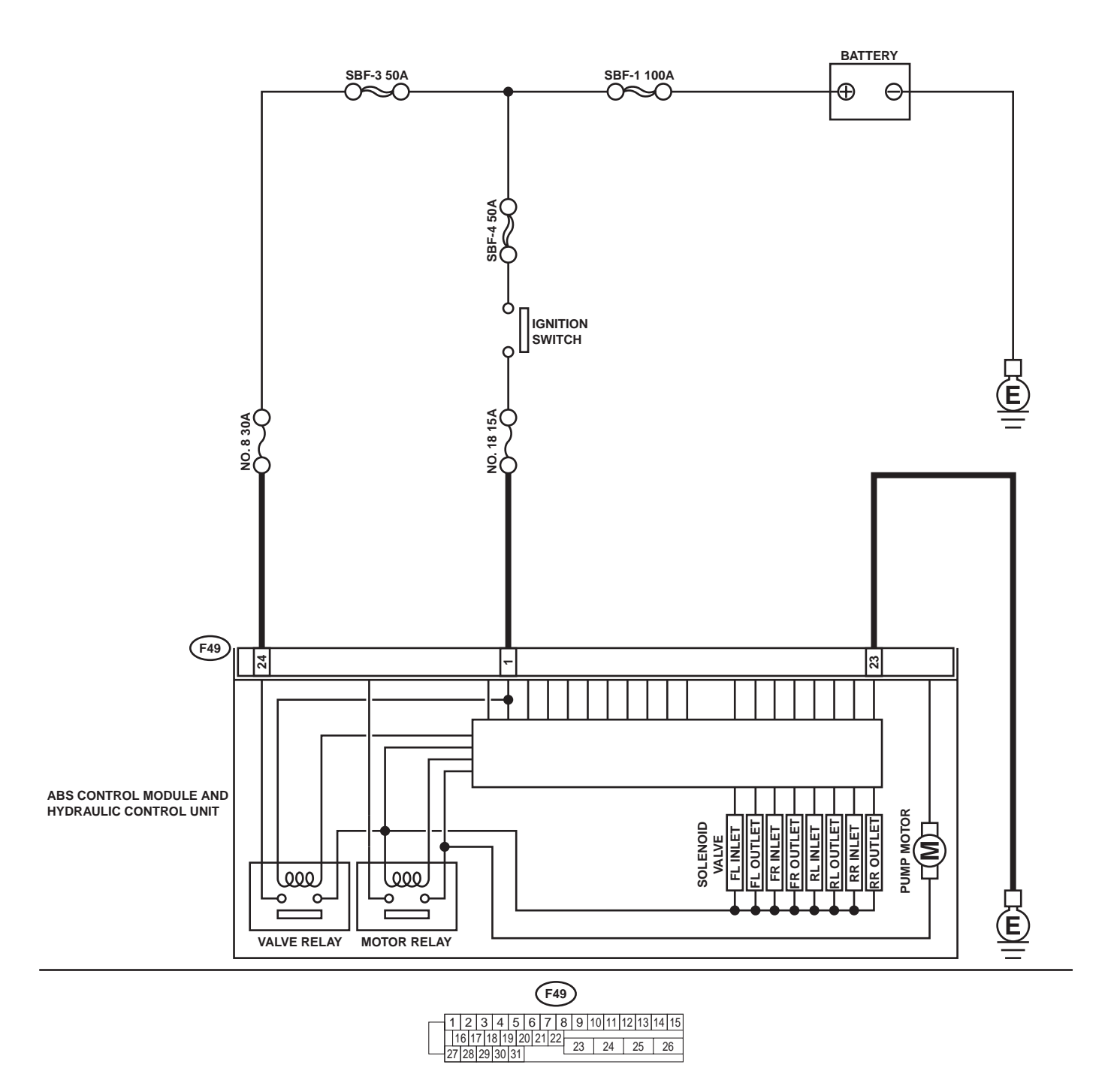

ABS00297

ABS-118 Vehicle-id: SIE-id::Y:DTC 51 Valve Relay Malfunction

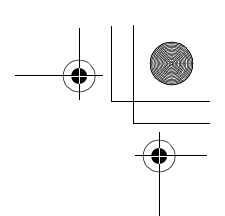

|   | Step                                                                                                    | Value                       | Yes                       | No                                                                                                    |
|---|----------------------------------------------------------------------------------------------------|-----------------------------|---------------------------|----------------------------------------------------------------------------------------------------|
| 1 | <ul> <li>CHECK INPUT VOLTAGE OF ABSCM&amp;H/U.</li> <li>1) Turn ignition switch to OFF.</li> <li>2) Disconnect connector from ABSCM&amp;H/U.</li> <li>3) Run the engine at idle.</li> <li>4) Measure voltage between ABSCM&amp;H/U connector and chassis ground.</li> <li>Connector &amp; terminal <ul> <li>(F49) No. 1 (+) — Chassis ground (-):</li> <li>(F49) No. 24 (+) — Chassis ground (-):</li> <li>Is the measured value within the specified range?</li> </ul> </li> </ul> | 10 - 15 V                   | Go to step 2.             | Repair harness<br>connector<br>between battery<br>and ABSCM&H/U                                                                           |
| 2 | <ul> <li>CHECK GROUND CIRCUIT OF ABSCM&amp;H/U.</li> <li>1) Turn ignition switch to OFF.</li> <li>2) Measure resistance between ABSCM&amp;H/U connector and chassis ground.</li> <li>Connector &amp; terminal (F49) No. 23 — Chassis ground:<br/>Is the measured value less than the speci-</li> </ul>                                                                                                    | 0.5 Ω                       | Go to step 3.             | Repair<br>ABSCM&H/U<br>ground harness.                                                                                                    |
| 3 | fied value?<br>CHECK POOR CONTACT IN CONNECTORS.<br>Is there poor contact in connectors between<br>generator, battery and ABSCM&H/U?                                                                                                    | There is no poor contact.   | Go to step 4.             | Repair connector.                                                                                                    |
| 4 | <ul> <li>CHECK ABSCM&amp;H/U.</li> <li>1) Connect all connectors.</li> <li>2) Erase the memory.</li> <li>3) Perform inspection mode.</li> <li>4) Read out the DTC.<br/>Is the same DTC still being output?</li> </ul>                                                                                                    | Same DTC is not indicated.  | Go to step 5.             | Replace<br>ABSCM&H/U.<br><ref. abs-6,<br="" to="">ABS Control Mod-<br/>ule and Hydraulic<br/>Control Unit<br/>(ABSCM&amp;H/U).&gt;</ref.> |
| 5 | CHECK ANY OTHER DTC APPEARANCE.<br>Are other DTC being output?                                                                                                    | Other DTC is not indicated. | A temporary poor contact. | Proceed with the diagnosis corre-<br>sponding to the DTC.                                                                                 |

Vehicle-id: SIE-id::Y:DTC 51 Valve Relay Malfunction

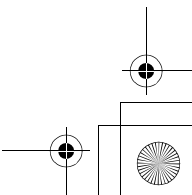

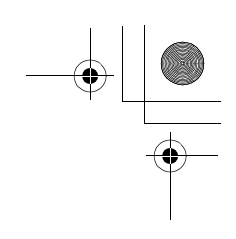

Z: DTC 51 VALVE RELAY ON FAILURE

DIAGNOSIS:
Faulty valve relay
TROUBLE SYMPTOM:
ABS does not operate.
WIRING DIAGRAM:

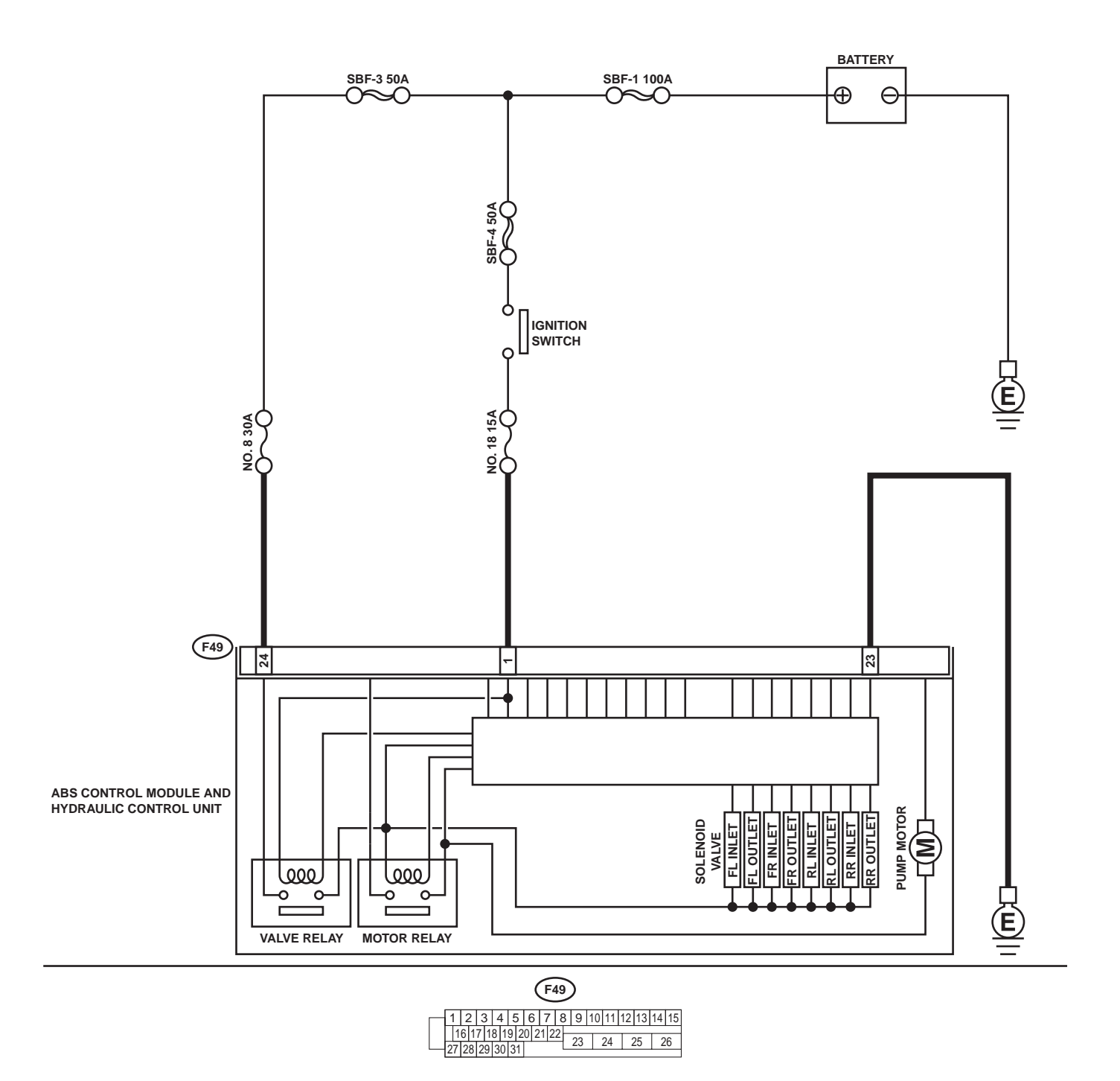

ABS00297

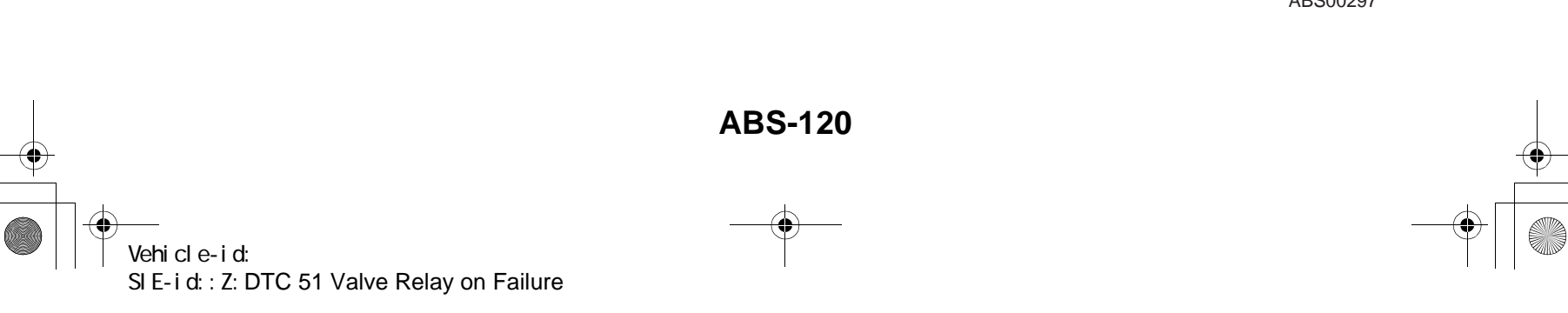

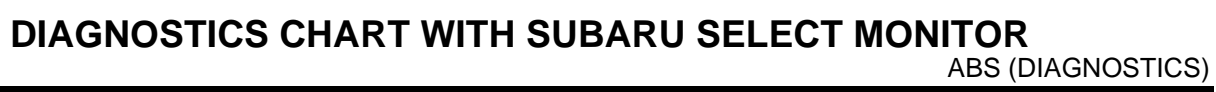

|   | Step                                                                                                    | Value                       | Yes                       | No                                                                                                    |
|---|----------------------------------------------------------------------------------------------------|-----------------------------|---------------------------|----------------------------------------------------------------------------------------------------|
| 1 | CHECK VALVE RELAY IN ABSCM&H/U.<br>Measure resistance between ABSCM&H/U ter-<br>minals.<br><i>Terminals</i><br><i>No. 23 (+) — No. 24 (–):</i><br>Does the measured value exceed the specified<br>value?              | 1 ΜΩ                        | Go to step 2.             | Replace<br>ABSCM&H/U.<br><ref. abs-6,<br="" to="">ABS Control Mod-<br/>ule and Hydraulic<br/>Control Unit<br/>(ABSCM&amp;H/U).&gt;</ref.> |
| 2 | CHECK POOR CONTACT IN CONNECTORS.<br>Is there poor contact in connectors between<br>generator, battery and ABSCM&H/U?                                                                                                 | There is no poor contact.   | Go to step 3.             | Repair connector.                                                                                                    |
| 3 | <ul> <li>CHECK ABSCM&amp;H/U.</li> <li>1) Connect all connectors.</li> <li>2) Erase the memory.</li> <li>3) Perform inspection mode.</li> <li>4) Read out the DTC.<br/>Is the same DTC still being output?</li> </ul> | Same DTC is not indicated.  | Go to step 4.             | Replace<br>ABSCM&H/U.<br><ref. abs-6,<br="" to="">ABS Control Mod-<br/>ule and Hydraulic<br/>Control Unit<br/>(ABSCM&amp;H/U).&gt;</ref.> |
| 4 | CHECK ANY OTHER DTC APPEARANCE.<br>Are other DTC being output?                                                                                                    | Other DTC is not indicated. | A temporary poor contact. | Proceed with the diagnosis corre-<br>sponding to the DTC.                                                                                 |

Vehicle-id: SIE-id::Z:DTC 51 Valve Relay on Failure

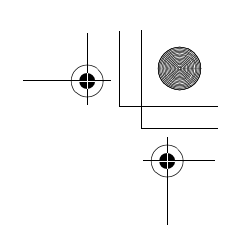

ABS (DIAGNOSTICS)

# AA:DTC 52 OPEN CIRCUIT IN MOTOR RELAY CIRCUIT DIAGNOSIS:

- Faulty motor
- Faulty motor relay
- Faulty harness connector
- TROUBLE SYMPTOM:
- ABS does not operate.
- WIRING DIAGRAM:

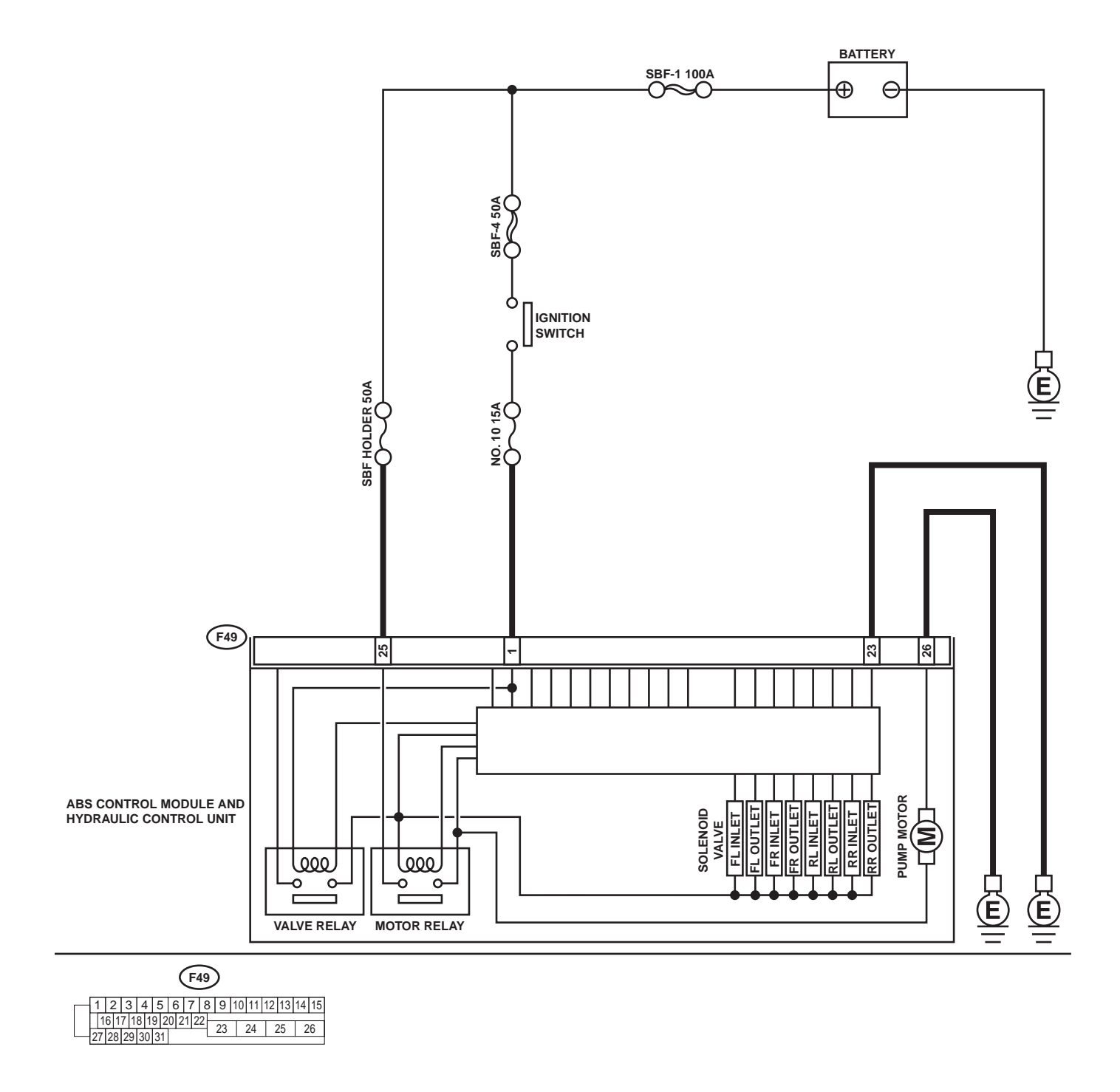

ABS00298

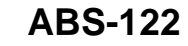

•

Vehicle-id: SIE-id::AA:DTC 52 Open Circuit in Motor Relay Circuit

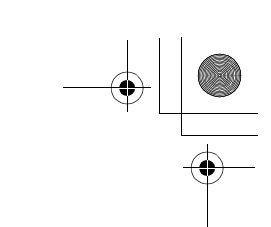

|   | Step                                                                                                    | Value                        | Yes                       | No                                                                                                    |
|---|----------------------------------------------------------------------------------------------------|------------------------------|---------------------------|----------------------------------------------------------------------------------------------------|
| 1 | <ul> <li>CHECK INPUT VOLTAGE OF ABSCM&amp;H/U.</li> <li>1) Turn ignition switch to OFF.</li> <li>2) Disconnect connector from ABSCM&amp;H/U.</li> <li>3) Turn ignition switch to ON.</li> <li>4) Measure voltage between ABSCM&amp;H/U connector and chassis ground.</li> <li>Connector &amp; terminal (F49) No. 25 (+) — Chassis ground (-): Is the measured value within the specified range?</li> </ul> | 10 - 15 V                    | Go to step 2.             | Repair harness/<br>connector<br>between battery<br>and ABSCM&H/U<br>and check fuse<br>SBF6.                                               |
| 2 | <ul> <li>CHECK GROUND CIRCUIT OF MOTOR.</li> <li>1) Turn ignition switch to OFF.</li> <li>2) Measure resistance between ABSCM&amp;H/U connector and chassis ground.</li> <li>Connector &amp; terminal         <ul> <li>(F49) No. 26 — Chassis ground:</li> <li>Is the measured value less than the specified value?</li> </ul> </li> </ul>                                                                 | 0.5 Ω                        | Go to step 3.             | Repair<br>ABSCM&H/U<br>ground harness.                                                                                                    |
| 3 | CHECK MOTOR OPERATION.<br>Operate the sequence control. <ref. abs-<br="" to="">9, ABS Sequence Control.&gt;<br/>NOTE:<br/>Use the diagnosis connector to operate the se-<br/>quence control.<br/>Can motor revolution noise (buzz) be heard<br/>when carrying out the sequence?</ref.>                                                                                                    | Operating sound is produced. | Go to step 4.             | Replace<br>ABSCM&H/U.<br><ref. abs-6,<br="" to="">ABS Control Mod-<br/>ule and Hydraulic<br/>Control Unit<br/>(ABSCM&amp;H/U).&gt;</ref.> |
| 4 | CHECK POOR CONTACT IN CONNECTORS.<br>Turn ignition switch to OFF.<br>Is there poor contact in connector between<br>generator, battery and ABSCM&H/U?                                                                                                    | There is no poor contact.    | Go to step <b>5</b> .     | Repair connector.                                                                                                    |
| 5 | <ul> <li>CHECK ABSCM&amp;H/U.</li> <li>1) Connect all connectors.</li> <li>2) Erase the memory.</li> <li>3) Perform inspection mode.</li> <li>4) Read out the DTC.<br/>Is the same DTC still being output?</li> </ul>                                                                                                    | Same DTC is not indicated.   | Go to step 6.             | Replace<br>ABSCM&H/U.<br><ref. abs-6,<br="" to="">ABS Control Mod-<br/>ule and Hydraulic<br/>Control Unit<br/>(ABSCM&amp;H/U).&gt;</ref.> |
| 6 | CHECK ANY OTHER DTC APPEARANCE.<br>Are other DTC being output?                                                                                                    | Other DTC is not indicated.  | A temporary poor contact. | Proceed with the diagnosis corre-<br>sponding to the DTC.                                                                                 |

Vehicle-id: SIE-id::AA:DTC 52 Open Circuit in Motor Relay Cir-cuit ~

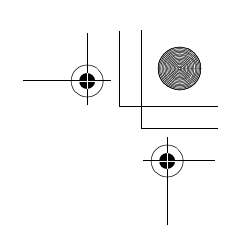

# AB:DTC 52 MOTOR RELAY ON FAILURE DIAGNOSIS:

- Faulty motor
- Faulty motor relay
- Faulty harness connector
- TROUBLE SYMPTOM:
- ABS does not operate.
- WIRING DIAGRAM:

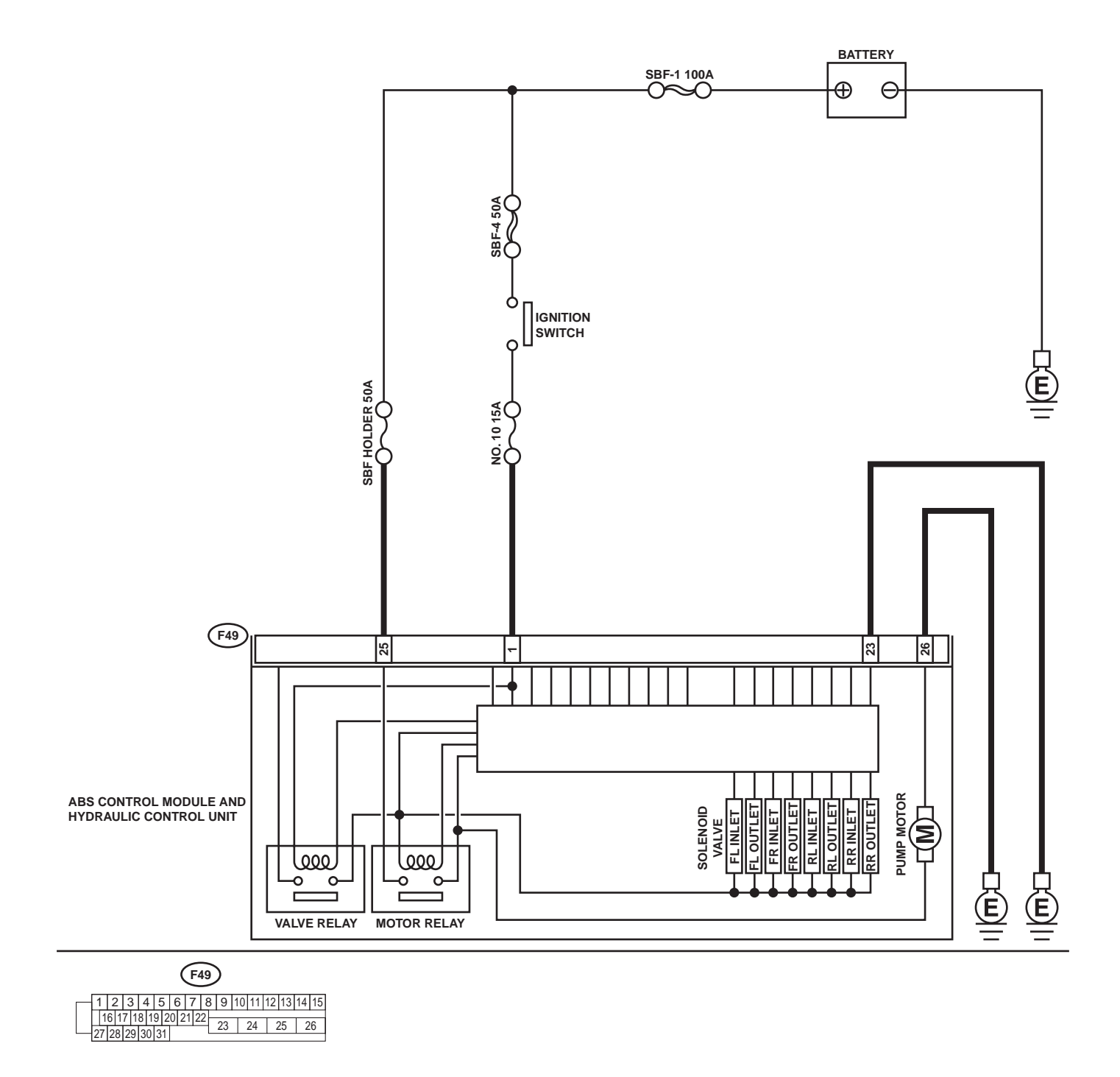

ABS00298

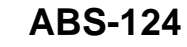

0

Vehicle-id: SIE-id::AB:DTC 52 Motor Relay on Failure

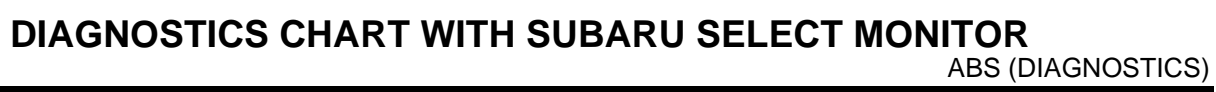

|   | Step                                                                                                    | Value                        | Yes                       | No                                                                                                    |
|---|----------------------------------------------------------------------------------------------------|------------------------------|---------------------------|----------------------------------------------------------------------------------------------------|
| 1 | CHECK MOTOR RELAY IN ABSCM&H/U.<br>Measure resistance between ABSCM&H/U ter-<br>minals.<br><i>Terminals</i><br><i>No. 25 — No. 26:</i><br>Does the measured value exceed the specified<br>value?                                                                                               | 1 ΜΩ                         | Go to step 2.             | Replace<br>ABSCM&H/U.<br><ref. abs-6,<br="" to="">ABS Control Mod-<br/>ule and Hydraulic<br/>Control Unit<br/>(ABSCM&amp;H/U).&gt;</ref.> |
| 2 | CHECK MOTOR OPERATION.<br>Operate the sequence control. <ref. abs-<br="" to="">9, ABS Sequence Control.&gt;<br/>NOTE:<br/>Use the diagnosis connector to operate the se-<br/>quence control.<br/>Can motor revolution noise (buzz) be heard<br/>when carrying out the sequence control?</ref.> | There is no poor contact.    | Go to step 3.             | Replace<br>ABSCM&H/U.<br><ref. abs-6,<br="" to="">ABS Control Mod-<br/>ule and Hydraulic<br/>Control Unit<br/>(ABSCM&amp;H/U).&gt;</ref.> |
| 3 | CHECK POOR CONTACT IN CONNECTORS.<br>Turn ignition switch to OFF.<br>Is there poor contact in connector between<br>generator, battery and ABSCM&H/U?                                                                                                    | Operating sound is produced. | Go to step 4.             | Repair connector.                                                                                                    |
| 4 | <ul> <li>CHECK ABSCM&amp;H/U.</li> <li>1) Connect all connectors.</li> <li>2) Erase the memory.</li> <li>3) Perform inspection mode.</li> <li>4) Read out the DTC.<br/>Is the same DTC still being output?</li> </ul>                                                                          | Same DTC is not indicated.   | Go to step <b>5</b> .     | Replace<br>ABSCM&H/U.<br><ref. abs-6,<br="" to="">ABS Control Mod-<br/>ule and Hydraulic<br/>Control Unit<br/>(ABSCM&amp;H/U).&gt;</ref.> |
| 5 | CHECK ANY OTHER DTC APPEARANCE.<br>Are other DTC being output?                                                                                                    | Other DTC is not indicated.  | A temporary poor contact. | Proceed with the diagnosis corre-<br>sponding to the DTC.                                                                                 |

Vehicle-id: SIE-id:: AB: DTC 52 Motor Relay on Failure

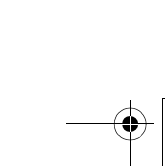

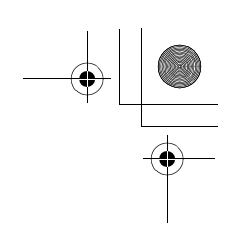

ABS (DIAGNOSTICS)

# AC:DTC 52 MOTOR MALFUNCTION DIAGNOSIS:

- Faulty motor
- Faulty motor relay
- Faulty harness connector
- TROUBLE SYMPTOM:
- ABS does not operate.
- WIRING DIAGRAM:

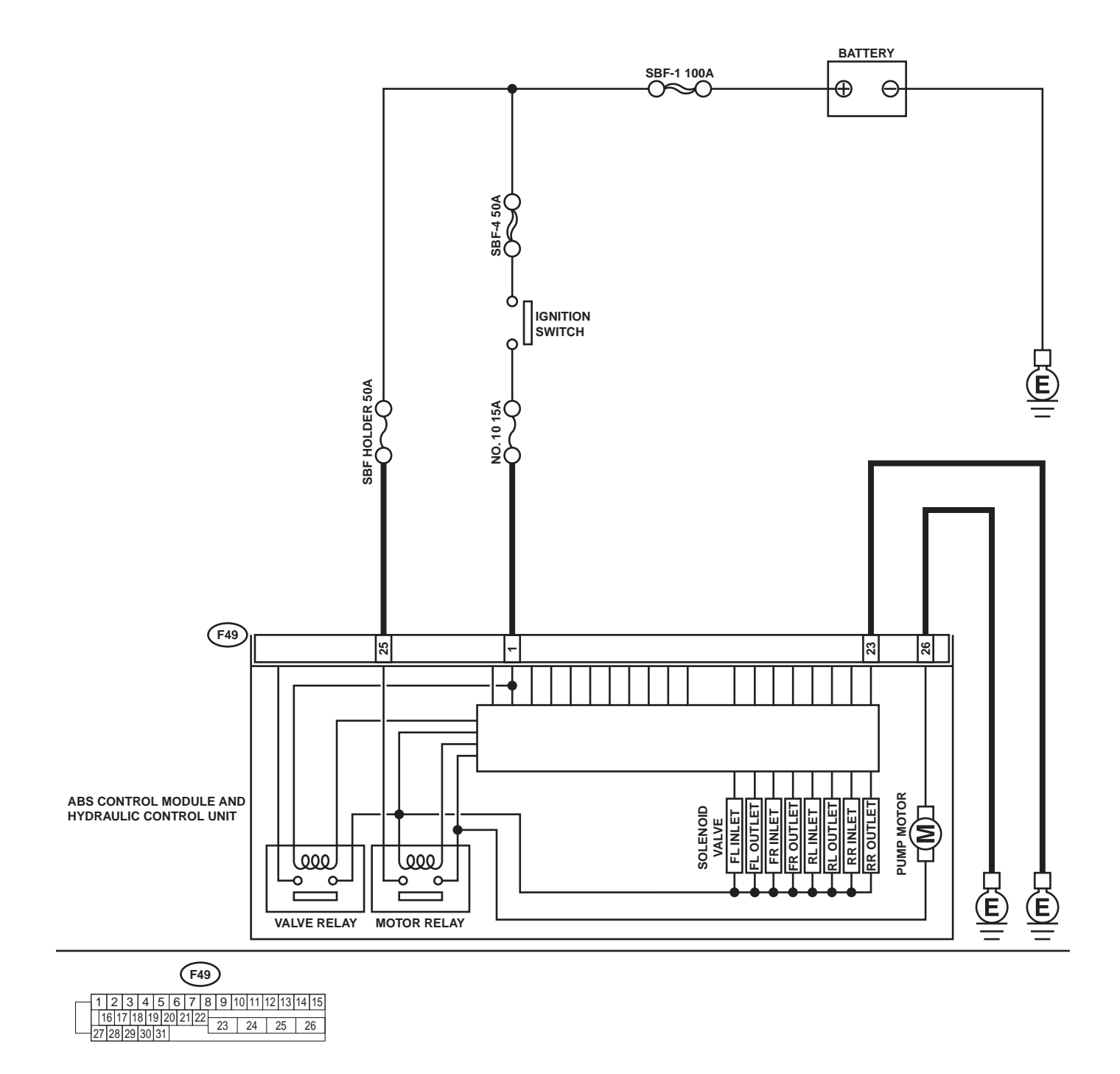

ABS00298

## ABS-126

0

## Vehicle-id: SIE-id::AC:DTC 52 Motor Malfunction

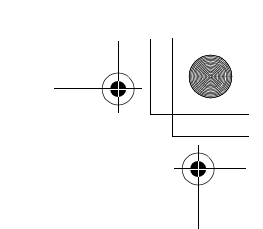

|   | Step                                                                 | Value                        | Yes                 | No                                   |
|---|----------------------------------------------------------------------|------------------------------|---------------------|--------------------------------------|
| 1 | CHECK INPUT VOLTAGE OF ABSCM&H/U.<br>1) Turn ignition switch to OFF. | 10 - 13 V                    | Go to step 2.       | Repair harness/<br>connector         |
|   | 2) Disconnect connector from ABSCM&H/U.                              |                              |                     | between battery                      |
|   | 3) Turn ignition switch to ON.                                       |                              |                     | and ABSCM&H/U                        |
|   | <ol> <li>Measure voltage between ABSCM&amp;H/U</li> </ol>            |                              |                     | and check fuse                       |
|   | connector and chassis ground.                                        |                              |                     | SBF6.                                |
|   | (F49) No. 25 (+) — Chassis ground (–):                               |                              |                     |                                      |
|   | Is the measured value within the specified                           |                              |                     |                                      |
|   | range?                                                               |                              |                     |                                      |
| 2 | CHECK GROUND CIRCUIT OF MOTOR.                                       | 0.5 Ω                        | Go to step 3.       | Repair                               |
|   | 1) Turn ignition switch to OFF.                                      |                              |                     | ABSCM&H/U                            |
|   | 2) Measure resistance between ABSCM&H/U                              |                              |                     | ground harness.                      |
|   | connector and chassis ground.                                        |                              |                     |                                      |
|   | (F49) No. 26 — Chassis around:                                       |                              |                     |                                      |
|   | Is the measured value less than the speci-                           |                              |                     |                                      |
|   | fied value?                                                          |                              |                     |                                      |
| 3 | CHECK INPUT VOLTAGE OF ABSCM&H/U.                                    | 10 - 15 V                    | Go to step 4.       | Repair harness                       |
|   | 1) Run the engine at idle.                                           |                              |                     | connector                            |
|   | 2) Measure voltage between ABSCM&H/U                                 |                              |                     | between battery,                     |
|   | Connector and chassis ground.                                        |                              |                     | Ignition switch and                  |
|   | (F49) No. 1 (+) — Chassis around (–):                                |                              |                     | ABSCINIALI/U.                        |
|   | Is the measured value within the specified                           |                              |                     |                                      |
|   | range?                                                               |                              |                     |                                      |
| 4 | CHECK GROUND CIRCUIT OF ABSCM&H/U.                                   | 0.5 Ω                        | Go to step 5.       | Repair                               |
|   | 1) Turn ignition switch to OFF.                                      |                              |                     | ABSCM&H/U                            |
|   | 2) Measure resistance between ABSCM&H/U                              |                              |                     | ground harness.                      |
|   | connector and chassis ground.                                        |                              |                     |                                      |
|   | (F49) No. 23 — Chassis ground:                                       |                              |                     |                                      |
|   | Is the measured value less than the speci-                           |                              |                     |                                      |
|   | fied value?                                                          |                              |                     |                                      |
| 5 | CHECK MOTOR OPERATION.                                               | Operating sound is produced. | Go to step 6.       | Replace                              |
|   | Operate the sequence control. < Ref. to ABS-                         | -                            |                     | ABSCM&H/U.                           |
|   | 9, ABS Sequence Control.>                                            |                              |                     | <ref. abs-6,<="" td="" to=""></ref.> |
|   | NOTE:                                                                |                              |                     | ABS Control Mod                      |
|   | Use the diagnosis connector to operate the se-                       |                              |                     | Control Unit                         |
|   | Can motor revolution poise (buzz) be heard                           |                              |                     | (ABSCM&H/U).>                        |
|   | when carrying out the sequence control?                              |                              |                     |                                      |
| 6 | CHECK POOR CONTACT IN CONNECTORS.                                    | There is no poor contact.    | Go to step 7.       | Repair connector                     |
|   | Turn ignition switch to OFF.                                         |                              |                     |                                      |
|   | Is there poor contact in connector between                           |                              |                     |                                      |
| 7 | generator, battery and ABSCM&H/U?                                    | Sama DTC is not indicated    | Co to oton <b>9</b> | Doplage                              |
| 1 | CHECK ABSCM&H/U.                                                     | Same DIC is not indicated.   | Go to step 8.       |                                      |
|   | 2) Frase the memory.                                                 |                              |                     | <ref. abs-6.<="" td="" to=""></ref.> |
|   | 3) Perform inspection mode.                                          |                              |                     | ABS Control Mod                      |
|   | 4) Read out the DTC.                                                 |                              |                     | ule and Hydraulic                    |
|   | Is the same DTC still being output?                                  |                              |                     | Control Unit                         |
|   |                                                                      |                              | -                   | (ABSCM&H/U).>                        |
| 8 | CHECK ANY OTHER DTC APPEARANCE.                                      | Other DTC is not indicated.  | A temporary poor    | Proceed with the                     |
|   | Are other DIC being output?                                          |                              | contact.            | ulagnosis corre-                     |
|   |                                                                      |                              |                     | DTC                                  |

Vehicle-id: SIE-id:: AC: DTC 52 Motor Malfunction

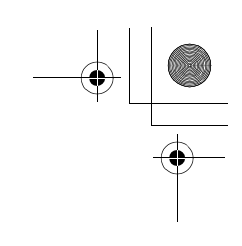

ABS00299

# DIAGNOSTICS CHART WITH SUBARU SELECT MONITOR

ABS (DIAGNOSTICS)

#### AD:DTC 54 STOP LIGHT SWITCH SIGNAL CIRCUIT MALFUNCTION DIAGNOSIS: • Faulty stop light switch

Faulty stop light switch TROUBLE SYMPTOM:
ABS does not operate.
WIRING DIAGRAM:

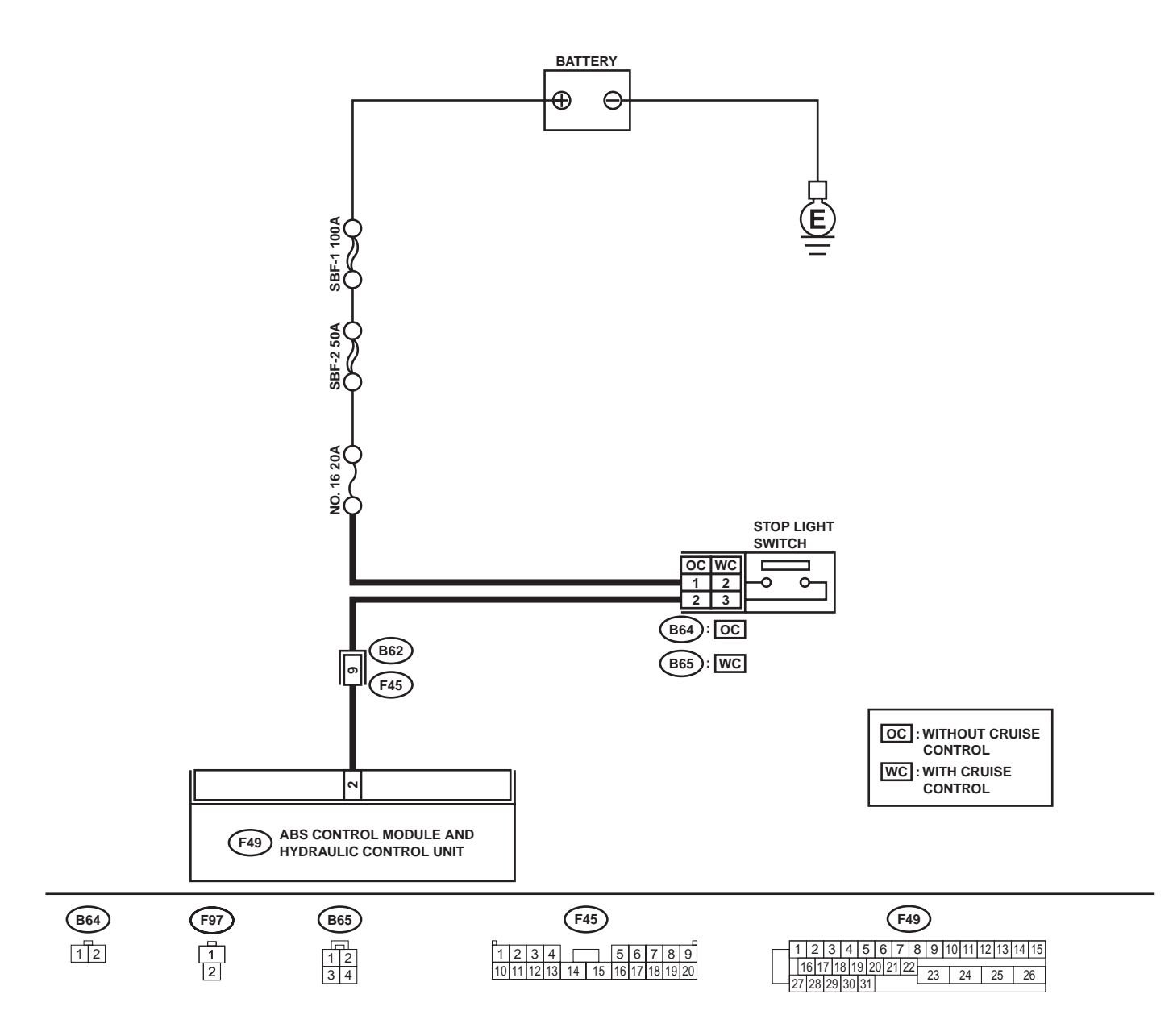

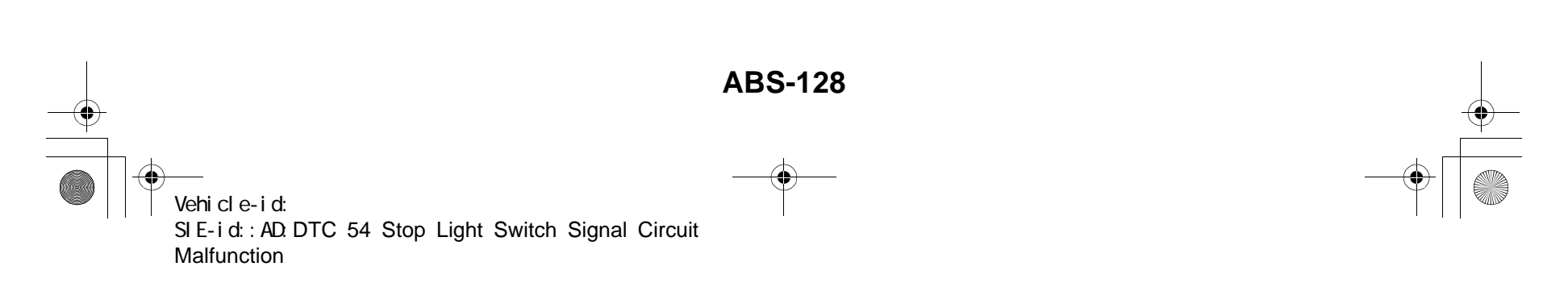

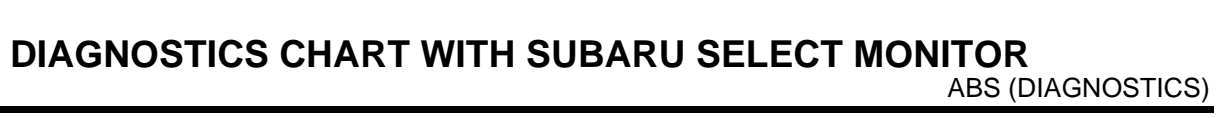

|   | Step                                                                                                    | Value                       | Yes                       | No                                                                                                    |
|---|----------------------------------------------------------------------------------------------------|-----------------------------|---------------------------|----------------------------------------------------------------------------------------------------|
| 1 | <ul> <li>CHECK OUTPUT OF STOP LIGHT SWITCH<br/>USING SELECT MONITOR.</li> <li>1) Select "Current data display &amp; Save" on the<br/>select monitor.</li> <li>2) Release the brake pedal.</li> <li>3) Read the stop light switch output in the<br/>select monitor data display.<br/>Is the reading indicated on monitor display<br/>less than the specified value?</li> </ul>                                     | 1.5 V                       | Go to step 2.             | Go to step 3.                                                                                                    |
| 2 | <ul> <li>CHECK OUTPUT OF STOP LIGHT SWITCH<br/>USING SELECT MONITOR.</li> <li>1) Depress the brake pedal.</li> <li>2) Read the stop light switch output in the<br/>select monitor data display.<br/>Is the reading indicated on monitor display<br/>within the specified range?</li> </ul>                                                                                                    | 10 - 15 V                   | Go to step 5.             | Go to step 3.                                                                                                    |
| 3 | CHECK IF STOP LIGHTS COME ON.<br>Depress the brake pedal.<br>Do stop lights turn on?                                                                                                    | Stop lights come on.        | Go to step 4.             | Repair stop lights circuit.                                                                                                    |
| 4 | <ul> <li>CHECK OPEN CIRCUIT IN HARNESS.</li> <li>1) Turn ignition switch to OFF.</li> <li>2) Disconnect connector from ABSCM&amp;H/U.</li> <li>3) Depress brake pedal.</li> <li>4) Measure voltage between ABSCM&amp;H/U connector and chassis ground.</li> <li>Connector &amp; terminal <ul> <li>(F49) No. 2 — Chassis ground:</li> <li>Is the measured value within the specified range?</li> </ul> </li> </ul> | 10 - 15 V                   | Go to step 5.             | Repair harness<br>between stop light<br>switch and<br>ABSCM&H/U con-<br>nector.                                                           |
| 5 | CHECK POOR CONTACT IN CONNECTORS.<br>Is there poor contact in connector between<br>stop light switch and ABSCM&H/U?                                                                                                    | There is no poor contact.   | Go to step 6.             | Repair connector.                                                                                                    |
| 6 | <ul> <li>CHECK ABSCM&amp;H/U.</li> <li>1) Connect all connectors.</li> <li>2) Erase the memory.</li> <li>3) Perform inspection mode.</li> <li>4) Read out the DTC.<br/>Is the same DTC still being output?</li> </ul>                                                                                                    | Same DTC is not indicated.  | Go to step 7.             | Replace<br>ABSCM&H/U.<br><ref. abs-6,<br="" to="">ABS Control Mod-<br/>ule and Hydraulic<br/>Control Unit<br/>(ABSCM&amp;H/U).&gt;</ref.> |
| 7 | CHECK ANY OTHER DTC APPEARANCE.<br>Are other DTC being output?                                                                                                    | Other DTC is not indicated. | A temporary poor contact. | Proceed with the diagnosis corre-<br>sponding to the DTC.                                                                                 |

Vehicle-id: SIE-id::AD:DTC 54 Stop Light Switch Signal Circuit Malfunction ~

ABS-129

0

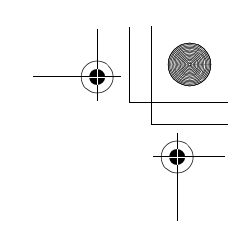

### **AE:DTC 56 OPEN OR SHORT CIRCUIT IN G SENSOR CIRCUIT**

#### DIAGNOSIS:

• Faulty G sensor output voltage **TROUBLE SYMPTOM**:

• ABS does not operate.

WIRING DIAGRAM:

 Image: set of the set of the set of

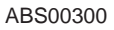

ABS-130 Wehicle-id: SIE-id::AE:DTC 56 Open or Short Circuit in G Sensor Circuit ~

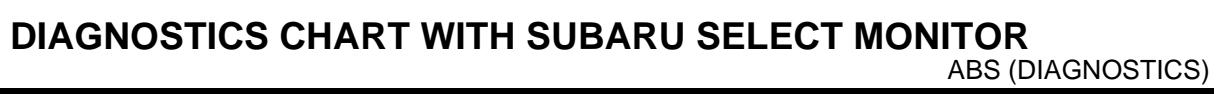

|   | Step                                                                                                    | Value                       | Yes                       | No                                                                                                    |
|---|----------------------------------------------------------------------------------------------------|-----------------------------|---------------------------|----------------------------------------------------------------------------------------------------|
| 1 | <ul> <li>CHECK OUTPUT OF G SENSOR USING SE-<br/>LECT MONITOR.</li> <li>1) Select "Current data display &amp; Save" on the<br/>select monitor.</li> <li>2) Read the G sensor output in select monitor<br/>data display.<br/>Is the G sensor output on the monitor dis-<br/>play within the specified range when the G<br/>sensor is in horizontal position?</li> </ul>                                                                  | 2.1 - 2.5 V                 | Go to step <b>2</b> .     | Go to step <b>5</b> .                                                                                                    |
| 2 | CHECK POOR CONTACT IN CONNECTORS.<br>Is there poor contact in connector between<br>ABSCM&H/U and G sensor?                                                                                                    | There is no poor contact.   | Go to step 3.             | Repair connector.                                                                                                    |
| 3 | <ul> <li>CHECK ABSCM&amp;H/U.</li> <li>1) Connect all connectors.</li> <li>2) Erase the memory.</li> <li>3) Perform inspection mode.</li> <li>4) Read out the DTC.<br/>Is the same DTC still being output?</li> </ul>                                                                                                    | Same DTC is not indicated.  | Go to step 4.             | Replace<br>ABSCM&H/U.<br><ref. abs-6,<br="" to="">ABS Control Mod-<br/>ule and Hydraulic<br/>Control Unit<br/>(ABSCM&amp;H/U).&gt;</ref.> |
| 4 | CHECK ANY OTHER DTC APPEARANCE.<br>Are other DTC being output?                                                                                                    | Other DTC is not indicated. | A temporary poor contact. | Proceed with the diagnosis corre-<br>sponding to the DTC.                                                                                 |
| 5 | <ul> <li>CHECK INPUT VOLTAGE OF G SENSOR.</li> <li>1) Turn ignition switch to OFF.</li> <li>2) Remove console box.</li> <li>3) Disconnect G sensor from body. (Do not disconnect connector.)</li> <li>4) Turn ignition switch to ON.</li> <li>5) Measure voltage between G sensor connector terminals.</li> <li>Connector &amp; terminal (R70) No. 1 (+) - No. 3 (-):<br/>Is the measured value within the specified range?</li> </ul> | 4.75 - 5.25 V               | Go to step <b>6</b> .     | Repair harness/<br>connector<br>between G sensor<br>and ABSCM&H/U.                                                                        |
| 6 | CHECK OPEN CIRCUIT IN G SENSOR OUT-<br>PUT HARNESS AND GROUND HARNESS.<br>1) Turn ignition switch to OFF.<br>2) Disconnect connector from ABSCM&H/U.<br>3) Measure resistance between ABSCM&H/U<br>connector terminals.<br>Connector & terminal<br>(F49) No. 6 — No. 28:<br>Is the measured value within the specified<br>range?                                                                                                    | 5.0 - 5.6 kΩ                | Go to step 7.             | Repair harness/<br>connector<br>between G sensor<br>and ABSCM&H/U.                                                                        |
| 7 | <ul> <li>CHECK GROUND SHORT IN G SENSOR<br/>OUTPUT HARNESS.</li> <li>1) Disconnect connector from G sensor.</li> <li>2) Measure resistance between ABSCM&amp;H/U<br/>connector and chassis ground.</li> <li>Connector &amp; terminal<br/>(F49) No. 6 — Chassis ground:<br/>Does the measured value exceed the spec-<br/>ified value?</li> </ul>                                                                                        | 1 ΜΩ                        | Go to step <b>8.</b>      | Repair harness<br>between G sensor<br>and ABSCM&H/U.                                                                                      |

Vehicle-id: SIE-id::AE:DTC 56 Open or Short Circuit in G Sen-sor Circuit ~

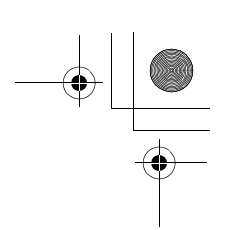

|    | Step                                                                                                    | Value                       | Yes                       | No                                                                                                    |
|----|----------------------------------------------------------------------------------------------------|-----------------------------|---------------------------|----------------------------------------------------------------------------------------------------|
| 8  | <ul> <li>CHECK G SENSOR.</li> <li>1) Connect connector to G sensor.</li> <li>2) Connect connector to ABSCM&amp;H/U.</li> <li>3) Turn ignition switch to ON.</li> <li>4) Measure voltage between G sensor connector terminals.</li> <li>Connector &amp; terminal <ul> <li>(R70) No. 2 (+) — No. 3 (-):</li> <li>Is the voltage between within the specified range when G sensor is horizontal?</li> </ul> </li> </ul> | 2.1 - 2.5 V                 | Go to step <b>9</b> .     | Replace G sen-<br>sor. <ref. abs-<br="" to="">21, G Sensor.&gt;</ref.>                                                                    |
| 9  | CHECK G SENSOR.<br>Measure voltage between G sensor connector<br>terminals.<br>Connector & terminal<br>(R70) No. 2 (+) — No. 3 (–):<br>Is the voltage between within the specified<br>range when G sensor is inclined forwards to<br>90°?                                                                                                    | 3.7 - 4.1 V                 | Go to step <b>10</b> .    | Replace G sen-<br>sor. <ref. abs-<br="" to="">21, G Sensor.&gt;</ref.>                                                                    |
| 10 | CHECK G SENSOR.<br>Measure voltage between G sensor connector<br>terminals.<br>Connector & terminal<br>(R70) No. 2 (+) — No. 3 (–):<br>Is the voltage between within the specified<br>range when G sensor is inclined backwards to<br>90°?                                                                                                    | 0.5 - 0.9 V                 | Go to step 11.            | Replace G sen-<br>sor. <ref. abs-<br="" to="">21, G SENSOR, .&gt;</ref.>                                                                  |
| 11 | CHECK POOR CONTACT IN CONNECTORS.<br>Turn ignition switch to OFF.<br>Is there poor contact in connector between<br>ABSCM&H/U and G sensor?                                                                                                    | There is no poor contact.   | Go to step 12.            | Repair connector.                                                                                                    |
| 12 | <ul> <li>CHECK ABSCM&amp;H/U.</li> <li>1) Connect all connectors.</li> <li>2) Erase the memory.</li> <li>3) Perform inspection mode.</li> <li>4) Read out the DTC.<br/>Is the same DTC still being output?</li> </ul>                                                                                                    | Same DTC is not indicated.  | Go to step 13.            | Replace<br>ABSCM&H/U.<br><ref. abs-6,<br="" to="">ABS Control Mod-<br/>ule and Hydraulic<br/>Control Unit<br/>(ABSCM&amp;H/U).&gt;</ref.> |
| 13 | CHECK ANY OTHER DTC APPEARANCE.<br>Are other DTC being output?                                                                                                    | Other DTC is not indicated. | A temporary poor contact. | Proceed with the diagnosis corre-<br>sponding to the DTC.                                                                                 |

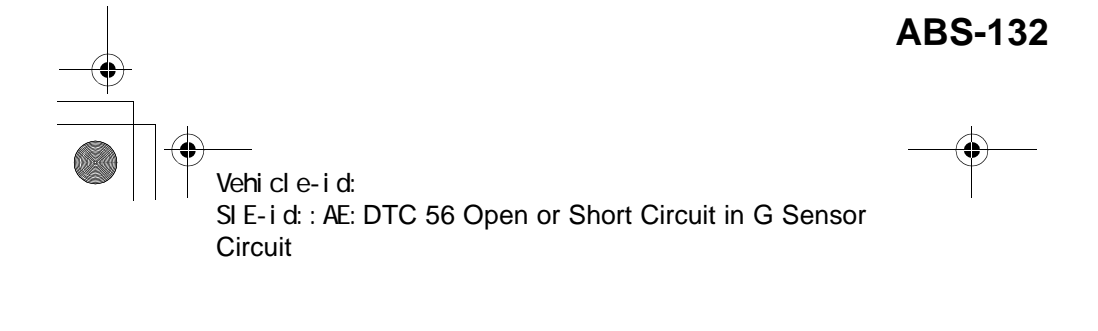

● 62q\_usa.book 133 ページ 2002年4月11日 木曜日 午後1時34分

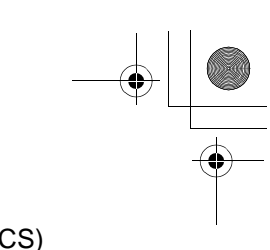

# DIAGNOSTICS CHART WITH SUBARU SELECT MONITOR ABS (DIAGNOSTICS)

MEMO:

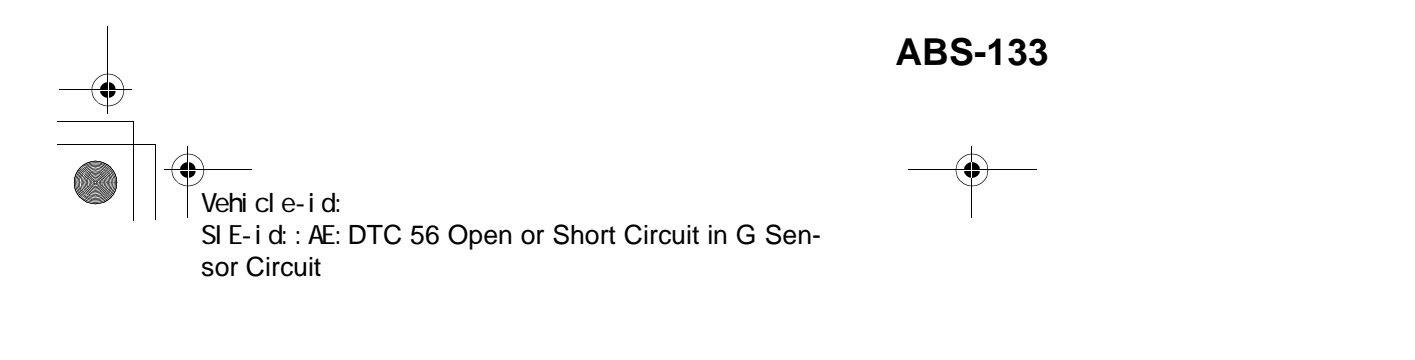

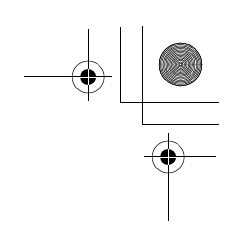

ABS (DIAGNOSTICS)

# AF:DTC 56 BATTERY SHORT IN G SENSOR CIRCUIT

DIAGNOSIS:
Faulty G sensor output voltage TROUBLE SYMPTOM:
ABS does not operate.
WIRING DIAGRAM:

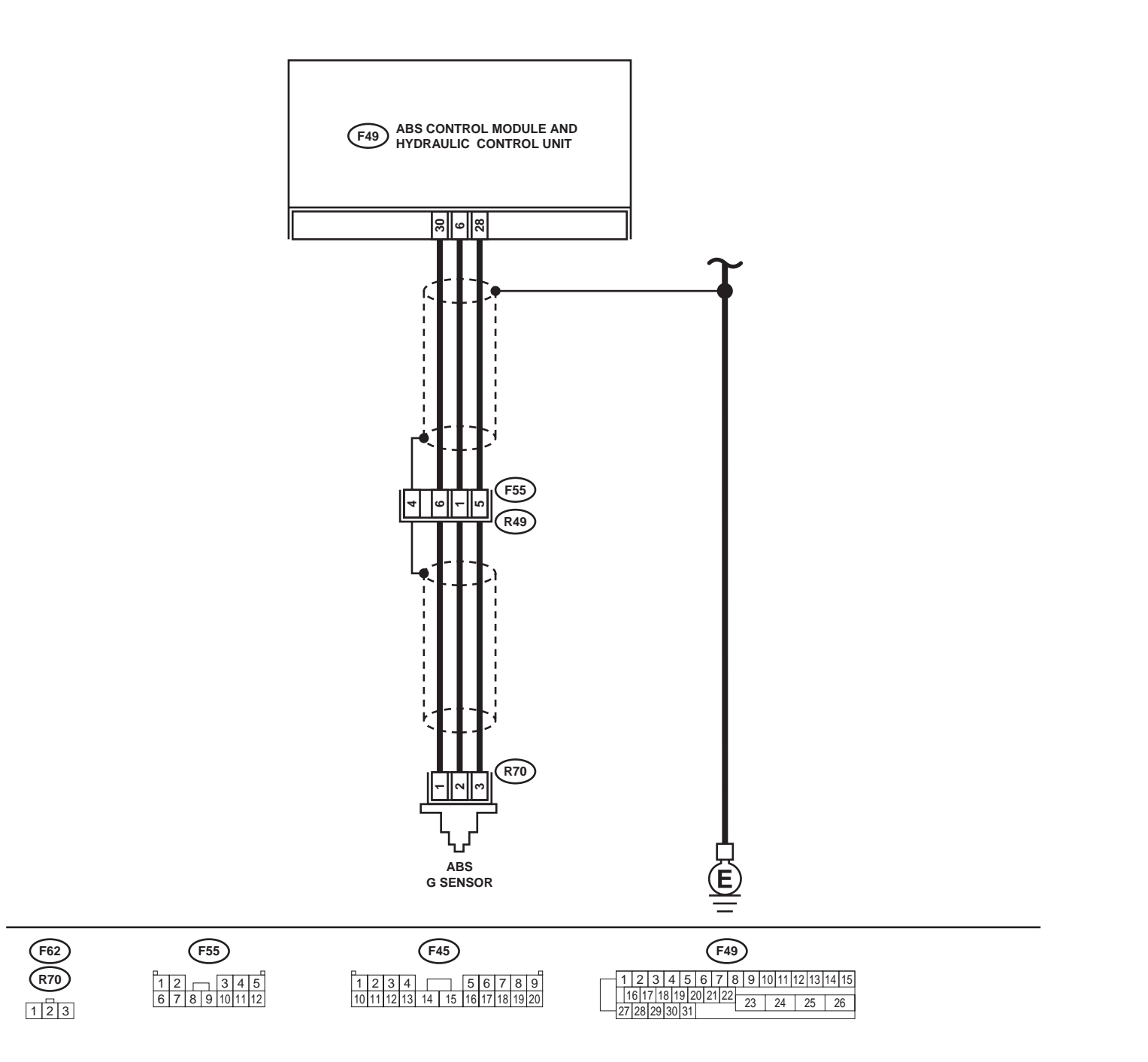

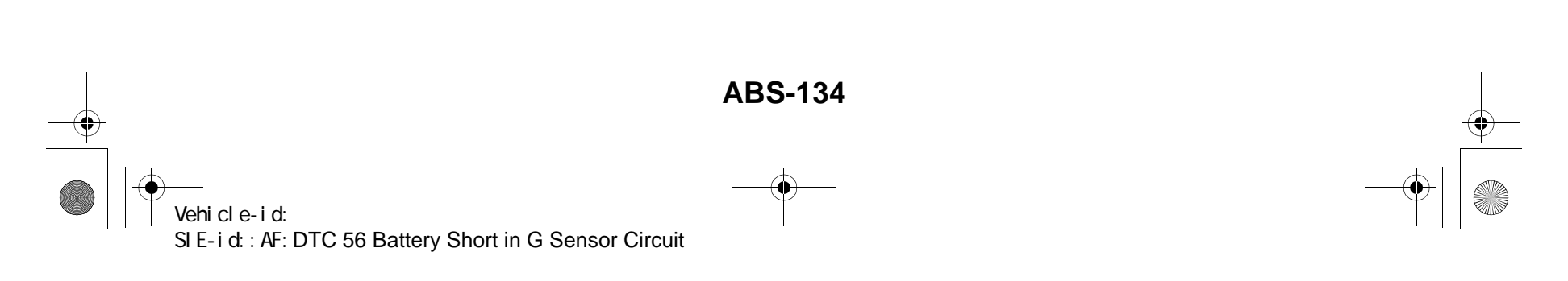

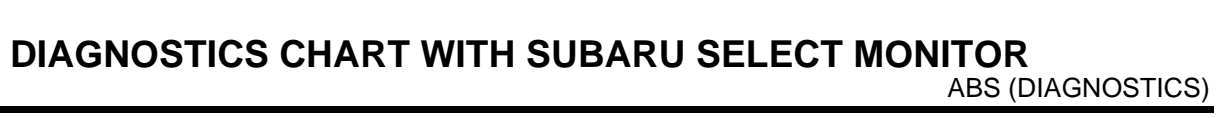

|   | Step                                                                                                    | Value                       | Yes                       | No                                                                                                    |
|---|----------------------------------------------------------------------------------------------------|-----------------------------|---------------------------|----------------------------------------------------------------------------------------------------|
| 1 | <ul> <li>CHECK OUTPUT OF G SENSOR USING SELECT MONITOR.</li> <li>1) Select "Current data display &amp; Save" on the select monitor.</li> <li>2) Read the G sensor output in select monitor data display.<br/>Is the G sensor output on the monitor display between within the specified range when the G sensor is in horizontal position?</li> </ul> | 2.1 - 2.5 V                 | Go to step 2.             | Go to step 5.                                                                                                    |
| 2 | CHECK POOR CONTACT IN CONNECTORS.<br>Is there poor contact in connector between<br>ABSCM&H/U and G sensor?                                                                                                    | There is no poor contact.   | Go to step <b>3</b> .     | Repair connector.                                                                                                    |
| 3 | <ul> <li>CHECK ABSCM&amp;H/U.</li> <li>1) Connect all connectors.</li> <li>2) Erase the memory.</li> <li>3) Perform inspection mode.</li> <li>4) Read out the DTC.<br/>Is the same DTC still being output?</li> </ul>                                                                                                    | Same DTC is not indicated.  | Go to step <b>4</b> .     | Replace<br>ABSCM&H/U.<br><ref. abs-6,<br="" to="">ABS Control Mod-<br/>ule and Hydraulic<br/>Control Unit<br/>(ABSCM&amp;H/U).&gt;</ref.> |
| 4 | CHECK ANY OTHER DTC APPEARANCE.<br>Are other DTC being output?                                                                                                    | Other DTC is not indicated. | A temporary poor contact. | Proceed with the diagnosis corre-<br>sponding to the DTC.                                                                                 |
| 5 | <ul> <li>CHECK FREEZE FRAME DATA.</li> <li>1) Select "Freeze frame data" on the select monitor.</li> <li>2) Read front right wheel speed on the select monitor display.<br/>Is the front right wheel speed on monitor display same as the specified value?</li> </ul>                                                                                 | 0 km/h (0 MPH)              | Go to step <b>6</b> .     | Go to step 16.                                                                                                    |
| 6 | CHECK FREEZE FRAME DATA.<br>Read front left wheel speed on the select mon-<br>itor display.<br>Is the front left wheel speed on monitor display<br>same as the specified value?                                                                                                    | 0 km/h (0 MPH)              | Go to step 7.             | Go to step <b>16.</b>                                                                                                    |
| 7 | CHECK FREEZE FRAME DATA.<br>Read rear right wheel speed on the select<br>monitor display.<br>Is the rear right wheel speed on monitor dis-<br>play same as the specified value?                                                                                                    | 0 km/h (0 MPH)              | Go to step 8.             | Go to step <b>16.</b>                                                                                                    |
| 8 | CHECK FREEZE FRAME DATA.<br>Read rear left wheel speed on the select moni-<br>tor display.<br>Is the rear left wheel speed on monitor display<br>same as the specified value?                                                                                                    | 0 km/h (0 MPH)              | Go to step <b>9.</b>      | Go to step 16.                                                                                                    |
| 9 | CHECK FREEZE FRAME DATA.<br>Read G sensor output on the select monitor<br>display.<br>Does measured value exceed the specified<br>value on monitor display?                                                                                                    | 3.65 V                      | Go to step <b>10.</b>     | Go to step 16.                                                                                                    |

Vehicle-id: SIE-id::AF:DTC 56 Battery Short in G Sensor Circuit

~

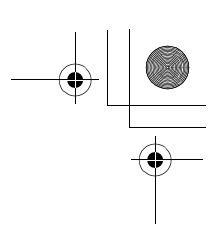

|    | Step                                                                                                    | Value                       | Yes                       | No                                                                                                    |
|----|----------------------------------------------------------------------------------------------------|-----------------------------|---------------------------|----------------------------------------------------------------------------------------------------|
| 10 | <ul> <li>CHECK OPEN CIRCUIT IN G SENSOR OUT-<br/>PUT HARNESS AND GROUND HARNESS.</li> <li>1) Turn ignition switch to OFF.</li> <li>2) Disconnect connector from ABSCM&amp;H/U.</li> <li>3) Measure resistance between ABSCM&amp;H/U.</li> <li>3) Measure resistance between ABSCM&amp;H/U.</li> <li>3) Measure resistance between ABSCM&amp;H/U.</li> <li>3) Measure resistance between ABSCM&amp;H/U.</li> <li>3) Measure resistance between ABSCM&amp;H/U.</li> <li>3) Measure resistance between ABSCM&amp;H/U.</li> <li>4) Measure resistance between ABSCM&amp;H/U.</li> <li>4) Measure resista</li></ul> | 5.0 - 5.6 kΩ                | Go to step 11.            | Repair harness/<br>connector<br>between G sensor<br>and ABSCM&H/U.                                                                        |
| 11 | <ul> <li>CHECK BATTERY SHORT OF HARNESS.</li> <li>1) Turn ignition switch to OFF.</li> <li>2) Remove console box.</li> <li>3) Disconnect connector from G sensor.</li> <li>4) Disconnect connector from ABSCM&amp;H/U.</li> <li>5) Measure voltage between ABSCM&amp;H/U.</li> <li>5) Measure voltage between ABSCM&amp;H/U.</li> <li>5) Measure voltage between ABSCM&amp;H/U.</li> <li>connector and chassis ground.</li> <li>Connector &amp; terminal         <ul> <li>(F49) No. 6 (+) — Chassis ground (-):</li> <li>Is the measured value less than the specified value?</li> </ul> </li> </ul>                                                                                                    | 1 V                         | Go to step 12.            | Repair harness<br>between G sensor<br>and ABSCM&H/U.                                                                                      |
| 12 | <ul> <li>CHECK BATTERY SHORT OF HARNESS.</li> <li>1) Turn ignition switch to ON.</li> <li>2) Measure voltage between ABSCM&amp;H/U connector and chassis ground.</li> <li>Connector &amp; terminal (F49) No. 6 (+) — Chassis ground (-): Is the measured value less than the specified value?</li> </ul>                                                                                                    | 1 V                         | Go to step 13.            | Repair harness<br>between G sensor<br>and ABSCM&H/U.                                                                                      |
| 13 | CHECK POOR CONTACT IN CONNECTORS.<br>Is there poor contact in connector between<br>ABSCM&H/U and G sensor?                                                                                                    | There is no poor contact.   | Go to step 14.            | Repair connector.                                                                                                    |
| 14 | <ul> <li>CHECK ABSCM&amp;H/U.</li> <li>1) Connect all connectors.</li> <li>2) Erase the memory.</li> <li>3) Perform inspection mode.</li> <li>4) Read out the DTC.<br/>Is the same DTC still being output?</li> </ul>                                                                                                    | Same DTC is not indicated.  | Go to step <b>15</b> .    | Replace<br>ABSCM&H/U.<br><ref. abs-6,<br="" to="">ABS Control Mod-<br/>ule and Hydraulic<br/>Control Unit<br/>(ABSCM&amp;H/U).&gt;</ref.> |
| 15 | CHECK ANY OTHER DTC APPEARANCE.<br>Are other DTC being output?                                                                                                    | Other DTC is not indicated. | A temporary poor contact. | Proceed with the diagnosis corre-<br>sponding to the DTC.                                                                                 |
| 16 | <ul> <li>CHECK INPUT VOLTAGE OF G SENSOR.</li> <li>1) Turn ignition switch to OFF.</li> <li>2) Remove console box.</li> <li>3) Disconnect G sensor from body. (Do not disconnect connector.)</li> <li>4) Turn ignition switch to ON.</li> <li>5) Measure voltage between G sensor connector terminals.</li> <li>Connector &amp; terminal (R70) No. 1 (+) - No. 3 (-):<br/>Is the measured value within the specified range?</li> </ul>                                                                                                    | 4.75 - 5.25 V               | Go to step 17.            | Repair harness/<br>connector<br>between G sensor<br>and ABSCM&H/U.                                                                        |

Vehicle-id: SIE-id::AF:DTC 56 Battery Short in G Sensor Circuit

~

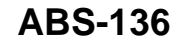

٠

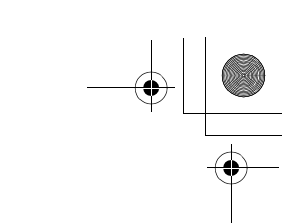

|    | Step                                                                                                    | Value                       | Yes                       | No                                                                                                    |
|----|----------------------------------------------------------------------------------------------------|-----------------------------|---------------------------|----------------------------------------------------------------------------------------------------|
| 17 | <ul> <li>CHECK OPEN CIRCUIT IN G SENSOR OUT-<br/>PUT HARNESS AND GROUND HARNESS.</li> <li>1) Turn ignition switch to OFF.</li> <li>2) Disconnect connector from ABSCM&amp;H/U.</li> <li>3) Measure resistance between ABSCM&amp;H/U.</li> <li>3) Measure resistance between ABSCM&amp;H/U.</li> <li>connector terminals.</li> <li>Connector &amp; terminal<br/>(F49) No. 6 — No. 28:<br/>Is the measured value within the specified<br/>range?</li> </ul> | 5.0 - 5.6 kΩ                | Go to step 18.            | Repair harness/<br>connector<br>between G sensor<br>and ABSCM&H/U                                                                         |
| 18 | <ul> <li>CHECK G SENSOR.</li> <li>1) Connect connector to G sensor.</li> <li>2) Connect connector to ABSCM&amp;H/U.</li> <li>3) Turn ignition switch to ON.</li> <li>4) Measure voltage between G sensor connector terminals.</li> <li>Connector &amp; terminal     (R70) No. 2 (+) — No. 3 (-):     Is the voltage within the specified range     when G sensor is horizontal?</li> </ul>                                                                | 2.1 - 2.5 V                 | Go to step 19.            | Replace G sen-<br>sor. <ref. abs<br="" to="">21, G Sensor.&gt;</ref.>                                                                     |
| 19 | CHECK G SENSOR.<br>Measure voltage between G sensor connector<br>terminals.<br>Connector & terminal<br>(R70) No. 2 (+) — No. 3 (–):<br>Is the voltage within the specified range when<br>G sensor is inclined forwards to 90°?                                                                                                    | 3.7 - 4.1 V                 | Go to step <b>20.</b>     | Replace G sen-<br>sor. <ref. abs<br="" to="">21, G Sensor.&gt;</ref.>                                                                     |
| 20 | CHECK G SENSOR.<br>Measure voltage between G sensor connector<br>terminals.<br>Connector & terminal<br>(R70) No. 2 (+) — No. 3 (–):<br>Is the voltage within the specifed range when<br>G sensor is inclined backwards to 90°?                                                                                                    | 0.5 - 0.9 V                 | Go to step 21.            | Replace G sen-<br>sor. <ref. abs<br="" to="">21, G Sensor.&gt;</ref.>                                                                     |
| 21 | CHECK POOR CONTACT IN CONNECTORS.<br>Turn ignition switch to OFF.<br>Is there poor contact in connector between<br>ABSCM&H/U and G sensor?                                                                                                    | There is no poor contact.   | Go to step 22.            | Repair connector.                                                                                                    |
| 22 | <ul> <li>CHECK ABSCM&amp;H/U.</li> <li>1) Connect all connectors.</li> <li>2) Erase the memory.</li> <li>3) Perform inspection mode.</li> <li>4) Read out the DTC.<br/>Is the same DTC still being output?</li> </ul>                                                                                                    | Same DTC is not indicated.  | Go to step 23.            | Replace<br>ABSCM&H/U.<br><ref. abs-6,<br="" to="">ABS Control Mod-<br/>ule and Hydraulic<br/>Control Unit<br/>(ABSCM&amp;H/U).&gt;</ref.> |
| 23 | CHECK ANY OTHER DTC APPEARANCE.<br>Are other DTC being output?                                                                                                    | Other DTC is not indicated. | A temporary poor contact. | Proceed with the diagnosis corre-<br>sponding to the DTC.                                                                                 |

Vehicle-id: SIE-id::AF:DTC 56 Battery Short in G Sensor Circuit

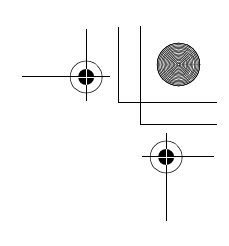

ABS (DIAGNOSTICS)

### AG:DTC 56 ABNORMAL G SENSOR HIGH M OUTPUT

DIAGNOSIS:
Faulty G sensor output voltage TROUBLE SYMPTOM:
ABS does not operate.
WIRING DIAGRAM:

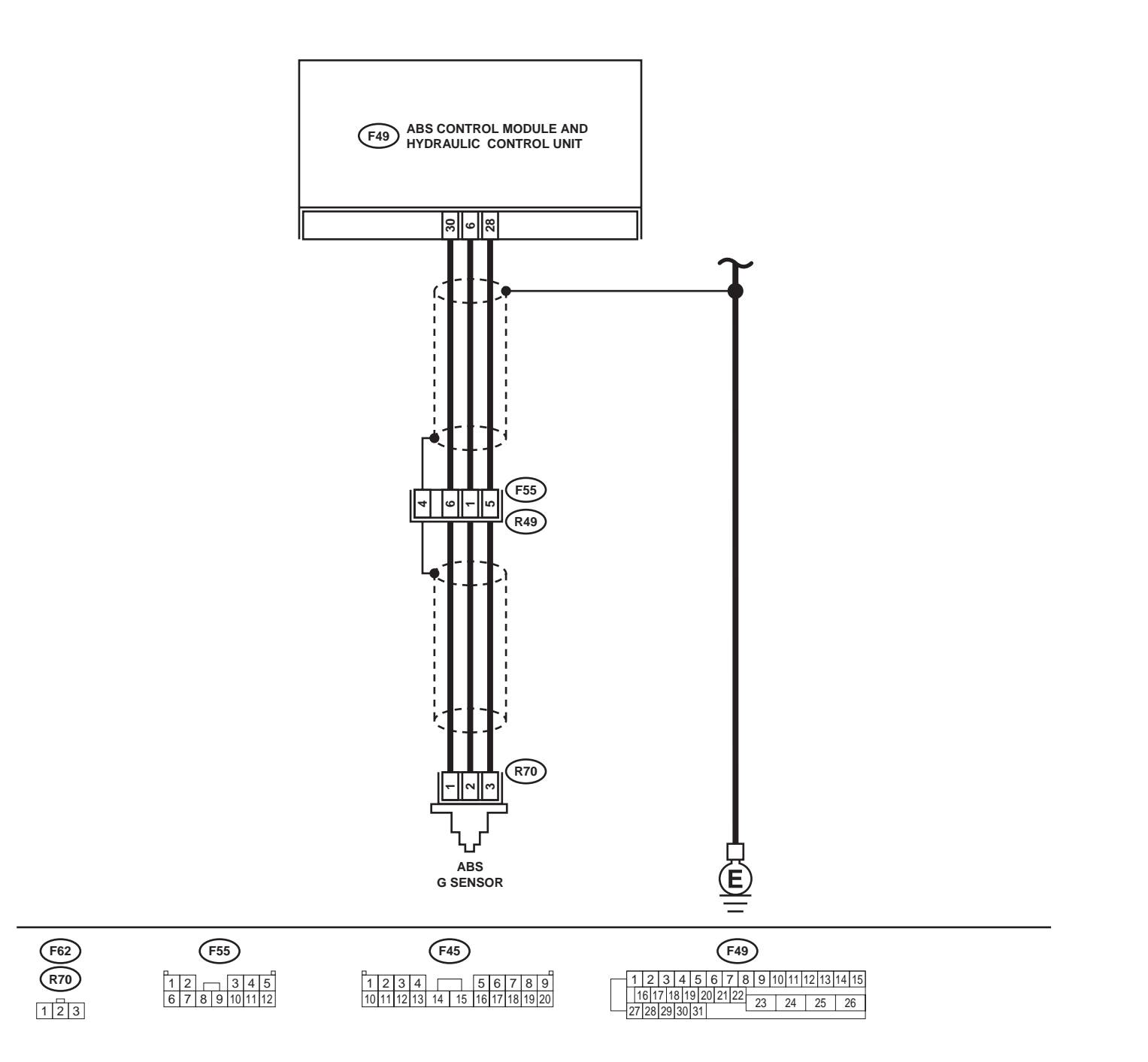

ABS00300

![](_page_60_Figure_8.jpeg)

![](_page_61_Picture_1.jpeg)

|   | Step                                                                                                    | Value                       | Yes                       | No                                                                                                    |
|---|----------------------------------------------------------------------------------------------------|-----------------------------|---------------------------|----------------------------------------------------------------------------------------------------|
| 1 | <ul> <li>CHECK OUTPUT OF G SENSOR USING SE-<br/>LECT MONITOR.</li> <li>1) Select "Current data display &amp; Save" on the<br/>select monitor.</li> <li>2) Read G sensor output on the select monitor<br/>display.</li> <li>Is the G sensor output on monitor display<br/>within the specified range when the G sen-<br/>sor is in horizontal position?</li> </ul>                                                                                                    | 2.1 - 2.5 V                 | Go to step 2.             | Go to step 6.                                                                                                    |
| 2 | CHECK POOR CONTACT IN CONNECTORS.<br>Turn ignition switch to OFF.<br>Is there poor contact in connector between<br>ABSCM&H/U and G sensor?                                                                                                    | There is no poor contact.   | Go to step 3.             | Repair connector.                                                                                                    |
| 3 | <ul> <li>CHECK ABSCM&amp;H/U.</li> <li>1) Connect all connectors.</li> <li>2) Erase the memory.</li> <li>3) Perform inspection mode.</li> <li>4) Read out the DTC.<br/>Is the same DTC still being output?</li> </ul>                                                                                                    | Same DTC is not indicated.  | Go to step 4.             | Replace<br>ABSCM&H/U.<br><ref. abs-6,<br="" to="">ABS Control Mod-<br/>ule and Hydraulic<br/>Control Unit<br/>(ABSCM&amp;H/U).&gt;</ref.>                                                         |
| 4 | CHECK ANY OTHER DTC APPEARANCE.<br>Are other DTC being output?                                                                                                    | Other DTC is not indicated. | A temporary poor contact. | Proceed with the diagnosis corre-<br>sponding to the DTC.                                                                                                    |
| 5 | <ul> <li>CHECK OPEN CIRCUIT IN G SENSOR OUT-<br/>PUT HARNESS AND GROUND HARNESS.</li> <li>1) Turn ignition switch to OFF.</li> <li>2) Disconnect connector from ABSCM&amp;H/U.</li> <li>3) Measure resistance between ABSCM&amp;H/U.</li> <li>3) Measure resistance between ABSCM&amp;H/U.</li> <li>connector terminals.</li> <li>Connector &amp; terminal<br/>(F49) No. 6 — No. 28:<br/>Is the measured value within the specified<br/>range?</li> </ul>                   | 5.0 - 5.6 kΩ                | Go to step <b>6</b> .     | Repair harness/<br>connector<br>between G sensor<br>and ABSCM&H/U                                                                                                    |
| 6 | CHECK GROUND SHORT OF HARNESS.<br>Measure resistance between ABSCM&H/U<br>connector and chassis ground.<br>Connector & terminal<br>(F49) No. 28 — Chassis ground:<br>Does the measured value exceed the specified<br>value?                                                                                                    | 1 ΜΩ                        | Go to step 7.             | Repair harness<br>between G sensor<br>and ABSCM&H/U.<br>Replace<br>ABSCM&H/U.<br><ref. abs-6,<br="" to="">ABS Control Mod-<br/>ule and Hydraulic<br/>Control Unit<br/>(ABSCM&amp;H/U).&gt;</ref.> |
| 7 | <ul> <li>CHECK G SENSOR.</li> <li>1) Remove console box.</li> <li>2) Remove G sensor from vehicle.</li> <li>3) Connect connector to G sensor.</li> <li>4) Connect connector to ABSCM&amp;H/U.</li> <li>5) Turn ignition switch to ON.</li> <li>6) Measure voltage between G sensor connector terminals.</li> <li>Connector &amp; terminal     (<i>R70</i>) No. 2 (+) — No. 3 (-):     Is the voltage within the specified range     when G sensor is horizontal?</li> </ul> | 2.1 - 2.5 V                 | Go to step 8.             | Replace G sen-<br>sor. <ref. abs<br="" to="">21, G Sensor.&gt;</ref.>                                                                                                    |

Vehicle-id: SIE-id:: AG:DTC 56 Abnormal G Sensor High  $\mu$  Output

![](_page_62_Picture_1.jpeg)

|    | Step                                                                                                    | Value                       | Yes                       | No                                                                                                    |
|----|----------------------------------------------------------------------------------------------------|-----------------------------|---------------------------|----------------------------------------------------------------------------------------------------|
| 8  | CHECK G SENSOR.<br>Measure voltage between G sensor connector<br>terminals.<br>Connector & terminal<br>(R70) No. 2 (+) — No. 3 (–):<br>Is the voltage within the specified range when<br>G sensor is inclined forwards to 90°?                                 | 3.7 - 4.1 V                 | Go to step <b>9.</b>      | Replace G sen-<br>sor. <ref. abs-<br="" to="">21, G Sensor.&gt;</ref.>                                                                    |
| 9  | CHECK G SENSOR.<br>Measure voltage between G sensor connector<br>terminals.<br>Connector & terminal<br>(R70) No. 2 (+) — No. 3 (–):<br>Is the voltage within the specified range when<br>G sensor is inclined backwards to 90°?                                | 0.5 - 0.9 V                 | Go to step <b>10.</b>     | Replace G sen-<br>sor. <ref. abs-<br="" to="">21, G Sensor.&gt;</ref.>                                                                    |
| 10 | <ul> <li>CHECK ABSCM&amp;H/U.</li> <li>1) Turn ignition switch to OFF.</li> <li>2) Connect all connectors.</li> <li>3) Erase the memory.</li> <li>4) Perform inspection mode.</li> <li>5) Read out the DTC.<br/>Is the same DTC still being output?</li> </ul> | Same DTC is not indicated.  | Go to step 11.            | Replace<br>ABSCM&H/U.<br><ref. abs-6,<br="" to="">ABS Control Mod-<br/>ule and Hydraulic<br/>Control Unit<br/>(ABSCM&amp;H/U).&gt;</ref.> |
| 11 | CHECK ANY OTHER DTC APPEARANCE.<br>Are other DTC being output?                                                                                                    | Other DTC is not indicated. | A temporary poor contact. | Proceed with the<br>diagnosis corre-<br>sponding to the<br>DTC.                                                                           |

0 Vehicle-id: SIE-id::AG:DTC 56 Abnormal G Sensor High  $\mu$  Output ~

![](_page_62_Figure_6.jpeg)

![](_page_63_Picture_1.jpeg)

### DIAGNOSTICS CHART WITH SUBARU SELECT MONITOR ABS (DIAGNOSTICS)

MEMO:

![](_page_63_Picture_4.jpeg)

![](_page_63_Figure_5.jpeg)

![](_page_64_Figure_1.jpeg)

### **AH:DTC 56 DETECTION OF G SENSOR STICK**

### DIAGNOSIS:

• Faulty G sensor output voltage **TROUBLE SYMPTOM**:

• ABS does not operate.

WIRING DIAGRAM:

![](_page_64_Figure_8.jpeg)

![](_page_64_Figure_9.jpeg)

# ABS-142 ABS-142 Vehicle-id: SIE-id::AH:DTC 56 Detection of G Sensor Stick

![](_page_65_Picture_1.jpeg)

|   | Step                                                                                                    | Value                         | Yes                       | No                                                                                                    |
|---|----------------------------------------------------------------------------------------------------|-------------------------------|---------------------------|----------------------------------------------------------------------------------------------------|
| 1 | CHECK WHEELS FOR FREE TURNING.<br>Have the wheels been turned freely such as                                                                                                    | Wheel have not turned freely. | Go to step 2.             | The ABS is nor-<br>mal. Erase the                                                                                                    |
|   | when the vehicle is lifted up, or operated on a rolling road?                                                                                                    |                               |                           | trouble code.                                                                                                    |
| 2 | <ul> <li>CHECK OUTPUT OF G SENSOR USING SE-<br/>LECT MONITOR.</li> <li>1) Select "Current data display &amp; Save" on the<br/>select monitor.</li> <li>2) Read the select monitor display.<br/>Is the G sensor output on the monitor dis-<br/>play within the specified range when the<br/>vehicle is in horizontal position?</li> </ul>                                                                                                    | 2.1 - 2.5 V                   | Go to step 3.             | Go to step 8.                                                                                                    |
| 3 | <ul> <li>CHECK OUTPUT OF G SENSOR USING SE-<br/>LECT MONITOR.</li> <li>1) Turn ignition switch to OFF.</li> <li>2) Remove console box.</li> <li>3) Remove G sensor from vehicle. (Do not<br/>disconnect connector.)</li> <li>4) Turn ignition switch to ON.</li> <li>5) Select "Current data display &amp; Save" on the<br/>select monitor.</li> <li>6) Read the select monitor display.<br/>Is the G sensor output on the monitor dis-<br/>play within the specified range when G<br/>sensor is inclined forwards to 90°?</li> </ul>                                                                                                    | 3.7 - 4.1 V                   | Go to step 4.             | Replace G sen-<br>sor. <ref. abs<br="" to="">21, G Sensor.&gt;</ref.>                                                                     |
| 4 | CHECK OUTPUT OF G SENSOR USING SE-<br>LECT MONITOR.<br>Read the select monitor display.<br>Is the G sensor output on the monitor display<br>within the specified range when G sensor is<br>inclined backwards to 90°?                                                                                                    | 0.5 - 0.9 V                   | Go to step 5.             | Replace G sen-<br>sor. <ref. abs<br="" to="">21, G Sensor.&gt;</ref.>                                                                     |
| 5 | CHECK POOR CONTACT IN CONNECTORS.<br>Turn ignition switch to OFF.<br>Is there poor contact in connector between<br>ABSCM&H/U and G sensor?                                                                                                    | There is no poor contact.     | Go to step 6.             | Repair connector.                                                                                                    |
| 6 | <ul> <li>CHECK ABSCM&amp;H/U.</li> <li>1) Connect all connectors.</li> <li>2) Erase the memory.</li> <li>3) Perform inspection mode.</li> <li>4) Read out the DTC.<br/>Is the same DTC still being output?</li> </ul>                                                                                                    | Same DTC is not indicated.    | Go to step 7.             | Replace<br>ABSCM&H/U.<br><ref. abs-6,<br="" to="">ABS Control Mod-<br/>ule and Hydraulic<br/>Control Unit<br/>(ABSCM&amp;H/U).&gt;</ref.> |
| 7 | CHECK ANY OTHER DTC APPEARANCE.<br>Are other DTC being output?                                                                                                    | Other DTC is not indicated.   | A temporary poor contact. | Proceed with the diagnosis corre-<br>sponding to the DTC.                                                                                 |
| 8 | <ul> <li>CHECK OPEN CIRCUIT IN G SENSOR OUT-<br/>PUT HARNESS AND GROUND HARNESS.</li> <li>1) Turn ignition switch to OFF.</li> <li>2) Disconnect connector from ABSCM&amp;H/U.</li> <li>3) Measure resistance between ABSCM&amp;H/U.</li> <li>3) Measure resistance between ABSCM&amp;H/U.</li> <li>3) Measure resistance between ABSCM&amp;H/U.</li> <li>3) Measure resistance between ABSCM&amp;H/U.</li> <li>3) Measure resistance between ABSCM&amp;H/U.</li> <li>3) Measure resistance between ABSCM&amp;H/U.</li> <li>3) Measure resistance between ABSCM&amp;H/U.</li> <li>3) Measure resistance between ABSCM&amp;H/U.</li> <li>4) Measure resistance between ABSCM&amp;H/U.</li> <li>4) Measure resistance between ABSCM&amp;H/U.</li> <li>4) Measure resistance between ABSCM&amp;H/U.</li> <li>5) Measure resistance between ABSCM&amp;H/U.</li> <li>6) Measure resistance between ABSCM&amp;H/U.</li> <li>6) Measure resistance between ABSCM&amp;H/U.</li> </ul> | 5.0 - 5.6 kΩ                  | Go to step 9.             | Repair harness/<br>connector<br>between G sensor<br>and ABSCM&H/U.                                                                        |

Vehicle-id: SIE-id::AH:DTC 56 Detection of G Sensor Stick

![](_page_65_Figure_7.jpeg)

![](_page_66_Picture_1.jpeg)

|    | Step                                                                                                    | Value                       | Yes                       | No                                                                                                    |
|----|----------------------------------------------------------------------------------------------------|-----------------------------|---------------------------|----------------------------------------------------------------------------------------------------|
| 9  | <ul> <li>CHECK G SENSOR.</li> <li>1) Remove console box.</li> <li>2) Remove G sensor from vehicle.</li> <li>3) Connect connector to G sensor.</li> <li>4) Connect connector to ABSCM&amp;H/U.</li> <li>5) Turn ignition switch to ON.</li> <li>6) Measure voltage between G sensor connector terminals.</li> <li>Connector &amp; terminal <ul> <li>(R70) No. 2 (+) — No. 3 (-):</li> <li>Is the voltage within the specified range when G sensor is horizontal?</li> </ul> </li> </ul> | 2.1 - 2.5 V                 | Go to step 10.            | Replace G sen-<br>sor. <ref. abs<br="" to="">21, G Sensor.&gt;</ref.>                                                                     |
| 10 | CHECK G SENSOR.<br>Measure voltage between G sensor connector<br>terminals.<br>Connector & terminal<br>(R70) No. 2 (+) — No. 3 (–):<br>Is the voltage within the specified range when<br>G sensor is inclined forwards to 90°?                                                                                                    | 3.7 - 4.1 V                 | Go to step 11.            | Replace G sen-<br>sor. <ref. abs<br="" to="">21, G Sensor.&gt;</ref.>                                                                     |
| 11 | CHECK G SENSOR.<br>Measure voltage between G sensor connector<br>terminals.<br>Connector & terminal<br>(R70) No. 2 (+) — No. 3 (–):<br>Is the voltage within the specified range when<br>G sensor is inclined backwards to 90°?                                                                                                    | 0.5 - 0.9 V                 | Go to step <b>12</b> .    | Replace G sen-<br>sor. <ref. abs<br="" to="">21, G Sensor.&gt;</ref.>                                                                     |
| 12 | <ul> <li>CHECK ABSCM&amp;H/U.</li> <li>1) Turn ignition switch to OFF.</li> <li>2) Connect all connectors.</li> <li>3) Erase the memory.</li> <li>4) Perform inspection mode.</li> <li>5) Read out the DTC.<br/>Is the same DTC still being output?</li> </ul>                                                                                                    | Same DTC is not indicated.  | Go to step 13.            | Replace<br>ABSCM&H/U.<br><ref. abs-6,<br="" to="">ABS Control Mod-<br/>ule and Hydraulic<br/>Control Unit<br/>(ABSCM&amp;H/U).&gt;</ref.> |
| 13 | CHECK ANY OTHER DTC APPEARANCE.<br>Are other DTC being output?                                                                                                    | Other DTC is not indicated. | A temporary poor contact. | Proceed with the diagnosis corre-<br>sponding to the DTC.                                                                                 |

Vehicle-id: SIE-id::AH:DTC 56 Detection of G Sensor Stick ~